### 参考資料

各大学(山口・金沢・信州・鹿児島)附属図書館ホームページ ◎山口大学附属図書館

図書館 HP トップページ <u>http://www.lib.yamaguchi-u.ac.jp/</u>

| 三 蔵書をさがす                                                                                                    | Q Quick Search                                                                                                    |                                                                        |  |
|----------------------------------------------------------------------------------------------------|----------------------------------------------------------------------------------------------------|------------------------------------------------------------------------|--|
| 電子資料をさがす                                                                                                    | まとめてサーチ 蔵古検索 電子ジャーナル                                                                                                    | 電子ブック                                                                  |  |
| 1 利用案内                                                                                                    |                                                                                                    | 2                                                                      |  |
| □□ 図目前紹介                                                                                                    | またの「CSearch<br>Samaguchi University Library<br>図書も経転論文も、他の資料も電子費料も、いろんな形の問題を一覧に「                                                                                                    | 赤することができます。                                                            |  |
| ● 各種サービス・申請書                                                                                                    | 4. 詳細技来                                                                                                    | 使茶                                                                     |  |
| 学習用ポータル                                                                                                    |                                                                                                    |                                                                        |  |
| 研究用ポータル                                                                                                    | 新型コロナウイルスに関する<br>図書館の対応・サービスに                                                                                                    | DIAT                                                                   |  |
| データベース一覧                                                                                                    |                                                                                                    | and a second                                                           |  |
| リモートアクセス                                                                                                    | 😳 お知らせ お知らせ一覧                                                                                                    | ● 本日の開館時間                                                              |  |
| 構し方サポート                                                                                                    | 2021年7月19日<br>夏季休業期における長期貸出のお知らせ                                                                                                    | 7月27日(天)<br>総合問題類 8:30-21:30<br>医学師回書館 8:30-17:00<br>工業時間書館 8:30-17:00 |  |
| 會開資料。特殊文庫                                                                                                    | (2) (2) (147月19日)                                                                                                    | - 神しいカレンダーはこちら                                                         |  |
| YUNOGA(IIII)                                                                                                    | (周囲飛走) JS10Kのアクセス可能コンテンツ弘入のあ刈らせ<br>2021年7月13日                                                                                                    | MyLibraryログイン                                                          |  |
| 🈏 @YamaguchiU_Lib                                                                                                    | 医学課題書館・工学部題書館改修竣工記念式最が行われました                                                                                                    | 学生希望回答中心はこちらから                                                         |  |
| Tweets by YamaguchiU_Lib                                                                                                    | (2) 201年7月12日<br>新聞記事データペースの同時アクセス数増加のお知らせ                                                                                                    | 山口大学<br>学術資産脱水事業                                                       |  |
| 「日本市」<br>「日本市」<br>「日本市」」<br>「日本市」」<br>「日本市」<br>「日本市<br>「日本市」<br>「日本市<br>「日本市」<br>「日本市」<br>「日本市」<br>「日本市」<br>「日本市」<br>「日本市」<br>「日本市」<br>「日本市」<br>「日本市」<br>「日本市」<br>「日本市」<br>「日本市」<br>「日本市」<br>「日本市」<br>「日本市」<br>「日本市」<br>「日本市」<br>「日本市<br>「日本市」<br>「日本市<br>「日本市<br>「<br>「日本市<br>「日本市<br>「<br>「<br>「<br>「<br>「<br>「<br>「<br>「<br>「<br>「<br>「<br>「<br>「 | (1)         (1)         (1)         (1)         (1)         (1)         (1)         (1)         (1)         (1)         (1)         (1)         (1)         (1)         (1)         (1)         (1)         (1)         (1)         (1)         (1)         (1)         (1)         (1)         (1)         (1)         (1)         (1)         (1)         (1)         (1)         (1)         (1)         (1)         (1)         (1)         (1)         (1)         (1)         (1)         (1)         (1)         (1)         (1)         (1)         (1)         (1)         (1)         (1)         (1)         (1)         (1)         (1)         (1)         (1)         (1)         (1)         (1)         (1)         (1)         (1)         (1)         (1)         (1)         (1)         (1)         (1)         (1)         (1)         (1)         (1)         (1)         (1)         (1)         (1)         (1)         (1)         (1)         (1)         (1)         (1)         (1)         (1)         (1)         (1)         (1)         (1)         (1)         (1)         (1)         (1)         (1)         (1)         (1)         (1)         (1)         (1) <td>#100.1949<br/>室のそれ前の manylon</td> <td></td> | #100.1949<br>室のそれ前の manylon                                            |  |
|                                                                                                    | atwated                                                                                                    | NUM AND THE THE THE THE THE THE THE THE THE THE                        |  |
|                                                                                                    | A.T.DIM NON                                                                                                    |                                                                        |  |

### 1. 利用案内をみる

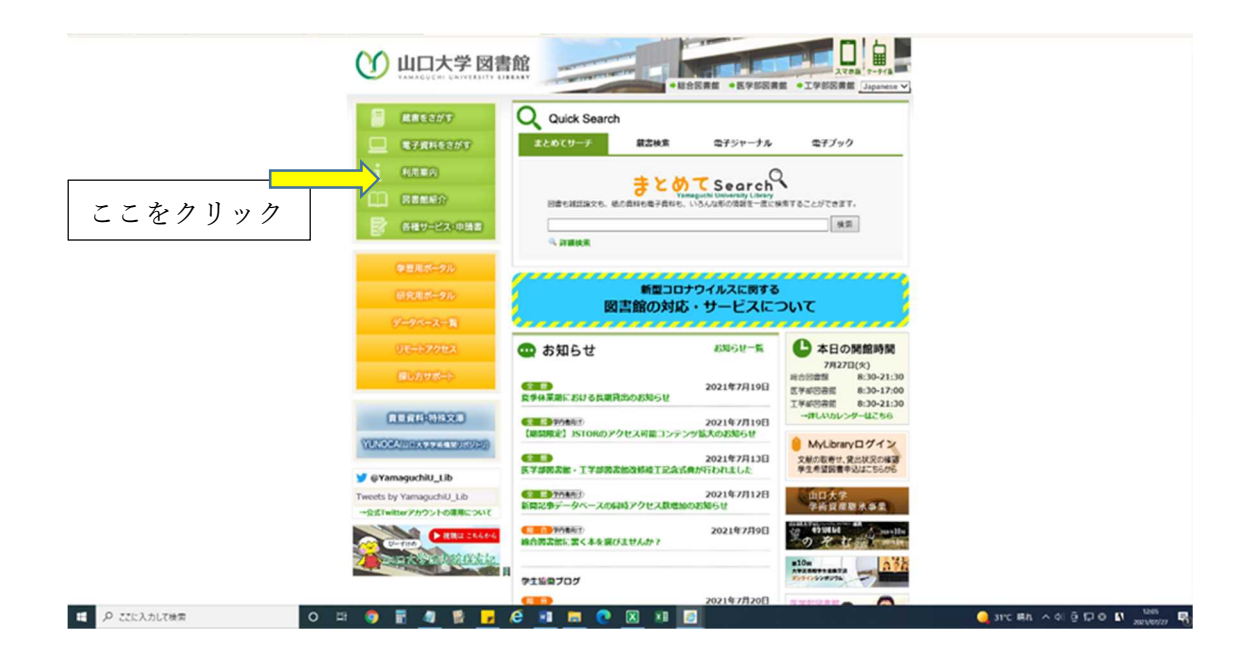

利用案内詳細画面の表示

| 酸吉をさがす 電子資料               | Aをさがす 利用素内 貴重資料・特殊5                                                    | 文庫 図書無紹介 各種サービス・申請書                                                 |  |
|---------------------------|------------------------------------------------------------------------|---------------------------------------------------------------------|--|
| 利用案内<br>Uter Guide        | 2                                                                      |                                                                     |  |
| 学部学生・大学院生の方へ<br>Students  | 学部学生・大学院生の方へ<br>Students                                               | 教職員の方へ<br>Faculty & Staff                                           |  |
| 教職員の方へ<br>Faculty & Staff | <ul> <li>パソコンを使う</li> <li>デ外から資料を取り寄せる</li> <li>学生発展回答を申し込む</li> </ul> | <ul> <li>         ・ 図書を編入する         ・         ・         ・</li></ul> |  |
| 字外の方へ<br>Visitors         | ******<br>学 <b>外の方へ</b>                                                | 間い合わせ先                                                              |  |
| 聞い合わせ先<br>Contact Us      | Visitors<br>・ 入館する<br>・ 発始を利用する                                        | Contact Us<br>各種お問い合わせ先一覧です。                                        |  |
| アクセス<br>Locations         |                                                                        |                                                                     |  |
|                           | Locations                                                              |                                                                     |  |
|                           |                                                                        | <ul> <li>ごのページのトップへ至る</li> </ul>                                    |  |
| →山口大学   →大学情報             | 装編   →メディア基盤センター   →理題文化財資料館                                           | *  *#Ningput 79tta 029                                              |  |
|                           | Crewiott © 2013- Yamaouchi University Library All Rich                 | hts Beserved                                                        |  |

#### 2. 蔵書検索を行う

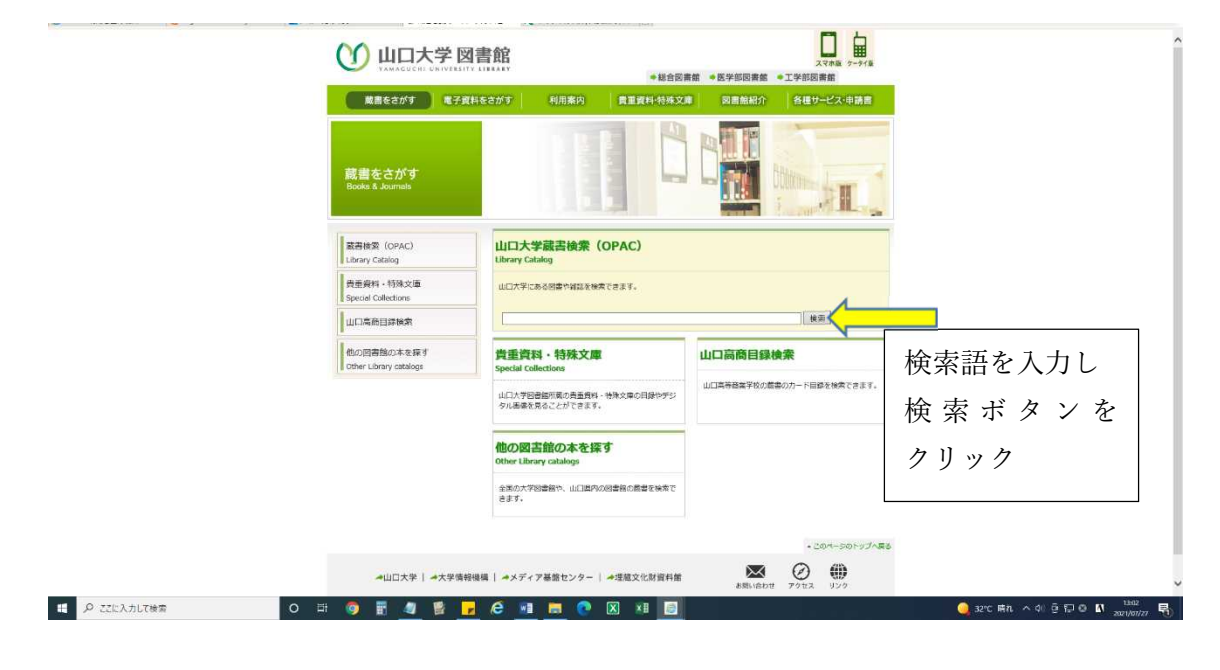

検索結果の表示

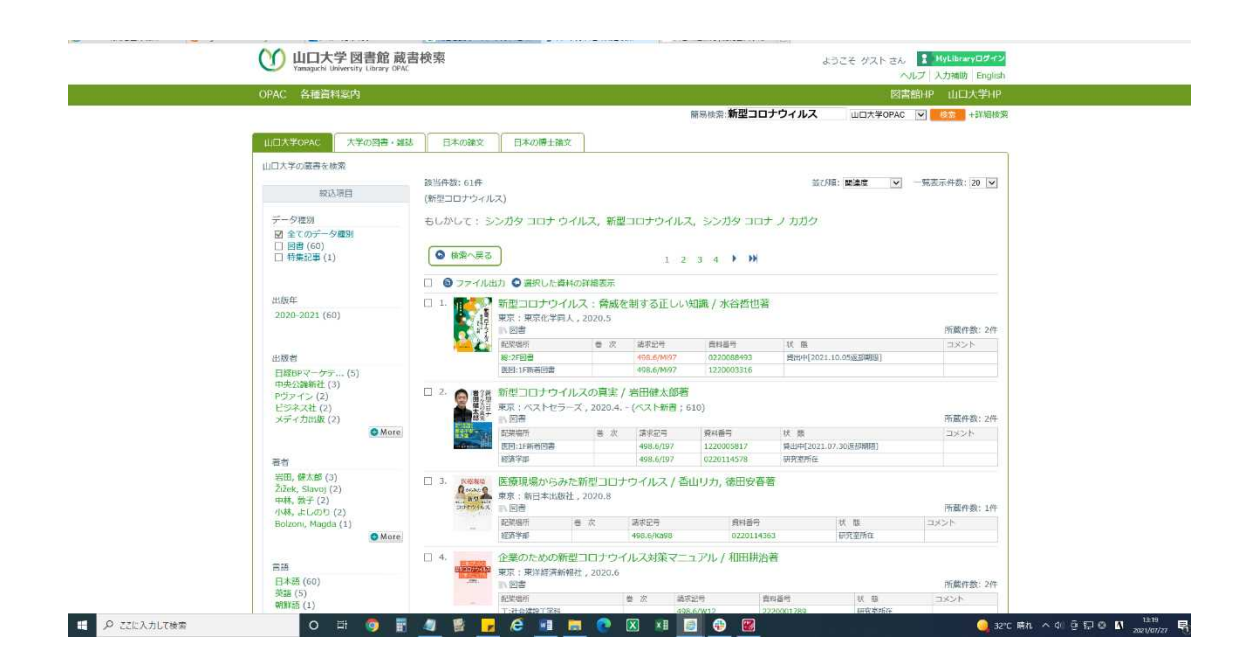

### 2-1. 蔵書検索(詳細検索)を行う

| 🕚 山口大学 🛛                             | 書館                                           | □ □ □ □ □ □ □ □ □ □ □ □ □ □ □ □ □ □ □ |                             |
|--------------------------------------|----------------------------------------------|---------------------------------------|-----------------------------|
| 厳密をさがす 電子賞                           | 料をさがす 利用来内 貴重資料・特殊文別                         | 日 図書館紹介 各種サービス・申請書                    |                             |
| 蔵書をさがす<br>Books & Journals           |                                              |                                       |                             |
| 展務統策 (OPAC)<br>Library Catalog       | 山口大学藏吉検索(OPAC)<br>Ubrary Catalog             |                                       |                             |
| 貴重資料 - 特殊交遷<br>Special Collections   | LCTFC888874289777837.                        | 1                                     |                             |
| 山口高田田井林市                             |                                              | NE ISSAE                              |                             |
| 他の読書館の本を探す<br>Other Library catalogs | 貴重資料・特殊文庫<br>Special Collections             | 山口高商目錄檢索                              | 詳細検索ボタン                     |
|                                      | 山口大学習書編列業の貴重良裕・地強文庫の同時やデジ<br>タル振進を見ることができます。 | ULINGERFECTION CONT.                  | をクリック                       |
|                                      | 他の図古館の本を探す<br>Other Library catalogs         |                                       |                             |
|                                      | 全第の大学習書称や、山口高内の習書称の賞書を味着で<br>きます。            |                                       |                             |
|                                      |                                              | <ul> <li>このページのトップへ戻る</li> </ul>      |                             |
| ◆山口大学   ◆大学情報                        | 機構 ↓ →メディア基盤センター ↓ →増額文化財資料館                 | AND-181017 27123 ()>2                 |                             |
| in 🌖 🖥 🧶 🚺                           | .e 🖬 📾 💽 🗵 🗐                                 |                                       | 🥥 32°C 특히 스 이 한 17 0 🖬 3802 |

詳細検索入力画面の表示

| 山口大女の火火         大学の開発・433         日本の湯文         日本の御主論文         限外総新統置         電子ジャーナル         電子ジャーナル         電子ジャーナル           観察楽楽         装成先作         -         金工の原面から         ●         ●         クリア           MD         -         金工の原面から         ●         ●         クリア           MD         -         金工の原面から         ●         ●         クリア           MD         -         金工の原面から         ●         ●         クリア           MD         -         金工の原面から         ●         ●         クリア           MD         -         -         日本の行きたるの見た合い話を含いた         クリア           MD         -         -         -         ●         ●         ●         ●         ●         ●         ●         ●         ●         ●         ●         ●         ●         ●         ●         ●         ●         ●         ●         ●         ●         ●         ●         ●         ●         ●         ●         ●         ●         ●         ●         ●         ●         ●         ●         ●         ●         ●         ●         ●         ●         ●         ●         ●         ●         ● </th <th>deleter mano-felindadaren</th> <th></th> <th></th> <th></th> <th>PHILIPPINE P</th> <th></th> | deleter mano-felindadaren                                                                                                    |                                                                                                    |                                      |                                | PHILIPPINE P |     |
|----------------------------------------------------------------------------------------------------|----------------------------------------------------------------------------------------------------|----------------------------------------------------------------------------------------------------|--------------------------------------|--------------------------------|--------------|-----|
| 副果県共 1:詳細共 分類成果<br>独成在                                                                                                    | 山口大学の四書・雑誌                                                                                                    | 日本の論文 日本の博士論文 原                                                                                                    | は内臓断検索 電子シャーナル                       | 電子ブック                          |              |     |
|                                                                                                    | 簡易檢索 詳細檢索 分類檢究<br>被素条件                                                                                                    |                                                                                                    |                                      |                                |              |     |
| AND         単常点とこの地域では         ●           MD         一類表示作数:20         ●         一個美人工作業         ●           新日本         ●         ●         ●         ●         ●         ●         ●           新日本         ●         ●         ●         ●         ●         ●         ●         ●         ●         ●         ●         ●         ●         ●         ●         ●         ●         ●         ●         ●         ●         ●         ●         ●         ●         ●         ●         ●         ●         ●         ●         ●         ●         ●         ●         ●         ●         ●         ●         ●         ●         ●         ●         ●         ●         ●         ●         ●         ●         ●         ●         ●         ●         ●         ●         ●         ●         ●         ●         ●         ●         ●         ●         ●         ●         ●         ●         ●         ●         ●         ●         ●         ●         ●         ●         ●         ●         ●         ●         ●         ●         ●         ●         ●         ●                                                                                                    | []                                                                                                    |                                                                                                    | <b>全ての</b> 第                         | 第日から 🖌 📕                       | <b>検索</b>    | クリア |
|                                                                                                    | AND V                                                                                                    |                                                                                                    |                                      | ・出版者 ✓                         |              |     |
| □ 2675/0//                                                                                                    | 並び説: 副連貫 ♥ 一見表示件部<br>資料区分     ◎四音     ○川田吉     ○川田吉     □川田吉     □川田     □川田     □□川田     □川田     □川田     □川田     □川田     □川田     □川田     □川田     □川田     □川田     □川田     □川田     □川田     □川田     □川田     □川田     □川田     □川田     □川田     □川田     □川田     □川田     □川田     □川田     □川田     □川田     □川田     □川田     □川田     □川田     □川田     □川田     □川田     □川田     □川田     □川田     □川田    □□□□□□□     □□□□□□□□□□ | た 20<br>キャンパス<br>(金字)<br>(谷音音館 (東田)<br>安吉智能(東田)<br>夏吉智的(東田)<br>夏吉智能(東田)<br>夏吉智の(東田)<br>夏吉智の(東田)<br>夏吉田)<br>「 「 「 「 「 「 「 「 「 「 「 「 「 「 「 「 「 「 | 検索オプシュ<br>出版年:<br>出版日:<br>声読:<br>介野: | ン<br>(相定なし)<br>(相定なし)<br>(余分明) | 2 2 2        |     |
|                                                                                                    | □ = = テブック<br>□ A X 資料<br>□ 特無記事                                                                                                    |                                                                                                    | 起來場所:                                | (指定なし)                         | >            |     |
|                                                                                                    |                                                                                                    | ŧ                                                                                                    | 問い合わせ                                |                                |              |     |

📫 🔎 टटाइन्नेगेटरक्षेत्र 💿 🛱 🧑 📑 🧶 🛃 📑 🥐 🛛 🛤 🥫 🚱 🖾 🔍 🌖 🖉 🖉 🖉

#### 検索結果の表示

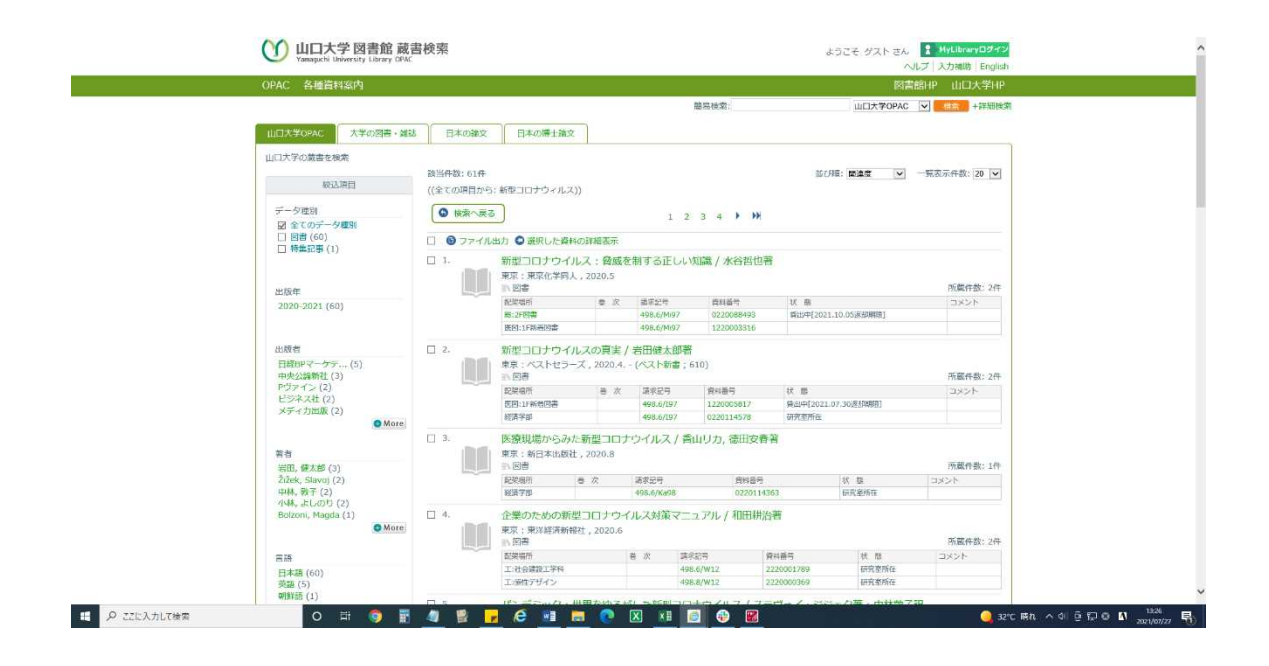

3. 図書館からのお知らせを見る

| ご 読書をさがす                                           | Q Quick Search                                                                               |                        |
|----------------------------------------------------|----------------------------------------------------------------------------------------------|------------------------|
| 電子資料をさがす                                           | まとめてサーチ 厳古検索 電子ジャーナル 電子ブック                                                                   |                        |
| 1 利用案内                                             | + > +                                                                                        |                        |
| 回 网络帕尔                                             | て Annaguchi University Library 回動も経話論文も、最の資料も電子資料も、つろんな形の情報を一般に検索することができます。                  |                        |
| 日本 日本サービス・中国日                                      |                                                                                              |                        |
| 学習用ポータル                                            |                                                                                              |                        |
| 研究用ポータル                                            | 新型コロナウイルスに関する 「図書館の対応・サービスについて                                                               |                        |
| データベース一員                                           | 図言語の対応・リーヒスについて                                                                              | <u></u>                |
| リモートアクセス                                           | 🕲 お知らせ お知らせ一覧 🕒 本日の開館開                                                                       | 寺間                     |
| 深い方サポート                                            | 7月27日(火)<br>2021年7月19日<br>泉季林茶順における長期預出のお知らせ                                                 | 21:30                  |
| <b>首目資料</b> ·特殊文章                                  | <b>2021年7月19日</b>                                                                            |                        |
| YUNCCA(0) (742523(1000/3240))                      | [期間限定] JSTORのアクセス可能コンテンツ拡大のお知らせ<br>0021年7月13日<br>2021年7月13日                                  | 😫 🕴 ここをクリック            |
| y @YamaguchiU_Lib                                  | 医学部國書館・王学部國書館造移竣工記念式券が行われました。                                                                | 6/16                   |
| Tweets by YamaguchiU_Lib<br>→公式Iwitterジカウントの運用について | (1) 1000         2021年7月12日         山口大学           新聞記事データペースの同時アクセス数増加のお知らせ         学術賞査整条事 | 難                      |
| C-710 - 1044 2560-5                                | ●●● デザ焼用ひ<br>総合同正部に至く本を現びませんか? 2021年7月9日 2021年7月9日 2021年7月9日                                 | ana y 10a<br>ana y 10a |
|                                                    |                                                                                              |                        |

お知らせ文の表示

| 蔵書をさがす | す 電子資料をさがす            | 利用案内                       | 貴重資料·特殊文庫                | 國團館紹介  | 各種サービス・申請書                                               |  |
|--------|-----------------------|----------------------------|--------------------------|--------|----------------------------------------------------------|--|
| 5m3    | 5世 <b>全重</b> 多<br>夏季休 | 業期における長                    | 期貸出のお知らせ                 |        |                                                          |  |
| 2021年度 | all An                | NG1 0 5/27                 | BI 7ックマーク 0 ツイ           | -1-    |                                                          |  |
| 2020年度 | 夏季休業                  | の間、返却期限日を知                 | 長します。                    |        | 2021年7月19日                                               |  |
| 2019年度 | 【算出版                  | (初期間)<br>(学年 7月19日(月)~     | 9月20日(月)                 |        |                                                          |  |
| 2018年廣 | 大字<br>※医              | 第生 7月19日(月)~<br>学部回書館は大学院生 | 9月3日(金)<br>七9月20日(月)までの受 | 対開始です。 |                                                          |  |
| 2017年度 | 【返却弊                  | 限日】10月5日(火)                |                          |        |                                                          |  |
| 2016年度 | 【刘恭貢                  | 1科】 図書のみ                   |                          |        |                                                          |  |
| 2015年度 |                       |                            |                          |        |                                                          |  |
| 2014年度 |                       |                            |                          |        |                                                          |  |
| 2013年度 |                       |                            |                          |        |                                                          |  |
| 2012年度 |                       |                            |                          |        |                                                          |  |
| h      |                       |                            |                          |        |                                                          |  |
|        |                       | A DEADLERS AND A           | L 1070 of the second     |        | <ul> <li>Con-501437485</li> <li>Con-501437485</li> </ul> |  |
| ▶Ш□    | I大子 ▶(IB)大学情報種碼       | ▶1時報経営センター                 | ▶理廠文化財資料的                | 100101 | 1世 アクセス リンク                                              |  |

3-1. 図書館からのコロナウィルスに関する対応等のお知らせを見る

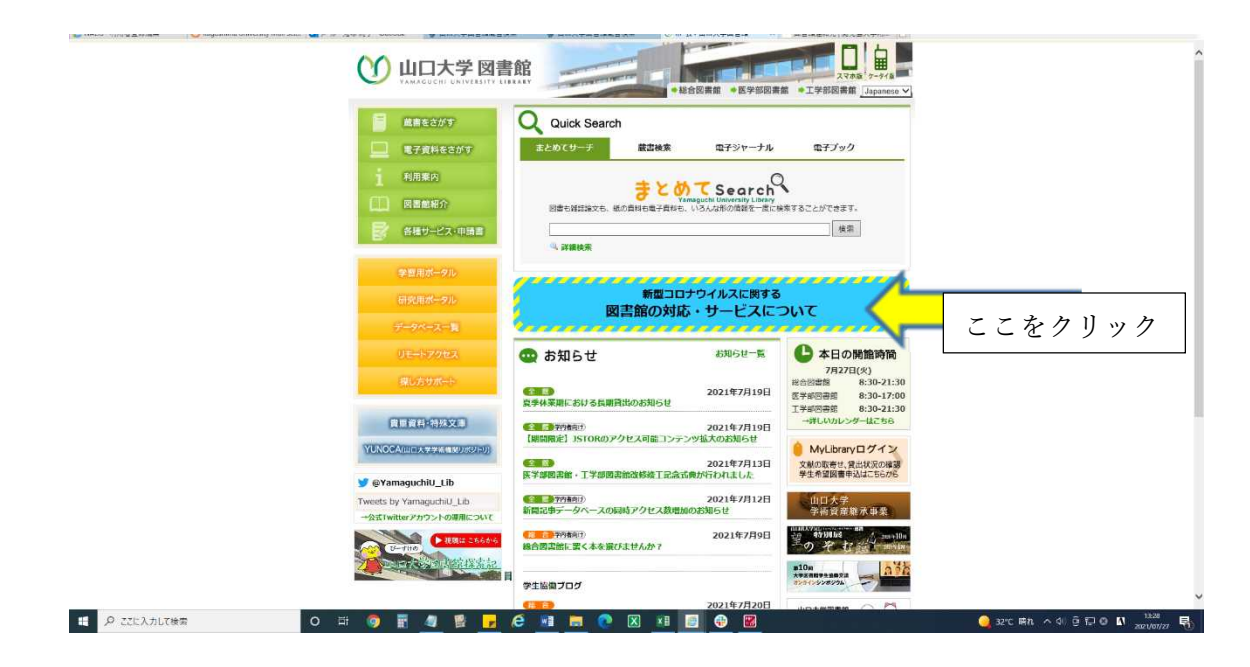

お知らせ文の表示

|                                                                                                    | uc                     |  |
|----------------------------------------------------------------------------------------------------|------------------------|--|
| 開館状況・利用制限                                                                                                    |                        |  |
| (11)<br>学外の方の利用について (6/22更新)                                                                                                    | 2021年6月22日             |  |
| 週却期限の延長手続きについて                                                                                                    |                        |  |
| MyLibraryから延長手続きできます。(学内者限定)<br>手続き方法はごちら JJ                                                                                                    |                        |  |
| <ul> <li>         ・</li></ul>                                                                                                    |                        |  |
| 他大学等からの資料の取り寄せについて                                                                                                    |                        |  |
| (2) (1) (2) (2) (2) (2) (2) (2) (2) (2) (2) (2                                                                                                    | 2020年4月20日             |  |
| 学外(自宅など)からの電子資料の利用について                                                                                                    |                        |  |
| リモートアクセスサービスを使えば、本学で契約している電子ジャーナル・電子ブック・デー<br>す。                                                                                                    | タベースなどを学外から利用することができま  |  |
| 申請はこちら(学内限定アクセス)                                                                                                    |                        |  |
| <ul> <li>・ ロレストTBAHPU Prate - ストラルエン SMERTBACK ジーンにイン<br/>・ 学习(AN (Winh) かぶりやてしないといき事画面につながりませんので、スマホなどから</li> <li>・ やむを得ない事情でWEBからの申請が回顧な方はメールにてご連絡ください。</li> <li>・ 回着効サービス係: toshokan@yamaguchi-u.ac.jpご</li> </ul> | 5アクセスする場合は、接機をご確認ください。 |  |
| 電子資料のサービス拡大について                                                                                                    |                        |  |
| <b>岡蔵II (朝日新得記李検索)</b> 学外から施詰扣D・PWで利用できます。<br>2021/7/31まで 詳細はこちら                                                                                                    |                        |  |

◎金沢大学附属図書館

|             | ヘアナ学財屋回車協                                |         | > 開創力                   | レンダー>他内マップ>交通ア・                   | フセス> お問い合わせ> 学外・地域の                      | 坊へ) Google Analyticsの利用について | ◆金沢大学       |  |  |  |  |  |
|-------------|------------------------------------------|---------|-------------------------|-----------------------------------|------------------------------------------|-----------------------------|-------------|--|--|--|--|--|
|             | 並八人子內高凶音路<br>Kanazawa University Library |         | f                       |                                   | ť                                        | イト内検索                       | EN JP       |  |  |  |  |  |
| 總合案内        | 4つの図書館・室                                 | 利用      | 用案内                     | 資料を探す・使う                          | 施設を使う                                    | 学習支援・国際交流                   | 時習基金        |  |  |  |  |  |
|             |                                          | 各館の利用案内 | 9                       | 中央図書館                             |                                          |                             |             |  |  |  |  |  |
|             |                                          | 在学生の方へ  |                         | 自然科学系図書館                          |                                          |                             |             |  |  |  |  |  |
|             | 図書館オンラインサービス<br>Library Online Service   | 教職員の方へ  |                         | 医学回書館                             |                                          |                             |             |  |  |  |  |  |
| 115         |                                          | 学外・地域のア | ちへ                      | 保健学類図書室                           |                                          |                             |             |  |  |  |  |  |
|             | ピ ログイン (日本語                              | 資料の寄贈をお | 6考えの方へ                  | ※入力してください                         |                                          | 10                          | 書を探す        |  |  |  |  |  |
|             | 🛿 login (English                         | 図書館へ行こう | 5                       |                                   | 盦                                        |                             |             |  |  |  |  |  |
|             | 利用状況確認 / 購入希望<br>複写貸信依頼 / 施設予約 等         |         | 電子ジャーナ<br>E-Journal     | ・ル データペース<br>s Databases          | KURA(機関リポジトリ)<br>Institutional Repositor | y<br>Y                      |             |  |  |  |  |  |
|             | オンラインサービス利用推奨環境                          |         |                         |                                   |                                          |                             |             |  |  |  |  |  |
|             |                                          |         | 新型コロナウ<br>coronavirus i | イルス感染拡大防止に<br>nfection (2021/5/1- | 対する図書館の対応 / Lit<br>\$)                   | orary's response to the sp  | read of new |  |  |  |  |  |
| 0 51        | 「テインクセンター                                |         |                         |                                   |                                          |                             |             |  |  |  |  |  |
| 0 28        | 自然について                                   | Ð       | お知らせ                    | News                              |                                          |                             | ●過去のお知らせ    |  |  |  |  |  |
| <b>O</b> 時間 | 發基金                                      |         | 盦 2021年7月               | 26日 自然科学系図書館                      | 2021/8/6(金) 閉館時間<br>hours in August 6    | 変更のお知らせ / Changes in        | NST Library |  |  |  |  |  |
| <u>י</u> כע | ク                                        |         | <b>៣</b> 2021年7月        | 15日 保健学频回書室                       | 開室日程変更のお知らせ /                            | Changes in Library hours    | in August   |  |  |  |  |  |
| ピ アカ        | コンサス・ボータル                                |         | 曲 2021年7月               | 9日 自然科学系的考虑                       | 企画展示「その図書,賃出                             | 中でも電子ブックで読めます!              | 1           |  |  |  |  |  |
| ☞ 学術        | iメディア創成センター                              |         | 曲 2021年7月               | 9日 中央図書館                          | (7/16-9/14)夏季の長期<br>Summer Season        | 貸出サービス/ Long-Term Bo        | rrowing in  |  |  |  |  |  |
| ☑ 資料        | 棺                                        |         |                         |                                   | (2/1/ 0/14)##@###                        | Silit 127/1 and Town De     | manda a la  |  |  |  |  |  |
| ピヴァ         | -チャル・ミュージアム                              |         | m 2021年7月9              | 9日 自然科学系密查班                       | (7/16-9/14)最举的段剧<br>Summer Season        | ищо—с. лл cong-Term Bo      | nrowing in  |  |  |  |  |  |

図書館 HP トップページ <u>https://library.kanazawa-u.ac.jp/</u>

### 1. 利用案内を見る

| \$                                                 | 金沢大学附属図書館<br>Kanazawa University Library |                      | > Bill/iL:                  | 29->#N(297) 9#29<br>1                    | セス3 お願い会わせ3 早外・地域の方へ<br>サイ             | → Google Analyticsの利用について<br>小内総示 | 会全沢大学<br>Kashidita<br>EN P |                     |
|----------------------------------------------------|------------------------------------------|----------------------|-----------------------------|------------------------------------------|----------------------------------------|-----------------------------------|----------------------------|---------------------|
| 総合家                                                | 4つの図書館・室                                 | 利用委                  | eph 🕴                       | 尊料を探す・使う                                 | 崩設を使う                                  | 学習支援·国際交流                         | 時回基金                       |                     |
|                                                    |                                          | 各館の利用室内              |                             | 中央回書館                                    |                                        |                                   |                            |                     |
|                                                    | 図書館オンラインサービス<br>Library Online Service   | 在学生の方へ<br>教職員の方へ     |                             | 自然科学系図書館                                 |                                        |                                   | ح                          | こにカーソル              |
|                                                    | ぴ ログイン (日本語                              | 学外・地域の方へ<br>資料の寄贈をお考 | 、<br> えの方へ <sup></sup>      | 保健学期図書茶<br>ヘバロノビンに含い                     | V                                      | 厳                                 | <b>を</b>                   | あわせてクリ              |
|                                                    | C <sup>a</sup> login (English            | 図書館へ行こう              |                             |                                          | 1                                      |                                   | <u> </u>                   | ク                   |
|                                                    | 利用快速输起 / 購入希望<br>提写算信依赖 / 施設予約 等         |                      | 電子シャーナル<br>E-Journals       | Databases                                | Institutional Repository               |                                   |                            |                     |
|                                                    | オンラインサービス利用増芽酸塩                          |                      | 新型コロナウイ.<br>coronavirus inf | ルス感染拡大防止に<br>Tection (2021/5/14          | 时する図書館の対応 / Libra<br>)                 | ry's response to the spri         | ad of new                  |                     |
| 0                                                  | 717129229-                               |                      |                             |                                          |                                        |                                   |                            |                     |
| 0                                                  | 59950回言                                  | -                    | お知らせ、                       | Vews                                     |                                        |                                   | 通去のお知らせ                    |                     |
| 0                                                  | 時音基金                                     | Œ                    | <b>前</b> 2021年7月26          | 日日日本日本日本日本日本日本日本日本日本日本日本日本日本日本日本日本日本日本日本 | 2021/8/6(金) 開館時間受<br>hours in August 6 | Eのお知らせ / Changes in M             | IST Library                |                     |
| U.                                                 | ンク                                       |                      | 的 2021年7月15                 | RETROPS                                  | 開室日程変更のお知らせ / C                        | hanges in Library hours in        | August                     |                     |
| C# .                                               | アカンサス・ボータル                               |                      | <b>前</b> 2021年7月9日          | REN75BUR                                 | 企画展示「その图書,賃出中                          | でも電子ブックで読めます!」                    |                            |                     |
| R.                                                 | 判断メディア創成センター                             |                      | <b>៣</b> 2021年7月9日          | 中央設備務                                    | (7/16-9/14)夏季の長期算ど<br>Summer Season    | 出サービス/ Long-Term Bor              | rowing in                  |                     |
| Inteps://library.kanazawa-u-ac.jp//page_id=18498   | WFPEE<br>ラアーチャル・ミュージアム                   |                      | <b>首 2021年7月9日</b>          | 8#75828                                  | (7/16-9/14)夏季の長期貸け<br>Summer Season    | リサービス/ Long-Term Bor              | rowing in                  |                     |
| ・ ク ごに入力して検索 の ・ ・ ・ ・ ・ ・ ・ ・ ・ ・ ・ ・ ・ ・ ・ ・ ・ ・ | ) III 🧿 🗒 🖉 🛛                            | 🖺 🗾 e                | 🖬 📰                         | 💽 🛛 🔟                                    | B 🚯 🔣                                  |                                   | 9.1                        | i2rc 晴れ への登記の 🛿 🔐 😽 |

### 利用案内詳細画面の表示

|             | 金沢大学附属図書館<br>Kanazawa University Library                                                                                                    | > 制造カレンゲーク 参介マック 文化アクセンシ 記載・自びは> 学外・他名のから Guoge Analyseの時間について<br>くのいていていていていた。<br>マイト内装定<br>BY                                                                                                    | ₹~22<br>89<br>19                     |
|-------------|----------------------------------------------------------------------------------------------------|----------------------------------------------------------------------------------------------------|--------------------------------------|
|             | 総合委内 4つの図書館・室                                                                                                    | 利用条内 資料を稼す・使う 油設を使う 学習支援・国際交流 時間                                                                                                    | 服金                                   |
|             | # HOME > 利用整内                                                                                                    |                                                                                                    |                                      |
|             | <ul> <li>図書意オンラインサービス<br/>Likeary Oaline Service</li> <li>ダ ログイン (日本語)</li> <li>ダ login (English)</li> <li>グ login (English)</li> <li>利用に交換的 / 和入学者<br/>成功を使用する</li> <li>オンラインサービス利用を成立解<br/>3</li> <li>9 開放カレンダー</li> </ul> | 利用案内      間面影を利用するには     首部の参相するには     首部の参相するには     首部の参相する     若いと思知     若和の参理     部内資料の海客     認内資料の海客     認内資料の海客     認内資料の海客     認内資料の海客     認内資料の海客     認内資料の海客     認可能がいていての割い合わけ     図古部が明ーと見な利用     図古部が明ーと見な利用     図古部が見たのであ     マットのをダランロード     【アウ酸酸は 未来の     【 一級利用者用ガイド 】 | Ţ.                                   |
|             | <ul> <li>図書館ビブリオパトル</li> </ul>                                                                                                    |                                                                                                    |                                      |
|             | <ul> <li>● ほん相かぶえ。</li> </ul>                                                                                                    | ■開館日と休館日                                                                                                    |                                      |
|             | <ul> <li>O とぼら寄先</li> </ul>                                                                                                    | 進常期間                                                                                                    |                                      |
|             | ● EU情報センター                                                                                                    | 平日 8:45-22:00<br>土曜 日曜 9:00-17:00                                                                                                    |                                      |
|             | ● よくある質問                                                                                                    | 祝日 休郎<br>休業期間                                                                                                    |                                      |
|             | ● おすすめ回春                                                                                                    | 平日 8:45-17:00<br>土曜・日曜・祝日 休館                                                                                                    |                                      |
|             | <ul> <li>図書館について</li> </ul>                                                                                                    | 夏季一斉休業(お盆前後), 年末年始(12月28日〜1月3日)は休館します。<br>(孑の御) 脚時に開館・妹館することだありますので 回雪部Wohサイトで最新情報をご覧くださ                                                                                                    |                                      |
| ア ここに入力して検索 | 0 🖽 🏮 🖥 🕘 🔮                                                                                                    |                                                                                                    | 🥥 32°C 평14. ^ 네 현 🖓 🛛 🚺 2021/07/27 💀 |
|             |                                                                                                    | 9                                                                                                    |                                      |

### 2. 蔵書検索を行う

| (金)<br>(Kan                                                                                                    | 尺大学附属図書館<br>azawa University Library                                | > 黒館カレンダー> 館内マップ> 交道アク<br>f                          | セス) お聞い合わせ> 字外・和峰の方へ> Google Analyticsの用用について<br>サイト内核素                              | ◆金沢大学<br>RENMEARMA<br>EN JP | <u>^</u>                   |
|----------------------------------------------------------------------------------------------------|---------------------------------------------------------------------|------------------------------------------------------|--------------------------------------------------------------------------------------|-----------------------------|----------------------------|
| 總合案内                                                                                                    | 4つの図書館・室 利用薬                                                        | 約 資料を探す・使う                                           | 施設を使う 学習支援・国際交流                                                                      | 時習基金                        |                            |
| in the second second se | 書館オンラインサービス<br>ibrary Oaline Service                                | OPAC plus<br>全沢大学の厳善を探す Library Catalog              | g                                                                                    | 1                           |                            |
|                                                                                                    | C ログイン (日本語<br>C login (English<br>利用状況確認 / 順入希望<br>彼写好信依頼 / 施設予約 等 | キーワードを入力してください<br>単子ジャーナル<br>E-Journals Databases    | 加<br>KURA (MM型パジトリ)<br>Institutional Repository                                      |                             | 検索語を入力し                    |
| 가:<br>0 <del>3 / 7 /</del><br>0 23 7 5 4                                                                                                    | ンラインサービス利用推奨機構<br>イングセンター<br>2回書                                    | 新型コロナウイルス感染拡大防止に3<br>coronavirus infection(2021/5/14 | 日する回賓館の対応 / Library's response to the sp<br>)                                        | read of new                 | 検 索 ボ タ ン を<br>クリック        |
| ● 四樹龍(<br>● 時容基金                                                                                                    | בวมาद 🕀                                                             | ■ 2021年7月26日 目然将学系回避並                                | 2021/8/6(金) 開館時間変更のお知らせ / Changes in<br>hours in August 6                            | NST Library                 |                            |
| リング                                                                                                    |                                                                     | <b>៣ 2021年7月15日</b> 保健学類因書室                          | 開室日程変更のお知らせ / Changes in Library hours i                                             | in August                   |                            |
| ピ アカンサ<br>ピ 学術メデ                                                                                                    | マ、ホータル<br>イア創成センター                                                  | m 2021年7月9日 日然科学系回射的<br>៣ 2021年7月9日 中央図書館            | 止囲展示・モジロ語, ロロサビも電子ブックで読めます!<br>(7/16-9/14)夏季の長期貸出サービス/ Long-Term Bo<br>Summer Season | rrowing in                  |                            |
| び 貴料館<br>び ヴァーチ                                                                                                    | νιι·ミュージアム                                                          | ★ 2021年7月9日 日然科学系回查部                                 | (7/16-9/14)夏季の長期貸出サービス/ Long-Term Bo<br>Summer Season                                | prowing in                  | ~                          |
| <ul> <li>         ・・・・・・・・・・・・・・・・・・・・・・・・・・・・・</li></ul>                                                                                                    | • 🧿 🗄 <u>/</u> 😫 <mark>-</mark> 🥭                                   | 🛯 📰 💿 🗶 🔳                                            | S 🕹 😫                                                                                | 0                           | 32°C時れ へ や 登 11 🖓 🚺 1404 🛃 |

### 検索結果の表示

| OPAC plus                                                                     | OPAC paushilla如此分才(日本語                                                                                                    |  |
|-------------------------------------------------------------------------------|----------------------------------------------------------------------------------------------------|--|
| 8日<br>発展モキンジ(ス(46)<br>発展モキンジ(ス(1)<br>服用キャンジ(ス(1)<br>8日<br>8日                  | 新設コロナウイルス クリア<br>③ <u>CON Bools</u> ① ON Addias ② <u>ANDO</u> ③ <u>Scope</u> ② NOL Search ③ <u>Call</u> ② <u>WorkCall</u><br>同 CAL - ノードで約のサイトを用意できます。                                                                                                    |  |
| 日本道 (80)<br>出版版 -<br>2000-2021 (80)<br>「24                                    | 14805 1<br>潮沢 1へて選択選択SIN Text BibTex メール(UTR) チェック責用を打視意志<br>原び形式 V101501100 舟/ページ                                                                                                    |  |
| 日遭 (54)<br>毎子ブダク(18)<br>誠文(8)<br>(夢自公) -                                      |                                                                                                    |  |
| 周田, 現産(1953) (2)<br>円代, 男子(2)<br>乳、農種(2)<br>2(男) 現意度(2)<br>同所症(損害) (2)<br>さらに | ・ 読が大学者で発生業 - APC-AFEC GOOL & ALLET NY KANGZAMA ALLENGE  をお大学者で発生業 - APC-AFEC GOOL & ALLET NY KANGZAMA ALLENGE   ・ CONTRACT IN 17-12  ・ CONTRACT IN 17-12  ・ CONTRACT IN |  |
| 1日本<br>転換コロナウイルス運動室 (35)<br>戦争起対策(7)<br>ウイルス(3)<br>日本・転換(3)                   | 2.□ #Furthers: 新型コロナウイルス奏響下の法務対応<br>帯プジック #Furthers: #解型コロナウイルス奏響下の法務対応<br>単式ジック #Furthers: #解型コロナウイルス奏響下の法務対応<br>単式ジック #Furthers: ##型コロナウイルス奏響下の法務対応<br>##2500000000000000000000000000000000000                                                                                                    |  |
| うつぎ(2)<br>さらに…<br>「死在」<br>中央別編集(26)                                           | 10<br>戦デジック<br>取りたり<br>単の<br>単の<br>単の<br>単の<br>単の<br>単の<br>単の<br>サイルス<br>予修定と自動内検<br>単の<br>単の<br>単の<br>単の<br>サイルス<br>予修定と自動内検<br>単の<br>単の<br>サインス<br>やの<br>・<br>し<br>動の<br>・<br>や<br>・<br>や<br>・<br>・<br>か<br>・<br>・<br>か<br>・<br>・<br>か<br>・<br>・<br>か<br>・<br>・<br>・<br>・<br>・<br>・<br>・<br>・<br>・<br>・<br>・<br>・<br>・                                                                                                    |  |

### 2-1. 蔵書検索(詳細検索)を行う

| A A77+24                                        | 1层网本站                             | > 観館カレンダー                                 | > 銘内マップ> 交通アクセ                   | ス>お問い合わせ>学外・地域の方へ                              | Google Analyticsの利用について   | ◆金沢大学          |                                 |
|-------------------------------------------------|-----------------------------------|-------------------------------------------|----------------------------------|------------------------------------------------|---------------------------|----------------|---------------------------------|
| 金八八子/A<br>Kanazawa Uni                          | いわり 四 省 邦臣<br>versity Library     | e 🕑                                       |                                  | サイト                                            | 内検索                       | EN JP          |                                 |
|                                                 | の関書館・室利用                          | [案内 資料を                                   | と探す・使う                           | 施設を使う                                          | 学習支援・国際交流                 | 時習誕金           |                                 |
|                                                 |                                   |                                           |                                  |                                                |                           |                |                                 |
| 図書部オンラ<br>Library On<br>ピロクイ                    | ラインサービス<br>line Service<br>ン (日本語 | <b>OPAC plus</b><br>金沢大学の蕨書を探<br>キーワードを入力 | 5<br>す Library Catalog<br>してください |                                                | 100                       |                |                                 |
| (ご logit<br>が(明い)23歳<br>歳25年(1)                 | (English<br>8/ 横入希望<br>1/ 施設予約 等  | 電子ジャーナル<br>E-Journals                     | データペース<br>Databases              | 血<br>KURA(機関リポジトリ)<br>Institutional Repository |                           |                |                                 |
| オンラインサー<br><b>0</b> ラ <i>イティングセンタ</i>           | ビス利用推奨環境                          | 新型コロナウイルス<br>coronavirus infecti          | 感染拡大防止に対<br>on (2021/5/14)       | する図書館の対応 / Librar                              | y's response to the sprea | ad of nev<br>ン | 音を探すホタ                          |
| ● おすすめ回書                                        |                                   | Lawren                                    |                                  |                                                |                           |                |                                 |
| ● 図書館について                                       | Ð                                 | あ知らせ News                                 |                                  |                                                | 0                         | 過去のお知ら         |                                 |
| ● 時留基金                                          |                                   | <b>៣</b> 2021年7月26日                       | 目然科学系図書館                         | 2021/8/6(金) 開館時間変更<br>1ours in August 6        | のお知らせ / Changes in N      | ST Library     |                                 |
| リンク                                             |                                   | 曲 2021年7月15日                              | 保健学類図書室                          | 開室日程変更のお知らせ / Ch                               | anges in Library hours in | August         |                                 |
| び アカンサス・ボータ                                     | L                                 | <b>៣</b> 2021年7月9日                        | 自然科学系图書館                         | 全面展示「その図書,質出中で                                 | ?も電子ブックで読めます!」            |                |                                 |
| び 学術メディア創成セ                                     | ンター                               | 盦 2021年7月9日                               | 中央図書館                            | 7/16-9/14)夏季の長期貸出<br>Summer Season             | サービス/ Long-Term Born      | owing in       |                                 |
| じ 受料館<br>で ヴァーチャル・ミュ                            | -974                              | 曲 2021年7月9日                               | 自然科学系図書館(                        | 7/16-9/14)夏季の長期貸出<br>Summer Season             | サービス/ Long-Term Born      | owing in       |                                 |
| <ul> <li>P こに入力して検索</li> <li>O 計 (多)</li> </ul> | 🗄 🖉 😫 🗾 K                         | 9 🔳 📕 📀                                   | X 🕅 🏼                            | • • •                                          |                           | Q 3            | 2*C 晴れ へ 句 彦 1 〇 🚺 2021/07/27 🌄 |

検索画面の表示

|                                            | 金沢大学附属図書館 蔵書検索 (日期後アンラインサービス) 新知道 (新知道) (新知道)                                      |                           |
|--------------------------------------------|------------------------------------------------------------------------------------|---------------------------|
|                                            | OPAC plus                                                                          |                           |
|                                            |                                                                                    |                           |
|                                            |                                                                                    |                           |
|                                            |                                                                                    |                           |
|                                            | 🚭 CINII Books 🚭 CINII Articles 🖉 JAIRO 🔢 Scopus 🖾 NDL Search 🔛 Calii 🤒 WorldCat    |                           |
|                                            | 同じキーワードで協のサイトを検索できます。                                                              |                           |
|                                            | 詳細妙素 >                                                                             |                           |
|                                            |                                                                                    |                           |
|                                            | 金沢大学树屋間書館 OPAC plusでは、次の頃報を同時に検索できます。                                              |                           |
|                                            | 1. 学内で所載する冊子の図書・雑誌の所蔵情報                                                            |                           |
|                                            | 2. 金代スチチャ病病のフバンドンKURAの空間発展料<br>3. 金沢大学で利用できる電子ジャーナル、電子ブック                          |                           |
|                                            |                                                                                    |                           |
|                                            |                                                                                    |                           |
|                                            |                                                                                    |                           |
|                                            |                                                                                    |                           |
|                                            |                                                                                    |                           |
|                                            |                                                                                    |                           |
|                                            |                                                                                    |                           |
|                                            |                                                                                    |                           |
|                                            |                                                                                    |                           |
|                                            |                                                                                    |                           |
|                                            |                                                                                    |                           |
|                                            |                                                                                    |                           |
|                                            |                                                                                    | 1403 -                    |
| <ul> <li>P ZZに入力して検索</li> <li>O</li> </ul> | _ 9 # <u>4</u> ¥ <u>-</u> 6 <u>H</u> <u>-</u> 0 X <u>X</u> <u>8</u> <del>0</del> 8 | 🥥 32°C 瞒れ < 🕸 登 💭 🛽 🗤 🗤 🥫 |

|                                                                                                    | 金沢大学附属図書館 蔵書検索 「BBBE My<br>OPAC plus                                                                                                    | ブページ   回答施オンラインサービス   新名印意   新名相互   単出ランキング   ヘルプ<br>  OPAC plus相気室内ビデオ   日本語 ・ |                               |
|----------------------------------------------------------------------------------------------------|----------------------------------------------------------------------------------------------------|---------------------------------------------------------------------------------|-------------------------------|
|                                                                                                    | Constants Constants     Constants     Constants | ● ״״״<br>詳細検索ボタン<br>をクリック                                                       |                               |
|                                                                                                    |                                                                                                    |                                                                                 |                               |
| ・         ・         ・         ・         ・         ・         ・         ・         ・         ・         ・         ・         ・         ・         ・         ・         ・         ・         ・         ・         ・         ・         ・         ・         ・         ・         ・         ・         ・         ・         ・         ・         ・         ・         ・         ・         ・         ・         ・         ・         ・         ・         ・         ・         ・         ・         ・         ・         ・         ・         ・         ・         ・         ・         ・         ・         ・         ・         ・         ・         ・         ・         ・         ・         ・         ・         ・         ・         ・         ・         ・         ・         ・         ・         ・         ・         ・         ・         ・         ・         ・         ・         ・         ・         ・         ・         ・         ・         ・         ・         ・         ・         ・         ・         ・         ・         ・         ・         ・         ・         1         1         1 <th1< th=""> <th1< th=""> <th1< th=""> <th1< th=""></th1<></th1<></th1<></th1<> | • • = <u>4</u> = <u>-</u> 6 <u>=</u> = 0 (                                                                                                    | X <u>x1 📴 🗘 🔀</u>                                                               | 🥥 32*C 瑞れ < 中) 윤 🎞 🏾 🚺 1408 🌄 |

詳細検索画面の表示

| 金沢大学附属図書館 蔵書検索<br>OPAC plus                                                                                 | 四番田トップペーン   四番田水。                            | ンラインサービス(新香田香)新田園は(東田ランヨ<br>(OPAC plus利用案内ビデオ)   |   |
|----------------------------------------------------------------------------------------------------|----------------------------------------------|--------------------------------------------------|---|
|                                                                                                    |                                              | עני                                              |   |
| CINII Books 🗹 CINII Articles 🖉 JAIRO 🖪 Scopus 🖾 NDL                                                         | Search 🔛 Calil 🤒 WorldCat                    |                                                  |   |
| 同じキーワードで他のサイトを検索できます。                                                                                       |                                              |                                                  |   |
| (详细始委 -                                                                                                    |                                              |                                                  |   |
| 91hu:                                                                                                    | フォーマット:                                      | #空:<br>□ 金融化生ないパフ                                |   |
|                                                                                                    | □ 雑誌<br>□ 載示ジャーナル                            | 日 角間南キャンパス     クリア     主町キャンパス                   |   |
| 發獻名:                                                                                                    | <ul> <li>□ 電子ブック</li> <li>□ 論文</li> </ul>    | <ul> <li>□ 動間キャンパス</li> <li>□ 経済学類図書室</li> </ul> |   |
| 出版题:                                                                                                    | □ 学位油文 □ 視聴覚資料 □ 楽譜                          |                                                  |   |
| ISBN / ISSN / 密闭D / 直标D :                                                                                   | <ul> <li>コンピュータファイル</li> <li>静止画像</li> </ul> |                                                  |   |
| 出版年:                                                                                                    | □ 数材 □ 地回                                    |                                                  |   |
| 主題:                                                                                                    | <ul> <li>□ その他</li> </ul>                    |                                                  |   |
| 議求記号:                                                                                                    | 和注意分:<br>[1] (n)                             |                                                  |   |
| NDC@ NLMC@<br>言語:<br>全ての言語 >>>>>>>>>>>>>>>>>>>>>>>>>>>>>>>>>>>>                                             | □ 洋樹                                         |                                                  |   |
|                                                                                                    |                                              |                                                  |   |
| 金沢大学琳羅國書館 OPAC plusでは、次の債務を同時に検索でき<br>1. 学内で所蔵する冊子の図書・確認の所蔵情報                                               | έţ.                                          |                                                  |   |
| <ol> <li>金沢大学学術情報リポジトリKURAの登録資料</li> <li>金沢大学学術情報リポジトリKURAの登録資料</li> <li>金沢大学ア利用できる第二にローナリ、第二ブルク</li> </ol> |                                              |                                                  | 2 |

| 🖬 Cittii Roots 🖬 Cittii Atlickes 🕼 JAJRO 📒 Scorpus | NOL Search Call & Work/Cal                                                            | ידעיז                                                    | 快去久仙子 1 五 |
|----------------------------------------------------|---------------------------------------------------------------------------------------|----------------------------------------------------------|-----------|
| 消じキーワードでものサイトを検索できます。                              |                                                                                       |                                                          | 俠糸余件を入力   |
| #期除数 ·<br>タイトル:<br>新型コロナウイルス                       | × 2π-₹95:                                                                             |                                                          | して検索ボタン   |
| 21.94 HL:                                          |                                                                                       | (回) (1000-11-27)(ス<br>(日前時主中ンパス<br>(京町主中ンパス<br>(京町年中ンパス) | をクリック     |
| · · · · · · · · · · · · · · · · · · ·              | □ 第÷2999<br>□ 請文<br>□ 学位論文                                                            | □ 1988年やラバス<br>□ 経済学練回書室                                 | 2/ ) / /  |
| ISBN / ISSN / WHELD / MAND :                       | <ul> <li>□ 構動業高額</li> <li>□ 実調</li> <li>□ コンピュータファイル</li> <li>□ コンピュータファイル</li> </ul> |                                                          |           |
| 山遊年:                                               | □ 数行 □ 数行                                                                             |                                                          |           |
| 主題:                                                | □ ₹00ft                                                                               |                                                          |           |
| 清水之月:                                              | \$1038.0Z.59 :                                                                        |                                                          |           |
| NDC/P NLMC/P<br>吉道 :<br>全ての言語 ・                    | (1) 20日                                                                               |                                                          |           |

検索結果の表示

| 東京<br>中国語本でいた<br>開催したい<br>大学の新聞<br>たいのう問題                        | バス(7)<br>バス(2)<br>ス(1)<br>ス(1)<br>ス(1)<br>アレモー<br>同じまー | webs © CATA Anticles ♥ (ARD) ■ Sergers ₩ MCL Search © Catal © YoundCat<br>>====================================                                                                                                    |                              |
|------------------------------------------------------------------|--------------------------------------------------------|----------------------------------------------------------------------------------------------------|------------------------------|
| (三波 -)<br>日本語(J0)                                                | 9-1 hu<br>- 100                                        | 新聞コロナウイルス:<br>(が先年 -                                                                                                    |                              |
| - 12186-9 +<br>2000-2021 (M                                      | 0)<br>道沢 寸·                                            | <て重要 世界解除 Text BibTex メール(UTF8) チェック資料を評価表示                                                                                                    |                              |
| - フォーマット<br>モイブック (1<br>)時間 (5)<br>第二(3)                         | a)                                                     | <u>(近び様え ▼</u> )40,501,500 件/パージ                                                                                                    |                              |
|                                                                  | 検索結                                                    | 取:30 件                                                                                                    |                              |
| सार्वज्य<br>(1995, हॉ)<br>(1995, हॉ)<br>(1995, हॉ)<br>(1995, हॉ) | 1 (2) 1.□<br>回避<br>dd (1)<br>white (1)                 | <ul> <li>株型コロナシイルスと気染度対策: 特性</li> <li>発生が超なない</li> <li>発生が超なない</li> <li>ステルデキの時代するための10</li> <li>シリーズを</li> <li>支払用の目前の目前の10</li> <li>ストレーズ</li> <li>ストレーズ</li> <li></li></ul> |                              |
| (1) (1) (1) (1) (1) (1) (1) (1) (1) (1)                          | イルス研設備 (4)<br>0<br>                                    | 新聞コロナウイルス対策すぐ彼立フハンドプック: 茶跡・利用各を守るボイント<br>日本在やフ支路内野につかー巻<br>山南保治・東京: 高級の件学社: 2021 5<br>川原活剤: 知知可, Resport—REIDE, 444 6 31719                                                                                                    |                              |
| A865年3日<br>(ウイルス()<br>군 8)に<br>75日                               | )<br>3.<br>8\$                                         | 新 <u>会コロナウイルス・</u> 合義を教育る正しい知識     水浴包含     単応保格     東京、東京ル学用人、2000 5     飛行を登録、黄行・電料発音、406 6 MM05                                                                                                    |                              |
| 中央回题文 (3<br>人文 - 心理学                                             | (2) 4.                                                 | 20月前日コロナウイルスメンタルヘルス対策                                                                                                    |                              |
|                                                                  |                                                        | *1 🗖 🔿 🕅 ×1 🗐 🔂 🕅                                                                                                    | 32℃ 時れ へ d( 音 見 あ び)<br>1436 |

3. 図書館からのお知らせを見る

|             | 金沢大学附属図書館<br>Kanazawa University Library | > 開設カレンダー> 館が<br><b> (</b>           | 特マップ> 交通アクセス> お聞いらわせ> 学外・奇場のプ<br>サー            | 5へ Google Analyticsの利用について<br>作内体衆 | 金沢大学<br><sup>KONK2610</sup><br>4 JP |
|-------------|------------------------------------------|--------------------------------------|------------------------------------------------|------------------------------------|-------------------------------------|
|             | 総合案内 4つの間書館・室                            | 利用案内 資料を探す                           | す・使う 施設を使う                                     | 学習支援・国際交流                          | 時習甚金                                |
|             |                                          |                                      |                                                |                                    |                                     |
|             | 図書館オンラインサービス<br>Library Online Service   | OPAC plus<br>金沢大学の蔵書を探す L            | .ibrary Catalog                                |                                    |                                     |
|             | ピロクイン(日本Ma                               | キーワードを入力して                           | <ださい<br>・<br>チャース KURA (機関リポジトリ)               | 蔵書を採                               | ÷                                   |
|             | 利用状況確認/購入希望<br>複写鏡信依頼/施設予約 等             | E-Journals E                         | Databases Institutional Repository             |                                    |                                     |
|             | オンラインワービス利用推奨場項<br>の ライティングセンター          | 新型コロナウイルス感染<br>coronavirus infection | 9拡大防止に対する図書館の対応 / Lib<br>(2021/5/14)           | rary's response to the spread o    | fnew                                |
|             | ●おすすめ図書                                  | 田 お知らせ News                          |                                                | ●過去の                               | Distust                             |
|             | <ul> <li>B智慧金</li> </ul>                 | ▲ 2021年7月26日                         | 2021/8/6(金) 開館時間<br>bours in August 6          | を更のお知らせ / Changes in NST Li        | band ここをクリッ                         |
|             | リンク                                      | 曲 2021年7月15日                         | R#学知ら書室 開室日程変更のお知らせ /                          | Changes in Library hours in Aug    | ust                                 |
|             | ピ アカンサス・ボータル                             | 蘭 2021年7月9日 🔋                        | 然行学系図書館 企画展示「その図書, 質出                          | 中でも電子ブックで読めます!」                    |                                     |
|             | び 学術メディア創成センター                           | <b>m</b> 2021年7月9日                   | 中央図書館<br>(7/16-9/14)夏季の長期<br>Summer Season     | 戦出サービス/ Long-Term Borrowin         | g in                                |
|             | ピ 資料館<br>ピ ヴァーチャル・ミュージアム                 | 蘭 2021年7月9日 🔒                        | 10月7系回告語<br>(7/16-9/14)夏季の長期)<br>Summer Season | 礼出サービス/ Long-Term Borrowin         | g in                                |
| Q 77に入力して絵楽 | o 🛱 🙆 📰 🥒 😫                              | 🗖 é 📲 🖬 💿 🛛                          | 🗙 🛪 👩 🛟 🎇                                      |                                    | 🔒 32*C 晴れ < 쉐 욘 臣 A [2]             |

### お知らせ文の表示

| \$                                                        | 、金沢大学附属図書館<br>Kanazawa University Library           | > 親館カレンダ→> 館内マップ> 交通アクセン                                                       | ひ お扱いらわせ> 子外・地域の方へ> Google Analyticsの利用に<br>サイト内検索       | ついて <b>会金沢大学</b><br>1038/8999<br>39 |
|-----------------------------------------------------------|-----------------------------------------------------|--------------------------------------------------------------------------------|----------------------------------------------------------|-------------------------------------|
| 總合案P                                                      | 9 4つの間書館・室 利                                        | 用案内 資料を探す・使う                                                                   | 施設を使う 学習支援・国際交通                                          | 疏 時消耗金                              |
| # HO                                                      | ME > 目然科学系図書館 > 2021/8/6(金) 開始時間変更の                 | D양和승난 / Changes in NST Library hours in August 6                               |                                                          |                                     |
|                                                           | 図書館オンラインサービス<br>Library Online Service              | 2021/8/6(金) 閉館時間<br>Library hours in Augu                                      | I変更のお知らせ / Changes in<br>st 6                            | NST                                 |
|                                                           | ぴ ログイン(日本語)<br>ぴ login (English)                    | ● 2021年07月26日 ● 自然科学<br>自然科学系図書館は、2021年8月61<br>何卒ご理解、ご協力のほどよろしくお別              | 深図書館<br>日 <b>(金) 17時で臨時閉館</b> します。<br>れいいたします。 →開館カレンダー  |                                     |
|                                                           | 利用状況確認 / 購入希望<br>被馬望岳依頼 / 施設予約 等<br>オンラインサービス利用推奨環境 | NST Library will be temporarily clos<br>For the detail, please check the libra | ed from 17:00 on August 6(Fri.).<br>ny hour information. |                                     |
| 01                                                        | 開館カレンダー                                             | ※開室日程変更のお知らせ / Changes in                                                      | Library hours in August                                  |                                     |
| 01                                                        | <b>業境学コレクション</b>                                    |                                                                                |                                                          |                                     |
| 0.                                                        | よくある質問                                              |                                                                                |                                                          |                                     |
| 0                                                         | 図書館について                                             |                                                                                |                                                          |                                     |
| ני                                                        | >0                                                  |                                                                                |                                                          |                                     |
| C <sup>2</sup> 7                                          | アカンサス・ボータル                                          |                                                                                |                                                          |                                     |
| C8 3                                                      | 羊術メディア創成センター                                        |                                                                                |                                                          |                                     |
| <ul> <li>         ・・・・・・・・・・・・・・・・・・・・・・・・・・・・・</li></ul> | · # 🧿 🗄 🖉 📴                                         | 🥭 🔳 🗮 💽 🗷 🗾                                                                    | 🕂 💆                                                      | 🤐 32°C 満れ へ 40 倍 炉 A Ø 2021/07/27 👼 |

#### 3-1. 図書館からのコロナウィルスに関する対応等のお知らせを見る

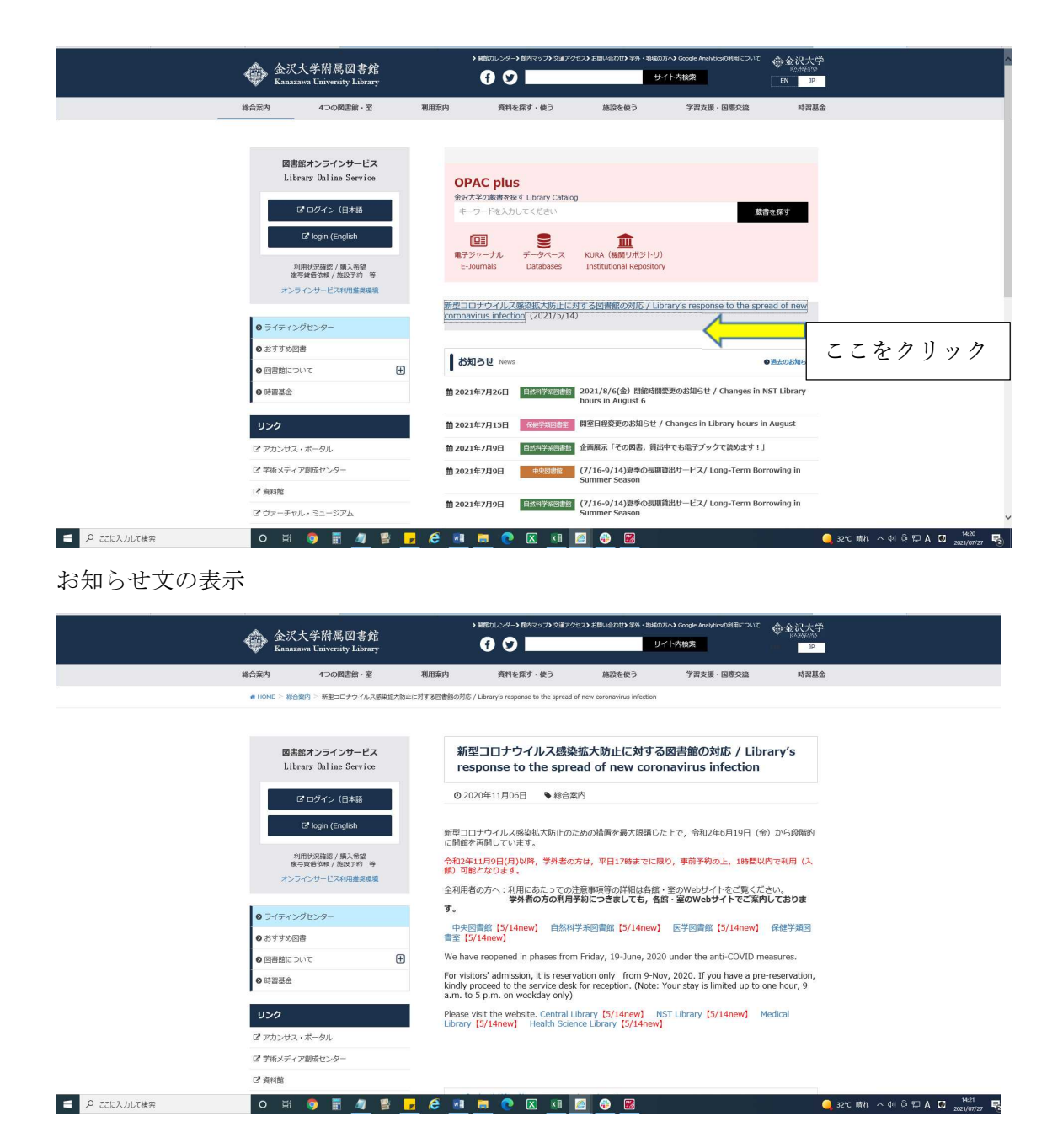

◎信州大学附属図書館

図書館 HP トップページ https://www.shinshu-u.ac.jp/institution/library/

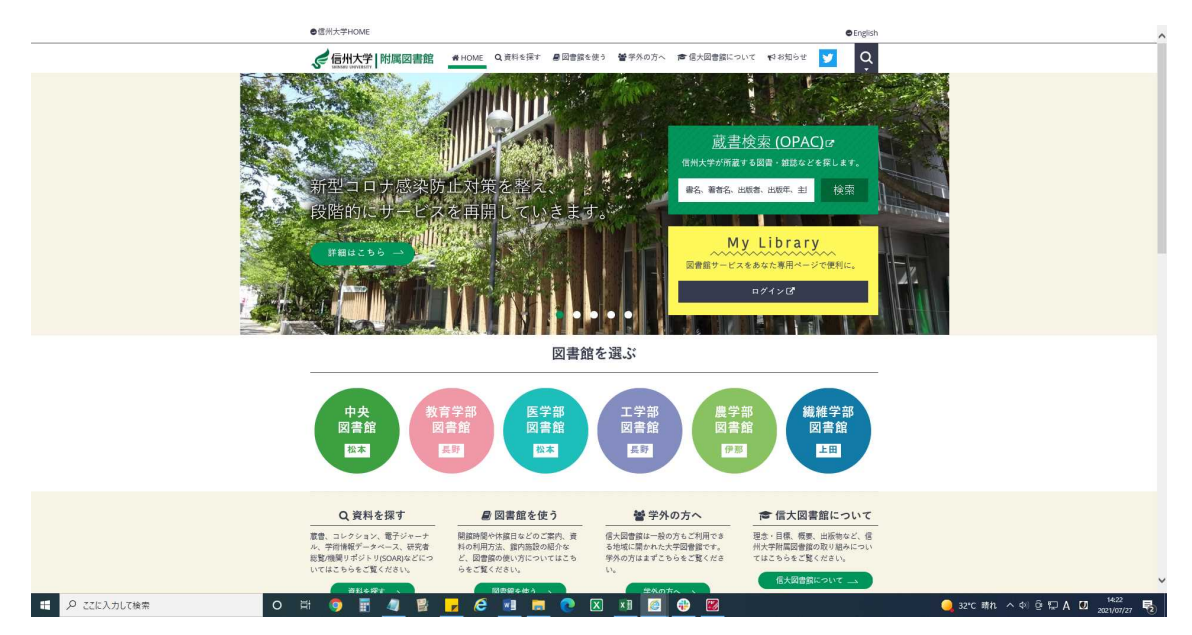

### 1. 利用案内を見る

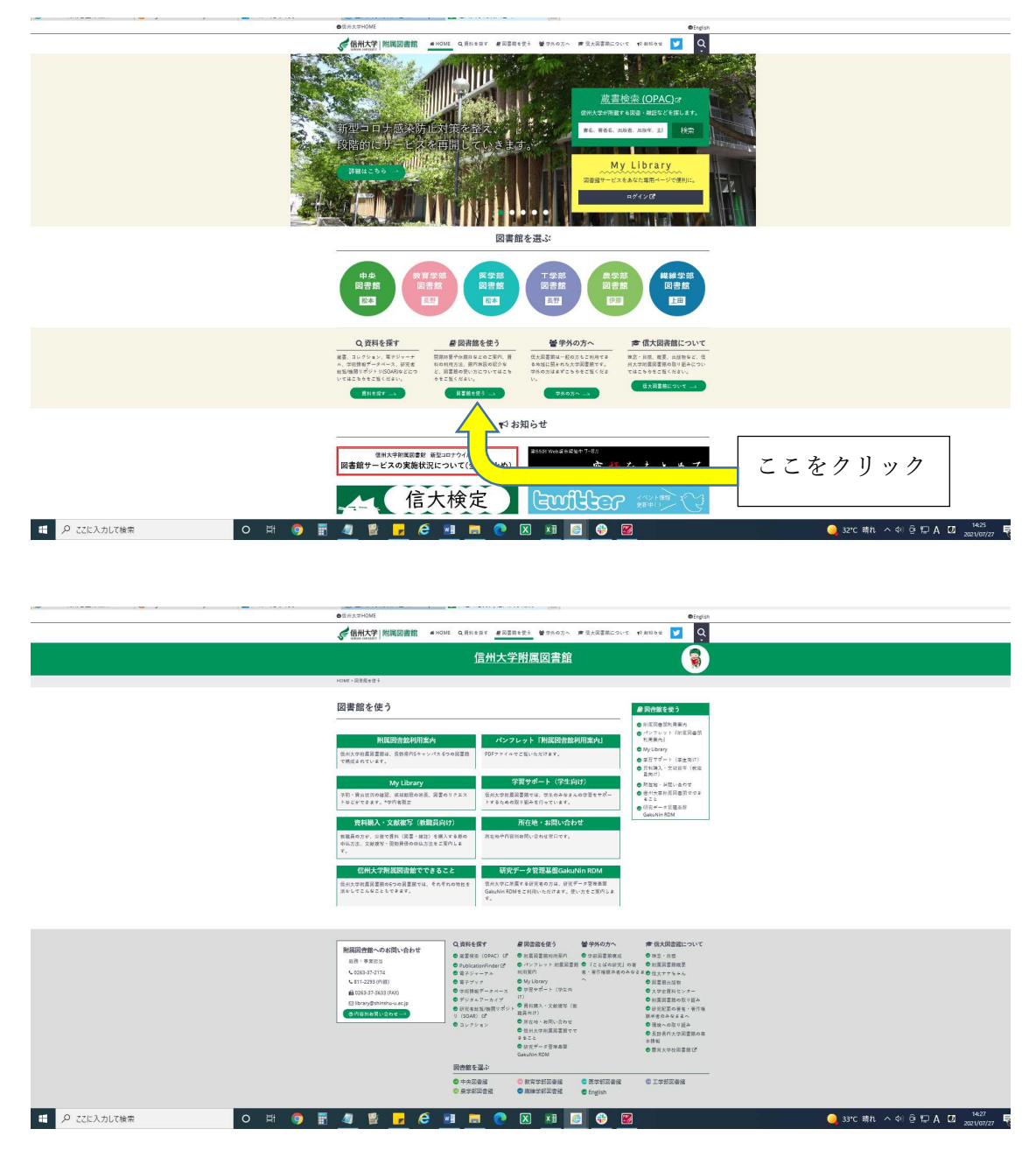

### 利用案内詳細画面の表示

|                          | OCH 5, THOME                                                                                          |                                                                                                    |                                                                         | Otopian                                                                                                    | ^                            |
|--------------------------|----------------------------------------------------------------------------------------------------|----------------------------------------------------------------------------------------------------|-------------------------------------------------------------------------|----------------------------------------------------------------------------------------------------|------------------------------|
|                          | 《信州大学》的                                                                                               | 國國書館 #HOME Q ENter #Esst                                                                                                    | 21 ● PNOSへ ■ G大変言和につい                                                   | T WARDE 💟 Q                                                                                                    |                              |
|                          |                                                                                                    | 信州大学                                                                                                    | 村属図書館                                                                   |                                                                                                    |                              |
|                          | woxe~面在现在的)。在                                                                                         | SZRENSZA                                                                                                    |                                                                         |                                                                                                    |                              |
|                          | 附属図書館和                                                                                                | 川用案内                                                                                                    |                                                                         | ● 四音振を使う                                                                                                    |                              |
|                          | 信州大学所蔵図書編は<br>書紙はそれぞれのキ<br>トワークシステムSU<br>開設時間内利用品件、<br>い<br>二不前な点につきまし<br>また、別頃に割まれず<br><u>二字先の大へ</u> | 4. 美術長的ちゃっから大幅で構成されています。<br>シャルスになける文字指数の注意的なことでの読むを<br>を見して相応に募集をとなった、対象としている実施<br>を見して相応に募集をとなった、対象としている実施<br>となりたまれた「美術をのかい」では、対象のないで、<br>にては、対象に含わせどのによった感い合わせください。<br>いた学習券接として可能の力も利用できます。学かの力 | たすとたもに、保州大学ユビキタスネッ<br>客法登場の時のています。<br>毎次音楽の必用売内を二級可くだき<br>へのご面内をご覧ください。 | ● ホースはために使用<br>・パースは、・パンドは一日で<br>・パースは、・パンドは一日で<br>・パンドは、・パンドは一日で<br>・パンドは、・パンドは一日で<br>・パンドは、・パンド<br>・パンドは、・パンド<br>・パンドは、・パンド<br>・パンドは、・パンド<br>・パンドは、・パンド<br>・パンド<br>・<br>・<br>・<br>・ |                              |
|                          | <b>86</b>                                                                                             | xee                                                                                                    | 495                                                                     |                                                                                                    |                              |
|                          | 0.02220                                                                                               | T310-8621-04-0-05-1-1<br>27-5-3                                                                                                    | 0363-57-2172<br>批评 - 年期初当                                               |                                                                                                    |                              |
|                          | <u>和有少日花堂</u> 里                                                                                       | +300-0144 8275 h 826/0<br>2063                                                                                                    | 026-238-4261<br>10.0016                                                 |                                                                                                    |                              |
|                          | NURBE                                                                                                 | +30-62184-683-1<br>7.583                                                                                                    | 0263-37-2554<br>间面册                                                     |                                                                                                    |                              |
|                          | 工学业科室所                                                                                                | 〒305-0551 長25世第44-17-1<br>天王生み                                                                                                    | 016-269-5082<br>国業集                                                     |                                                                                                    |                              |
|                          | RAFEER.                                                                                               | 1015-4032 1 (FFFEE) (FERENDOS)<br>アニエス                                                                                                    | 0266-77/1316<br>10.216                                                  |                                                                                                    |                              |
|                          | <b>地址</b> 学行的课程                                                                                       | 1365-3567 1.00 8 10 10 10 1<br>7.0 10 3                                                                                                    | 0288-21-5318<br>国家條                                                     |                                                                                                    |                              |
|                          | 附属因合能へのよ<br>単形 事業に回<br>くの253-25-2174<br>く313-223 の代明<br>自の153-27-35231<br>(2) istory/#sheets          |                                                                                                    |                                                                         |                                                                                                    |                              |
| 🖽 🖉 ವರ್ಷನಿಸುಗುಹಿತ್ 🛛 🖉 🖉 | 1 🧧 😫                                                                                                 | 🕞 🤄 💼 💿 🛛                                                                                                    | 🗴 💴 🖪 🐵 🛙                                                               | 2                                                                                                    | 🥥 33°C 통机 시 00 현 한 A 12 1428 |

2. 蔵書検索を行う

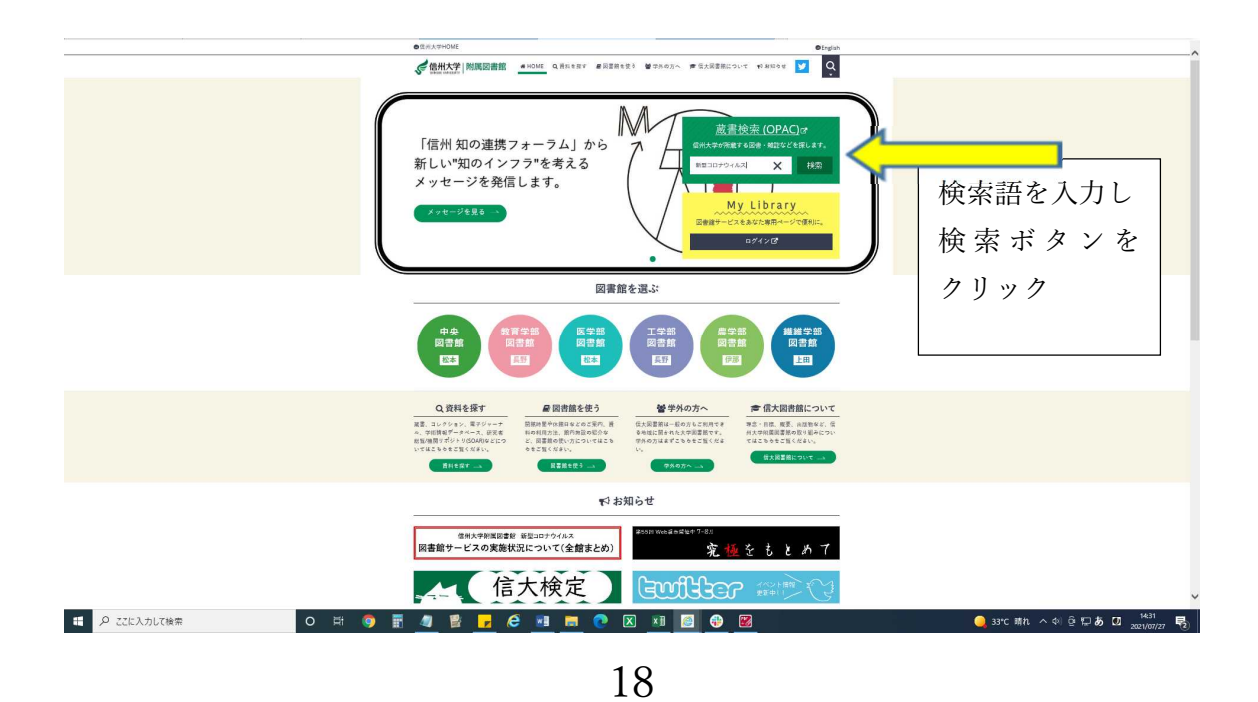

### 検索結果の表示

| 信州大学 附属図書館                                                                                                    | 館のPAC   回動能トップページ   My Litury   新聞四章   新知知至   統立フレキング   AKY [ FAG<br>  フックレビュー   独立画画の0年   AIY道田田田田   有子ジャープル起来   ヘムプ<br>  フックマークー東     日早福  ▼                                                                                                    |  |
|----------------------------------------------------------------------------------------------------|----------------------------------------------------------------------------------------------------|--|
| (2) で<br>中央回動数(12)<br>数(学学短時数(6)<br>数(学学短時数(6)<br>医学型時数(6)<br>長学型時数(6)                                                                                                    | WEDロナウイルス COM クリア<br>Coll Books Coll Article 日 HDD 国 NOL Starts Coll<br>用にキーワードでものサイトを検索できます。                                                                                                    |  |
| 伊藤 -<br>中央信 (国際開発) (7)<br>中央信 (国際開発) (4)<br>期第7号 (国際) (4)<br>第第7号 (国際) (3)<br>医野白 (国家) (3)<br>医野白 (国家) (3)<br>第第7号 (国家) (3)<br>百万元 (4)<br>百万元 (4)<br>(3)<br>(3)<br>(3)<br>(3)<br>(3)<br>(3)<br>(3)<br>(3)<br>(3)<br>(3)<br>(3)<br>(3)<br>(3)<br>(3)<br>(3)<br>(3)<br>(3)<br>(3)<br>(3)<br>(3)<br>(3)<br>(3)<br>(3)<br>(3)<br>(3) |                                                                                                    |  |
|                                                                                                    | 1         13ページ 》           検索結果 28 件           1           1           1           1           1           1           1           1           1           1           1           1           1           1           1           1           1           1           1           1           1           1           1           1           1           1           1           1           1           1           1           1           1           1           1           1           1           1           1           1           1           1           1           1           1           1           1           1           1           1           1     < |  |
| 2月 - マタリー<br>日間(21)<br>単子ブック(5)                                                                                                    | 日春<br>コロナの未来へ向けて<br>東ス国友大学単語上電報研究所編<br>出税制度、<br>地方、現日工程の大学出版合、東京、協能(役売),20213<br>所能保健: 単出の、中央回繍曲、中央回(国)地限別、360311455                                                                                                    |  |
| Diamond, Janes M. (1)<br>Galancey, Rook 1984 (1)<br>Galancey, Rook 1984 (1)<br>Kongami, Parker, 1985 (1)<br>Piedan, Steren, 1954 (1)<br>Tegatalik, Matu (1)<br>Tegatalik, Matu (1)                                                                                                    | 2 □                                                                                                    |  |
| ESU-<br>重加<br>報告<br>コウライルス変換度 (17)<br>総合と対策 (3)<br>学校課度 (3)<br>学校課度 (3)                                                                                                    | 3 □<br>読書<br>本書総合用法者編纂が書いた新型コロナウ・バルス構造(注アウトブレイクの記録<br>高額のなか、加加手、総写構築<br>加川市 医学校(加加) (40) ± 1 × 47<br>内容用 東川市 医学校(加加) (40) ± 1 × 47<br>一 二 二 二 二 二 二 二 二 二 二 二 二 二 二 二 二 二 二 二                                                                                                    |  |
|                                                                                                    |                                                                                                    |  |

### 2-1. 蔵書検索(詳細検索)を行う

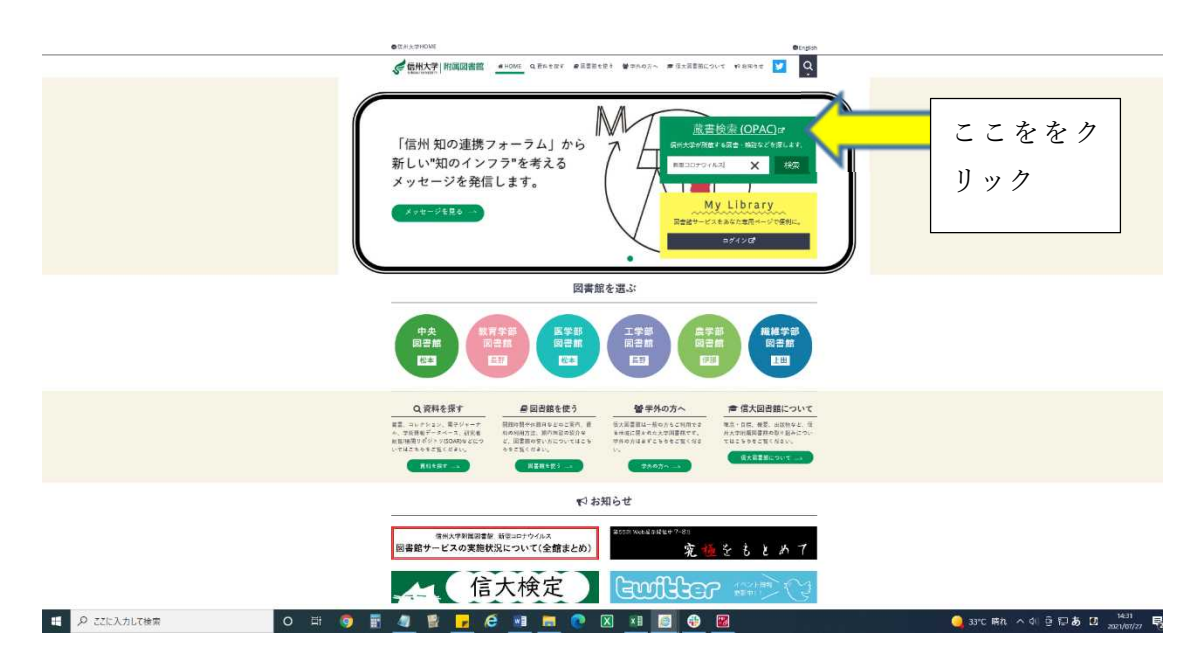

### 蔵書検索入力画面の表示

|                                                           | 信州大学 附属図書館OPAC                                                                                                    | 日春飯トップページ MyLBary  新田田谷  新石田は「東ニランキング  ASK  FAQ<br>  ブックレビュー  光まが高のの本  周が温田田谷田   得子シャーナバル英本  ヘルプ<br>  ブックマークー覧   日本画 ▼ |  |
|-----------------------------------------------------------|----------------------------------------------------------------------------------------------------|----------------------------------------------------------------------------------------------------|--|
|                                                           | I<br>C ON Rools C ON Addes D RDS D NOL Search C Call<br>R(d==== k==0=+d > RedS==================================== | \$* 9U7                                                                                                    |  |
|                                                           |                                                                                                    | 詳細検索ボタンをク                                                                                                    |  |
|                                                           |                                                                                                    | リック                                                                                                    |  |
|                                                           |                                                                                                    |                                                                                                    |  |
|                                                           |                                                                                                    |                                                                                                    |  |
|                                                           |                                                                                                    |                                                                                                    |  |
| <ul> <li>         ・・・・・・・・・・・・・・・・・・・・・・・・・・・・・</li></ul> | # 9 # <u>4</u> # <mark>.</mark> 6 <u>#</u> # C                                                                     | X x1 5 🔇 🗹                                                                                                    |  |

### 詳細検索画面の表示

| 信州大学 附属図書館OPAC                                    | 閉機酸トップペーシ  My Library   等切器   等切器   気はシンキング  JAK (FAG<br>  ブックレビュー  先生活着のの木   奥内道振振器体 (単子ン・コンル紙 (トルロ)<br>  ブックマークー気   日本語   ✔ |  |
|---------------------------------------------------|----------------------------------------------------------------------------------------------------|--|
| G ONE Books G ONE Asides 19 1800 19 MOL Bearch 19 | あぶ クリア<br>Cent                                                                                                    |  |
| 同じキーワードで他のサイトを検索できます。                             |                                                                                                    |  |
| and contact and                                   |                                                                                                    |  |
| 174200711                                         |                                                                                                    |  |
| 94 bL :                                           | 第2: 後茶                                                                                                    |  |
| フルタイトル:                                           | □ <b></b>                                                                                                    |  |
|                                                   | □ 医子却凶曹踞                                                                                                    |  |
| 荷市名:                                              | □ 工予約20番號                                                                                                    |  |
|                                                   | 「「「「「「「「」」」「「「」」」「「」」「「」」「「」」「「」」「」」「「」」「」」「」」「」」「」」「」」「」」「」」「」」「」」「」」「」」」「」」「」」」                                             |  |
| 出版書:                                              | □ move + carcolding                                                                                                    |  |
| ISBN / ISSN / Pittin / Skin -                     | フォーマット:                                                                                                    |  |
| NORTH CONTRACTOR AND A                            |                                                                                                    |  |
|                                                   | 一 对指                                                                                                    |  |
| 出版中:                                              | □ 電子ジャーナル                                                                                                    |  |
|                                                   | □ 電子ブック                                                                                                    |  |
| 主題:                                               | □ 視聴覚資料                                                                                                    |  |
|                                                   | □ 東道                                                                                                    |  |
| 請求記号:                                             | コンピュータファイル                                                                                                    |  |
|                                                   |                                                                                                    |  |
| NDC 67                                            |                                                                                                    |  |
| 言語:                                               |                                                                                                    |  |
| 全(01時 ~                                           | €om                                                                                                    |  |
|                                                   | 和洋区分:                                                                                                    |  |
|                                                   | 1 和書                                                                                                    |  |
|                                                   | (二) 洋畠                                                                                                    |  |
|                                                   |                                                                                                    |  |
|                                                   |                                                                                                    |  |
|                                                   |                                                                                                    |  |

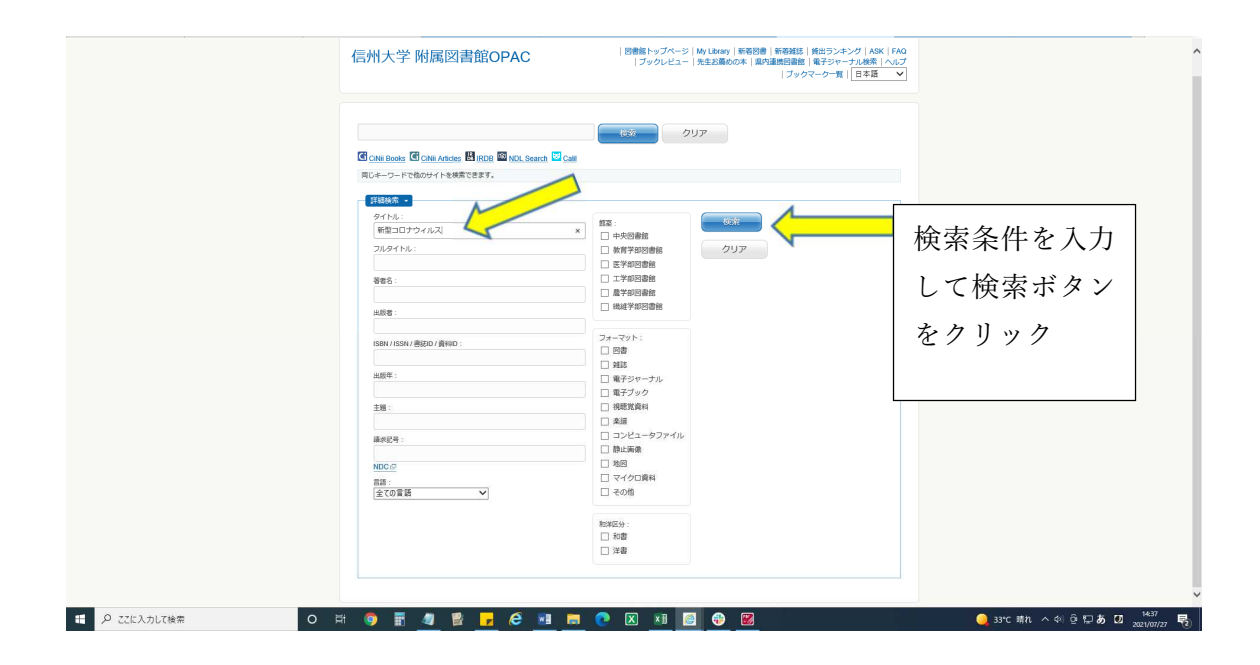

### 検索結果の表示

| 信州大学 附属図書                                                                                                  | (2000年)2パーラ)は、したのか、第巻日道、新発展に、開ロンラナンクノスな、FAA<br>「ブックレビュー」先生お薦めのキ(第小支援の時、第チジャーフル成素)へルブ<br>「ブックマークー気」(日本語 ▼)                                     |                                             |
|----------------------------------------------------------------------------------------------------|----------------------------------------------------------------------------------------------------|---------------------------------------------|
| 中央回動後 (2)<br>成子和の時候 (2)<br>教育学校の情報 (1)                                                                     | した<br>の<br>いた<br>Andose<br>副 mote 副 NCC Search 副 coll<br>の<br>は<br>の<br>の<br>の<br>の<br>の<br>の<br>の<br>の<br>の<br>の<br>の<br>の<br>の              |                                             |
| 振発 -     振発 (報知) (の)     研究(1)     研究(2)     印完定(1)     中売党(1)     電売型(1)     戦売型(1)     戦売型(1)     戦売型(1) | 用レキークードで他のサイトを映美できます。<br>タイトル-編集コロナウィルズ:<br>「1005の参称 1                                                                                        |                                             |
| <mark>8366 -</mark><br>2000-2021 (8)<br><b>Эл −</b> ⊂ить •                                                 | ER すべて国家 副外部語 ブックマーク世界 Text RefWorks Endforde Basic<br>チェック資料と詳細表示)                                                                           |                                             |
| 四世 (s)<br>載子ブック(3)                                                                                         | <u>□□○▼▲</u><br>検索結果: 8 件                                                                                                    |                                             |
|                                                                                                    | 1.<br>国本 国本 国本 国本 国本 国本 国本 国本 国本 国本 国本 国本 国本                                                                                                  |                                             |
| - <u>注意。</u><br>-<br>-<br>-<br>-<br>-<br>-<br>-<br>-<br>-<br>-                                             | 2 山<br>日間<br>取り3.7 原田松子、加岡市「香港市」が正計量コロナウイルス地路施アウトフレイクの記録<br>取り3.7 原田松子、加岡市美市「大都市」<br>北岡市県 安吉、王等和美、2014<br>米蔵県和 安吉、王等和美、2014<br>米蔵県和 安吉、王等和三朝主 |                                             |
| パルス海道度(1)<br>コロナジャル(ス(1)<br>労働管理(1)<br>間山(1)<br>(2)SE                                                      | 3 □<br>西藤<br>2/パーツ炉と新型コロナウイルス医染症<br>和原環境 東京・担バスパーツ対応 2013<br>ジースキャンパージ放在の13<br>ジースキャンパージングの研究者<br>和原環境 東京の「東京」ののである<br>オアトローンののである。           |                                             |
| (言語 ~)                                                                                                    | 4. 新型コロナウイルスCOVID-19特徴: Dr 岡の感染症ディスカバリーレクチャー (:                                                                                               | All availability status intervation updated |

### 3. 図書館からのお知らせを見る

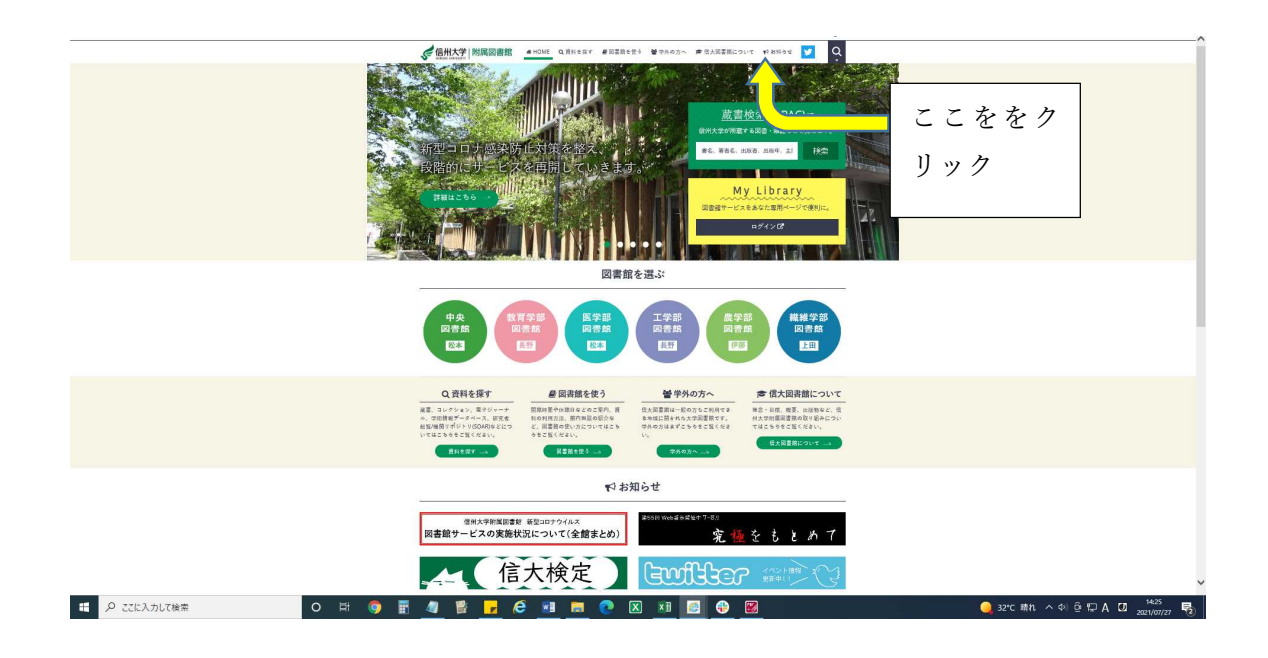

| お知らせ                                                                                             | ♥ お知らせ                                                                                                    |         |
|--------------------------------------------------------------------------------------------------|----------------------------------------------------------------------------------------------------|---------|
|                                                                                                  | <ul> <li>Web展開催中「変極をもと<br/>めて」</li> </ul>                                                                               |         |
| 2021.07.01 <u>客僚</u><br>Web展編使中「実販をもとめて」                                                         | <ul> <li>【終了しました】【Zoom<br/>配信あり】知の森星どきセ<br/>ミナー 7/8 (木)</li> </ul>                                                      |         |
| 2021.06.29  中現回音響 [特子しました] 【Zoom間優あり】加の深度どきセミナー 7/8(木)                                           | ■ 二山田市の市(5-1)                                                                                                    |         |
| 201.6.60 <del>空間</del><br>三大児園00年について                                                            | <ul> <li>【自宅でも利用可】洋香電<br/>子ブックProQuest Ebook<br/>Central 「Academic<br/>Completa」トライアルを実<br/>路します (~2021/8/5)</li> </ul> | 読みたいお知ら |
| 2021.06.01 学校<br>【白尼でも利用可】洋倉電子ブックProQuest Ebook Central「Academic Complete」トライアルを実施します(〜2021/0/5) | <ul> <li>【解消】OPACの不具合に<br/>ついて</li> </ul>                                                                               | セ文タイトルを |
| 2021.05.26 全接<br>【解例】GPACの平具会について                                                                | <ul> <li>展示「災害アーカイブ展~<br/>億州大学用属回書館巡回展<br/>~」のご案内</li> </ul>                                                            | クリックすると |
| 2021.05.20 全国<br>展示「災害アーカイブ展〜優然大学府属現豊鎮巡照展〜」のご案内                                                  | ●「附属図書館研究」第十号<br>を刊行しました。                                                                                               | われと正女が言 |
| 2021.05.12 全席<br>[MI国际局部部平时 第十号专刊行Lat.c.                                                         | <ul> <li>【終了】Web展開催中<br/>「2020年度リクエスト本」</li> </ul>                                                                      | お知らセ又かえ |
| 2021.05.10 <u>全部</u><br>【177】Web開発曜年 [2020年夜リクエスト本]                                              | <ul> <li>億州大学附属回書館のこれ<br/>から(2):コロナ禍の中<br/>で一年が経って(附属回書<br/>額長からのメッセージ)</li> </ul>                                      | 示される    |
| 2021.04.30                                                                                       | <ul> <li>(5月10日) SciFinder®オン<br/>ライン講習会の開催につい<br/>て</li> </ul>                                                         |         |
| 2021-04.21<br>(S月10日) Sofinderキンライン語音会の展電について                                                    |                                                                                                    |         |
|                                                                                                  |                                                                                                    |         |

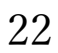

### お知らせ文の表示

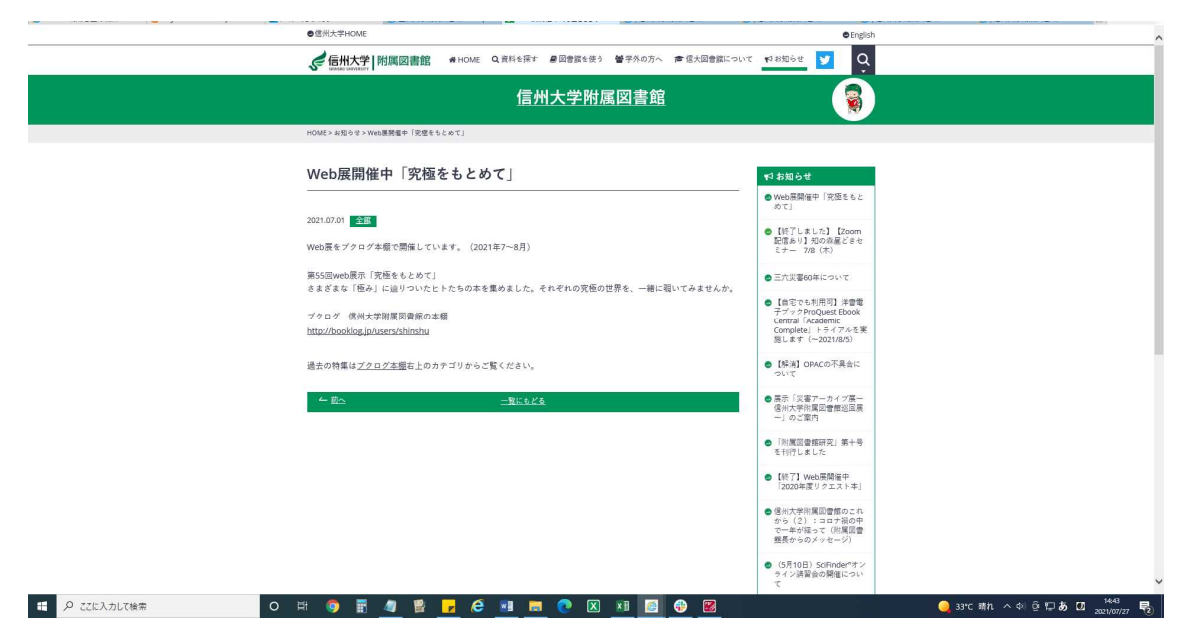

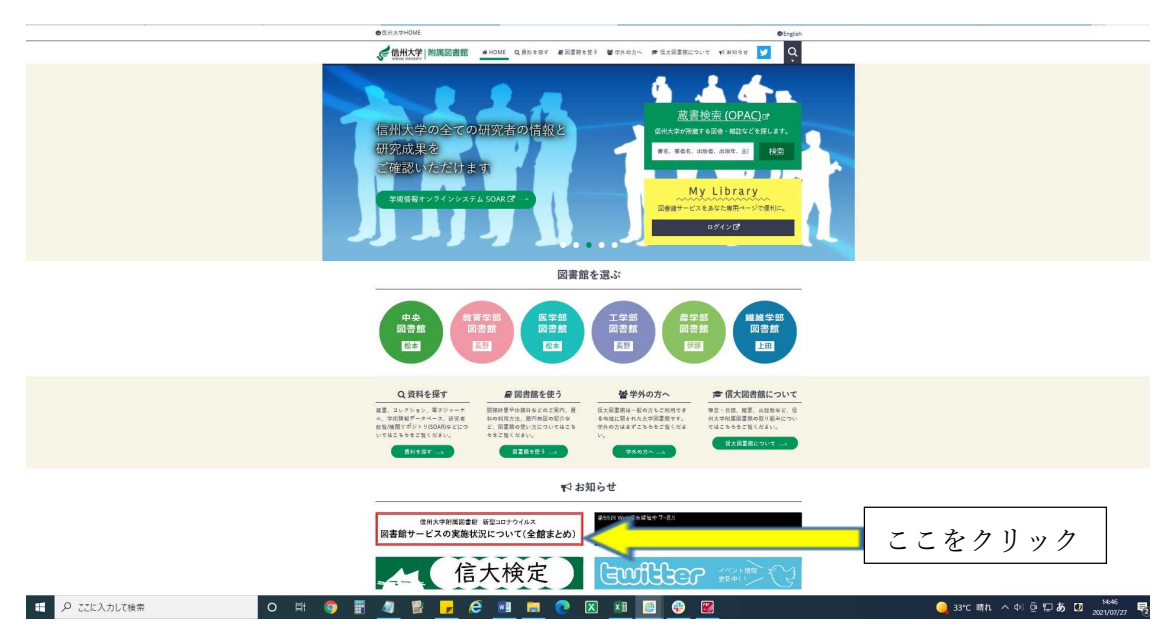

### 3-1. 図書館からのコロナウィルスに関する対応等のお知らせを見る

お知らせ文の表示

|                                                      | 信州大学附属図書館                                                                                                    |                                                                                                    |  |
|------------------------------------------------------|----------------------------------------------------------------------------------------------------|----------------------------------------------------------------------------------------------------|--|
| HDME>NR今日>開発                                         | 最テービスの実施状況について(全接来とゆ)                                                                                             | N                                                                                                    |  |
| 図書館サー                                                | ビスの実施状況について(全館まとめ)                                                                                                | も変形で                                                                                                    |  |
| 2021.04.07 <u>28</u><br>附属図書編合版は、<br>サービス内容が異な<br>し、 | 智型コロナウイルス対策を行いながら、一部サービスを視定して発達しています。各級により<br>りますので、詳しくは下記一覧家からリンクされている。各級のお兄らせ記様とである                             | <ul> <li>● Weal型 医手「民族をもよ</li></ul>                                                                             |  |
| 叠桥更新:2021年7                                          | <b>1</b> 19⊟                                                                                                    | <ul> <li>●【目示のも利用用】注意型<br/>デブックProQuest Ebook</li> </ul>                                                        |  |
| <u>水心回常税</u>                                         | <ul> <li>・平同(用一金)や石ブや油入間利(1230-1250 地内河西作業)</li> <li>・Wi-Rスペラトの設施、営業地内の利用(学科者教定)</li> <li>・グループ学習業利用状法</li> </ul> | L ERTORI (ACADEMIC<br>Complete ) トライアルで買<br>加します (~2021/2/5)                                                    |  |
| 放充了在运業展                                              | - 同書館改修工事後、7月19日より一部サービス再開<br>- 同書館内の利用(学内を読定)                                                                    | EMERI OFMUSAEEE     TVT     展示「東京アーカイブ展〜                                                                        |  |
| 医学当民意的                                               | - 問題原の利用(学門書展士)<br>- 世知利用什上                                                                                       | 他村大学計算図書的は実施<br>~」のご能力                                                                                          |  |
| 工学业民富的                                               | - 県豊留内の利用(中内を設定)<br>- 特別利用体点                                                                                      | ●「肥満局の開設」 泉十号<br>を刊行しました                                                                                        |  |
| 建学业经营经                                               | <ul> <li>回盟知内の利用(学内支援主)</li> </ul>                                                                                | <ul> <li>【第7】Web品類単中<br/>「2020年度リクエスト取」</li> </ul>                                                              |  |
| 推進学校派書建                                              | - 副業額内の利用(学内考測法)<br>- 営業開業の発品(学内の力、対応特徴:平月(月~金)9:00~17:00)                                                        | <ul> <li>         ・ 信利大学校派員会協力これ         ・ 当日大協の中         ・ 一年引編って、他定国会         ・         ・         ・</li></ul> |  |
| ※由国の間、特に起<br>※今後の状況に応じ<br>ご確認ください。                   | 税のい、頃り、サービス対象は学内者のみとします。<br>て、スケジュール・サービス内容を見重します。最新の状況はウェブサイト各図書録パージにて                                           | 信長からるメッセージ)<br>● (5月10日) Soffinderでエン<br>キイン原言曲の間部につい<br>マ                                                      |  |
| オンラインで<br>online                                     | 利用できる情報資源について Information resources available                                                                     |                                                                                                    |  |
| 附属図書編で堅約し<br>で、学外からも利用                               | ているオンライン図園、雑誌、データベース等の多くは、ACSUIDによる認証を利用すること<br>できます、詳細はこちらをご覧ください。                                               |                                                                                                    |  |
| → <u>リモートアクセス</u><br>※朝日・伝道毎日の<br>ダベースの字外から:         | <u>U用力法</u><br>間記事データベース及び、Web-OYA bunkoの学外からの利用力法は <u>ACSU</u> ー線示一学術情報デー<br>利用 そご覧ください。                         |                                                                                                    |  |
| これ以外にも、資料                                            | の取扱、学習サポートなどのサービスも、学外から利用が可能です。こちらのページにまとめま                                                                       |                                                                                                    |  |

◎鹿児島大学附属図書館

| コンテンツ サイト機能 相規設定                        |                                                                                                    |                                                                                                |                        |                 |                                                                                                    |                        | ようこそ kagolibさん ロー                                 |
|-----------------------------------------|----------------------------------------------------------------------------------------------------|------------------------------------------------------------------------------------------------|------------------------|-----------------|----------------------------------------------------------------------------------------------------|------------------------|---------------------------------------------------|
| 兒島大学附属図書館<br>KOSHIMA UNIVERSITY LIBRARY |                                                                                                    |                                                                                                | 大学10年アクセン              | V18H)였어 English |                                                                                                    | ٩                      | My Libraryログイン<br>Web申込/開会                        |
| 利用案内 🗸                                  | サービス                                                                                                    | ニュース                                                                                           | 刊行物 ▾                  | コレクション          | ·•                                                                                                    | イベント                   | 質問・本の購入依頼                                         |
|                                         |                                                                                                    |                                                                                                | 桜ヶ丘分館改修工事について          |                 |                                                                                                    |                        |                                                   |
|                                         |                                                                                                    |                                                                                                | 新型コロナウイルス感染症対応特徴ペー     | Ÿ               |                                                                                                    |                        |                                                   |
|                                         | まなぶた5                                                                                                    | Search プックマ                                                                                    | ?Catalog 電子ジャー         | -ナル・電子書籍        | 鹿大リボジトリ                                                                                                    |                        |                                                   |
|                                         | キーワードを入力                                                                                                    |                                                                                                |                        |                 | ×                                                                                                    | Q                      |                                                   |
|                                         | ライブラリーニ:           10719年           20217.27           105205年           20217.26           20217.26           20217.26           20217.26           20217.26           20217.27 | 1-ス<br>システム「Current Decision Support」の利<br>マテアシンE<br>開始における問題時間証拠のお知らせ<br>部分館】学部学生の責任可能用数の上規項3 | 粗が可能になりました<br>更の試行について |                 | 本日(727)の開始時間<br>酸か丘分類 09:00-17:00<br>中央医語 09:00-21:00<br>水産学部分館 08:30-20:0<br>ディックマCatalog<br>新名同語一覧<br>Web未報 Ebooklog<br>即使1 様か下 [ 水奈 | 0                      |                                                   |
|                                         | 92 中央政治部<br>2021.7.20 夏季休業<br>707.15分<br>2021.7.19 様々丘分<br>>一覧を見る                                                                                                    | 建学2分離<br>期における図書の原用資出のお知らせ<br>熱伝説図書館の開設について(7/19-)                                             |                        |                 | ♥ Twitter<br>Tweets by @KUL_kagoshima<br>② Twitterの避用について                                                                              |                        |                                                   |
| ₽ ここに入力して検索                             | 注目記事<br>〇 片 <b>9</b>                                                                                                    | Ē 🧶 🖻 🗾 6 🙍                                                                                    | 🤹 🤻                    |                 |                                                                                                    | <mark>)</mark> 33*C 晴和 | . へまら <b>にあ</b> [2] <sup>1450</sup><br>2021/07/27 |

図書館 HP トップページ https://www.lib.kagoshima-u.ac.jp/

1. 利用案内を見る

| (1) コンテンツ サイト機薬 環境設定                                                  |                                                                                                    |                                                                                                    |                                       |                                                                                                    |                                                                                           | ようこそ kagolibさん ログアウト           |
|-----------------------------------------------------------------------|----------------------------------------------------------------------------------------------------|----------------------------------------------------------------------------------------------------|---------------------------------------|----------------------------------------------------------------------------------------------------|-------------------------------------------------------------------------------------------|--------------------------------|
| 鹿児島大学附属図書館<br>KAGOSHIMA UNIVERSITY LIBRARY                            |                                                                                                    |                                                                                                    | 大学TOP アクセス/<br>検索                     | 图内室内 English                                                                                                    | ٩                                                                                         | My Libraryログイン な・<br>Web中込信会   |
| 利用案内 🗸                                                                | サービス                                                                                                    | ニュース                                                                                                    | 刊行物 ◄                                 | コレクション 🗸                                                                                                    | イベント                                                                                      | 質問・本の環入依頼                      |
| 利用の前に必要なこと<br>入館・退館方法と注意事項<br>休館日<br>本の借り方墳出冊数・貸出期間<br>オルフ湾田装売の申い方    |                                                                                                    |                                                                                                    | 桜ヶ丘分館改修工事について                         |                                                                                                    |                                                                                           |                                |
| 資出期間の更新<br>酸内資料の復写<br>回書の予約・取寄せ<br>レファレンスサービス<br>パソコンおよびネットワークの利用について | まなぶたS<br>キーワードを入力<br>「テーマが決まらない」                                                                                                   | earch ブックマ<br>「探している情報が図書、雑誌、論文のどれ                                                                         | Catalog 電子ジャー:<br>はのかよくわからない」そんな時は、まな | ナル・電子書籍<br>応Search。まなぶたSearchは世界中の                                                                                                    | ×リポジトリ<br>まりポジトリ<br>様々な情報機関のを探索す<br>広                                                     | みたい利用案                         |
| プリンターを利用する<br>学外の方へ                                                   | ッソールです。 * まなぶた<br><b>ライブラリーニ</b><br>でった分響<br>2021.7.27 診療支援<br>単数 単央実務部 が<br>2021.7.27 の参照支援                                       | Search観略 > 使い方ガイド<br>Lース<br>システム「Current Decision Support」の利用<br>まずさかに<br>Barris 114 2 million Support」の利用 | が可能になりました                             | *<br>役21<br>中央<br>水変学                                                                                                    | H(727yの開始時間<br>33分音 09-00-17:00<br>部分音 08:30-21:00<br>部分音 08:30-20:00<br>フックマCatalog<br>ク | わせてクリッ                         |
|                                                                       | 2021.7.26<br>水生725分年<br>2021.7.26<br>中央辺路室 が<br>2021.7.20<br>東美休報<br>2021.7.20<br>東美休報<br>2021.7.19<br>桜ヶ丘分平<br>2021.7.19<br>桜ヶ丘分平 | 新聞にというが後期間間が利用したのおろうと<br>多分館】学師学生の資仕可能冊徴の上現変更<br>高学び分離<br>副における回復の現現質社のお知らせ<br>急行見同義地の課題について(7/15)         | OMFICOLYC                             | v Twitter<br>Tweets by @<br>TwitterOi                                                                                                    | Web本樹 Booklog<br>央   根ヶ丘   水蚕<br>KUL_kagoshima<br>審用について                                  |                                |
| Inttps://www.lib.kagoshims-u.ac.ja/ja/guidance                        | >一覧を見る<br>注目記事<br>の新聞の利用について<br>〇 詳 (な)                                                                                            | 1 1 1 1 1 1 1 1 1 1 1 1 1 1 1 1 1 1 1                                                                      | <b>6 *</b>                            | <ul> <li>→</li> <li>→</li></ul> | <b>.</b> 33°C                                                                             | 職れ へ 40 登 <b>戸 あ CJ</b> 1451 長 |

### 利用案内の表示

| NEESubsetA the A stand and Add Add Add Add Add Add Add Add Add A                                                                                                    | 鹿児島大学附属図書館<br>KAGOSHIMA UNIVERSITY LIBRARY |                                                      |                                                                                                    | 大学TOP アクセス/<br>検索                       | 能内室内 English | ٩    | My Libraryログイン A<br>Web申込/開会           |
|----------------------------------------------------------------------------------------------------|--------------------------------------------|------------------------------------------------------|----------------------------------------------------------------------------------------------------|-----------------------------------------|--------------|------|----------------------------------------|
| k A n RRBP n AdvanceBack<br>FIGURE LABORE LABO                                                                                                    | 利用案内 🗸                                     | サービス                                                 | ニュース                                                                                                    | 刊行物 🗸                                   | コレクション •     | イベント | 質問・本の購入依頼                              |
| HIROMECOEKS<br>HIROMECOEKSE HIROMETER STRUCTURES<br>HIROMENSO STRUCTURES<br>HIROMENSO STRUCTURES<br>HIROMENSO HIROMETER<br>HIROMENSO HIROMETER<br>HIROMETER<br>HIROMETER |                                            | ホーム > 利用案内 > #                                       | 利用の前に必要なこと                                                                                                    |                                         |              |      |                                        |
| Junication   Butter back back back back back back back back                                                                                                    |                                            | 利用の前に必要なこ                                            | 12                                                                                                    |                                         |              |      |                                        |
|                                                                                                    |                                            | 利用にあたって<br>利用者の皆様の安全で快<br>入館時には、学生派・職<br>学外の方は、カウンター | 遊な学習・研究環境を確保するため入退熱シ<br>奥証またにお国際弊利用数が必要ですので必ず<br>で受付をしてください。必要な方には回復論                                                                                                    | ステムを導入しています。<br>勝行してください。<br>利用素を発行します。 |              |      |                                        |
|                                                                                                    |                                            |                                                      | (学生記)<br>第二日本<br>「日本」」<br>「日本」」<br>「日本」<br>「日本」<br>「日本」」<br>「日本」<br>「日本」<br>「日本」<br>「日本」<br>「日本」<br>「日本」<br>「日本」<br>「日本」<br>「日本」<br>「日本」<br>「日本」<br>「日本」<br>「日本」<br>「日本」<br>「日本」<br>「日本」<br>「日本」<br>「日本」<br>「日本」<br>「日本」<br>「日本」<br>「日本」<br>「日本」<br>「日本」<br>「日本」<br>「日本」<br>「日本」<br>「日本」<br>「日本」<br>「<br>「<br>「<br>「<br>「<br>「<br>「<br>「<br>「<br>「<br>「<br>「<br>「 |                                         |              |      |                                        |
|                                                                                                    |                                            |                                                      |                                                                                                    |                                         |              |      |                                        |
|                                                                                                    | 0                                          |                                                      | 24003HMA UNIV 包括整料旧用<br>电抗显大学用其语常的                                                                                                    |                                         |              |      | ······································ |

2. 蔵書検索を行う

| 鹿児島大学附属図書館<br>KAGOSHIMA UNIVERSITY LIBRARY |                                                                                         |                                                                         | 大学TOP アクセス<br>検索                     | 館内室内 English |                                                                                           | ٩                         | My Libraryログイン<br>Web申込照会 |
|--------------------------------------------|-----------------------------------------------------------------------------------------|-------------------------------------------------------------------------|--------------------------------------|--------------|-------------------------------------------------------------------------------------------|---------------------------|---------------------------|
| 利用案内 ▼                                     | サービス                                                                                    | ニュース                                                                    | 刊行物 👻                                | コレクション       | >-                                                                                        | イベント                      | 質問・本の購入依頼                 |
|                                            |                                                                                         |                                                                         | 桜ヶ丘分館改修工事について<br>新型コロナウイルス感染症対応物設ペー5 | 2            |                                                                                           |                           |                           |
|                                            | まなぶたS・<br>キーワードを入力<br>鹿児島大学が所蔵する回<br>ニノマニ・・・・・・・・・・・・・・・・・・・・・・・・・・・・・・・・・・・            | sarch プックマ<br>、雑誌 (印刷体) を検索できます。 > 詳<br>ーマ                              | ZCatalog 电子ジャー<br>細統充憲画 > ¢          | ナル・電子書籍      | 庶大リポジトリ<br>本日(7/27)の開始時                                                                   | × Q.                      | 詳細検索ボタン<br>をクリック          |
|                                            | マーレンショー 1<br>で、15分配<br>2021.7.27 珍様支援5<br>100 中央馬船の 2<br>2021.7.26 所用には後期<br>4.5555(10) | - ×<br>ステム「Current Decision Support」の利<br>時なみ他<br>間における問題時間延長のお知らせ      | 用が可能になりました                           | 5            | 様々行分館 09:00-<br>中央図書館 08:00-<br>水産学部分館 08:30<br>ブックマCatalog<br>新名図書一覧                     | 17:00<br>21:30<br>- 20:00 |                           |
|                                            | 2021.7.26 《水產学者<br>筆意》中央開始後 ※<br>2021.7.20 要年休息。<br>2021.7.20 要年休息。<br>2021.7.19 様ヶ三分者  | 分離】学部学生の貧出可能無数の上現交到<br>第7日分離<br>における回答の表明質出のお知らせ<br>仮設容者能の開設について(7/19-) | その試行について                             |              | Web本樹 Booklo<br>中央   桜ヶ丘   水<br>「 Twitter<br>Tweets by @KUL_kagoshims<br>」 Twitterの運用について | g<br>產                    |                           |
|                                            | >一覧を見る<br>注目記事<br>貴重書の利用について、                                                           | のご面内                                                                    | <b>*</b><br>*?*                      | i,G          |                                                                                           |                           |                           |
| ア ここに入力して検索                                | O H 🧿                                                                                   |                                                                         |                                      | • L          |                                                                                           | Q 32*0                    | c 晴れ へ 创 登 炉 あ 🚺 1954 💀   |

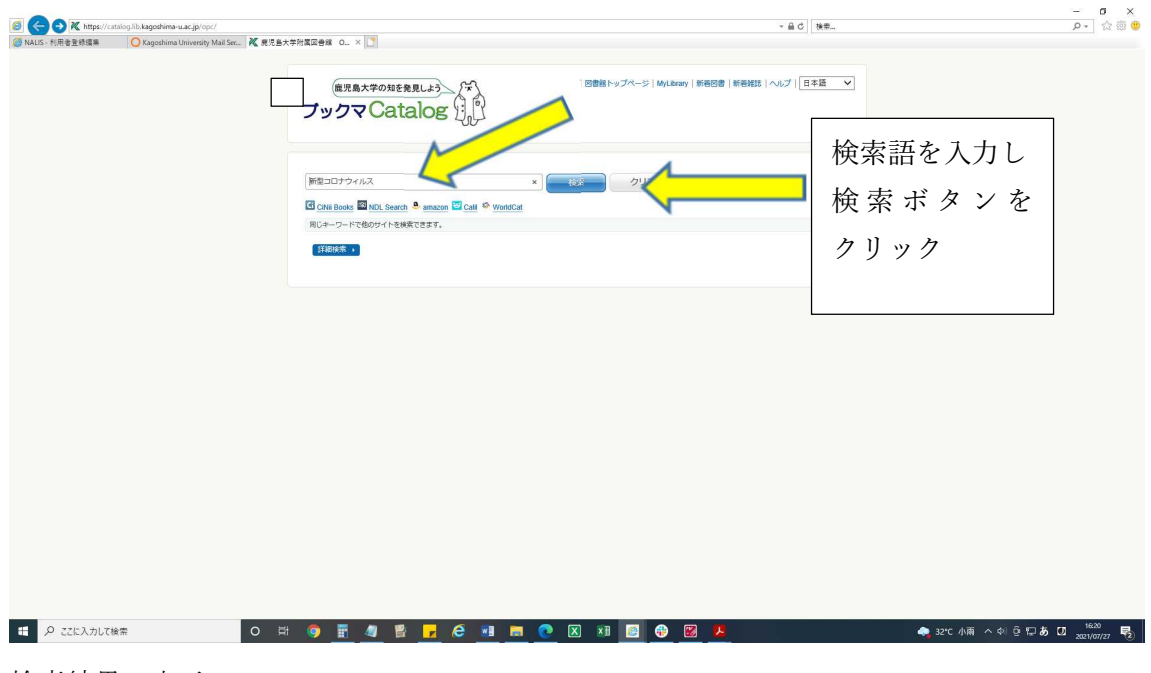

検索結果の表示

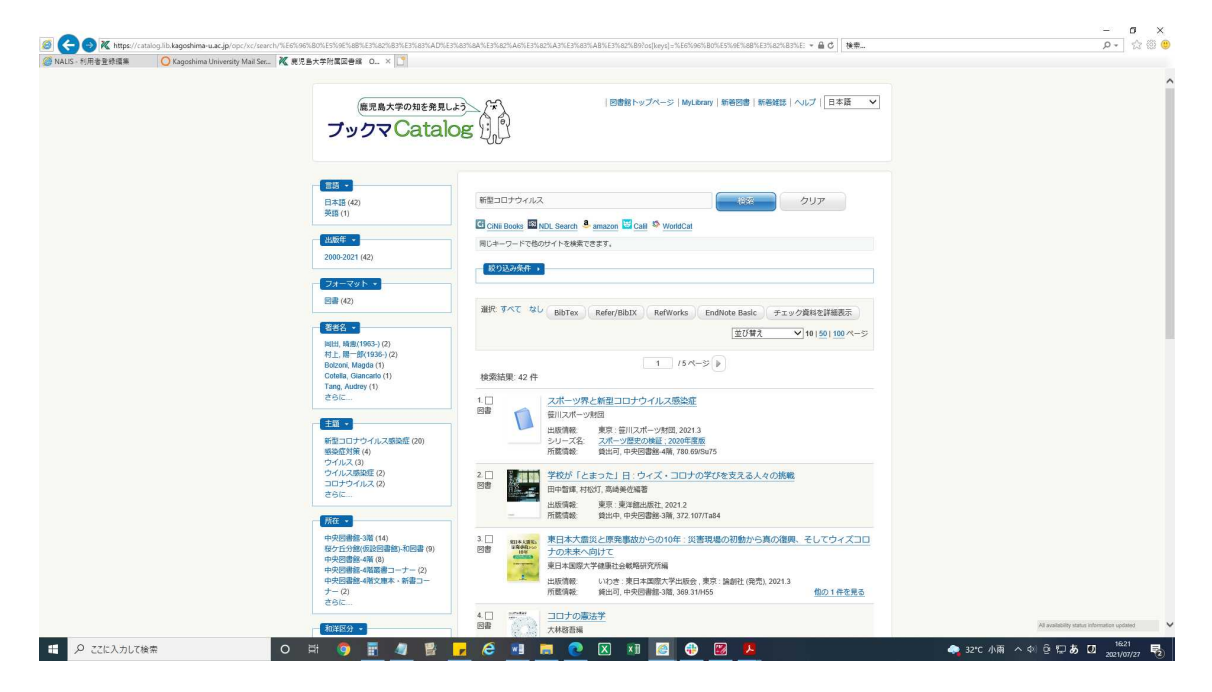

### 2-1. 蔵書検索(詳細検索)を行う

|                                | alog.lib.kagoshima-u.ac.jp/opc/        |                                                                              |                                            | ~ 品 ℃ 検索     | - D X<br>2- ☆@@             |                    |
|--------------------------------|----------------------------------------|------------------------------------------------------------------------------|--------------------------------------------|--------------|-----------------------------|--------------------|
| NALIS - 利用者登錄攝集                | 🔘 Kagoshima University Mail Ser 🔣 発児島? | 大学附属医普维 0 × 💽                                                                |                                            |              |                             |                    |
|                                |                                        |                                                                              | 回動数トップページ   MyLibrary   新石田書   新石田書   新石田書 | ヘレプ   [日本語 マ |                             |                    |
|                                |                                        | G CNW Books 図 NDL Search & anazon 図 Call ゆ WorldCat<br>別(キーワードで伴のサイトを始発できます。 | 297                                        |              |                             |                    |
|                                |                                        | ¥細株素 •                                                                       |                                            |              | [                           |                    |
|                                |                                        |                                                                              |                                            |              | 詳細検索ボタ                      | $\boldsymbol{\nu}$ |
|                                |                                        |                                                                              |                                            |              | をクリック                       |                    |
|                                |                                        |                                                                              |                                            |              |                             |                    |
|                                |                                        |                                                                              |                                            |              |                             |                    |
|                                |                                        |                                                                              |                                            |              |                             |                    |
|                                |                                        |                                                                              |                                            |              |                             |                    |
|                                |                                        |                                                                              |                                            |              |                             |                    |
|                                |                                        |                                                                              |                                            |              |                             |                    |
| <ul><li>ピンプ ここに入力して様</li></ul> | (宋 〇 月                                 | = 🧿 🗄 🧧 😫 <mark>-</mark> 🤗 💷 💼                                               | 💽 🛛 📰 🧾 🔀 💆                                | 🧠 32°C       | 小雨 へ 邻 登 記 あ 🛛 2021/07/27 🕫 |                    |

### 詳細検索入力画面の表示

| C 😌 🕒 🗶 https://ca | dalog its kagoshima-u.ac.jp/opc/      | 100                                                                                                    | - 鱼 C 微電                                          | p。 ☆ @                        |
|--------------------|---------------------------------------|----------------------------------------------------------------------------------------------------|---------------------------------------------------|-------------------------------|
| ALIG-利用者登録編集       | Q Kagoshima University Mail Ser K 良児島 | 大手附属四言語 0 × [1]                                                                                                    |                                                   |                               |
|                    |                                       | 住来島大学の相を発見しよう<br>プックマ Catalog                                                                                                    | 回告物トップペーン   めんなのか   新作的活品   新作が活品   ヘルプ   日本語 🛛 💙 |                               |
|                    |                                       |                                                                                                    | 7'J7'                                             |                               |
|                    |                                       | CINE Books MINDL Search Communication Communication C | WentsCat                                          |                               |
|                    |                                       | (注册技術 •                                                                                                    |                                                   |                               |
|                    |                                       | 911%:                                                                                                    | M在:<br>全ての所在 V                                    |                               |
|                    |                                       | 71699 ML.                                                                                                    | 8週<br>全ての言語<br>マ                                  |                               |
|                    |                                       | 845                                                                                                    | 24-391:                                           |                               |
|                    |                                       | 土积岩:                                                                                                    | □ 雑誌<br>□ 電子ジャーナル<br>□ 電子ジック                      |                               |
|                    |                                       | ISEN/ISSN/副誌D/尼制D:                                                                                                    |                                                   |                               |
|                    |                                       | 北版年:                                                                                                    | □ コンピュータファイル<br>□ 母は弱後                            |                               |
|                    |                                       | 1頭:                                                                                                    | □ 10月<br>□ マイクロ第4                                 |                               |
|                    |                                       | 南京記号:                                                                                                    | Li cotti                                          |                               |
|                    |                                       | NDC                                                                                                    | 和(mal4):<br>□ 秋春<br>□ 秋春                          |                               |
|                    |                                       |                                                                                                    |                                                   |                               |
|                    |                                       |                                                                                                    |                                                   |                               |
| . Α 221: λ μιτ8    | ŧπ Ο Ε                                | # 🧿 🗄 🥥 🔮 🕞 🤗 💷                                                                                                    | 🔚 💽 🗶 🛤 🗐 😳 🔣 🧏                                   | 🐟 32mc 小雨 へ 印 Θ 印 あ 🖸 16222 月 |

28

|                                                                          | 回惑物トップペーン   MyLbaan   新台田市   新台浦北   ペルプ     日本語                           |                    |
|--------------------------------------------------------------------------|---------------------------------------------------------------------------|--------------------|
| ■ CN3 Roats 図 NCL Search ● amazon □ Cu3 10 Work<br>用じキーフードでものサイトを考定できます。 | 600 097                                                                   | 検索条件を入力<br>して検索ボタン |
| また<br>また                                                                 | 新正<br>メ (全ての作在 マ の元<br>音音<br>全ての真査 マ クリンア                                 | をクリック              |
| 825 -                                                                    | 2a-マジト:<br>回日<br>開発<br>電子ブック<br>同日<br>電子ブック                               |                    |
| ISBN / ISBN / 高級ロ / 同副ロ :<br>                                            | <ul> <li>□ 表記</li> <li>□ 素語</li> <li>□ コンピュータブアイル</li> </ul>              |                    |
| 1第                                                                       | <ul> <li>● 単上前後</li> <li>→ 初約</li> <li>□ マイクロ降尚</li> <li>□ その地</li> </ul> |                    |
| MDC.0                                                                    | 和1042年 :<br>1日 秋寺<br>1日 7月香                                               |                    |
|                                                                          |                                                                           |                    |

検索結果の表示

| Imper/catalog.init/agoshima-u.ac.jp/opc/sc/zearch     Imper/catalog.init/agoshima-u.ac.jp/opc/sc/zearch     Imper/sc/zearch     Imper/sc/zearch |                                                                                                    | ELYNELINED NED NED NED NED NED NED NED NED NED                                                                                                    | h: 3 |
|----------------------------------------------------------------------------------------------------|----------------------------------------------------------------------------------------------------|----------------------------------------------------------------------------------------------------|------|
| - THE REPORT                                                                                                    | R RADATIONAL CO LI                                                                                   |                                                                                                    |      |
|                                                                                                    | 電児島大学の知を発見<br>プックマCata                                                                               |                                                                                                    |      |
|                                                                                                    | 二 二 二 二 二 二 二 二 二 二 二 二 二 二 二 二 二 二 二                                                                |                                                                                                    |      |
|                                                                                                    | 出版年一                                                                                                 | Chill Books 🖾 NDL Search 👶 amazon 🖾 Call 🍄 WorldCal                                                                                                    |      |
|                                                                                                    | 2000-2021 (10)                                                                                       | 時にキーワードで他のサイトを検索できます。                                                                                                    |      |
|                                                                                                    | フォーマット ・<br>回習 (10)                                                                                  | Wiking Lury A KA<br>能切及み失存 ・                                                                                                    |      |
|                                                                                                    | (第3名)<br>三統 統子(1973)(1)<br>中朝(統任(1)<br>中朝, 後子(1985)(1)<br>中朝, 建築(1973)(1)<br>大司, 康沢(1985)(1)<br>さらに。 | 進死 事べて なし BibTex Refer/RBDX Refworks Endforts Back チェック世紀支援総要素<br>直び取入 ✓<br>検索結果 10 行                                                                                                    |      |
|                                                                                                    | 主意・<br>最短度対策(3)<br>新型コロナウイルス(398章 (3)<br>ウイルス構築症(2)<br>コロナウイルス(3)<br>ウィック(1)<br>コロナウイルス(3)           | 10<br>日日<br>日日<br>日にパー・View<br>日にパー・View<br>日日<br>日日<br>日日<br>日日<br>日日<br>日<br>日<br>日<br>日<br>日<br>日<br>日<br>日<br>日<br>日<br>日                                                                                                    |      |
|                                                                                                    |                                                                                                    | 1 □ 2017 / パンランクの構築手(急発時)おびの増増展的と制定コレナシーバルス感染症     10 (2015) 2010 (2015) 2000 (2015) 2010 (2015) 2010 (201 |      |
|                                                                                                    | 中央開業部3番(2)<br>中央開業部4番(2)<br>法文学部-场域社会(1)<br>共運動者-高建史(1)                                              | 1 □ ● ● ● ● ● ● ● ● ● ● ● ● ● ● ● ●                                                                                                    |      |
|                                                                                                    | 10世(10)                                                                                              |                                                                                                    |      |

3-1. 図書館からのお知らせを見る

| 利用者登録環集 O Kagoshima Univ            | ersity Mail Ser 🗶 麂児島大学附属図書                                        | 線 OPAC 「「」見児島大学附属図書編   KA ×                                             | :                    |                                                                                                    |                                                                    |                            |
|-------------------------------------|--------------------------------------------------------------------|-------------------------------------------------------------------------|----------------------|----------------------------------------------------------------------------------------------------|--------------------------------------------------------------------|----------------------------|
| 島大学附属図書館<br>HIMA UNIVERSITY LIBRARY |                                                                    |                                                                         | 大学TOP アク             | セス加密内 English                                                                                                   | ٩                                                                  | My Libraryログイン<br>Web申込/開会 |
| 利用案内 🖌                              | サービス                                                               | ニュース                                                                    | 刊行物 🖌                | コレクション •                                                                                                    | イベント                                                               | 質問・本の購入依頼                  |
|                                     |                                                                    |                                                                         | 桜ヶ丘分館改修工事について        |                                                                                                    |                                                                    |                            |
|                                     |                                                                    |                                                                         | 新型コロナウイルス感染症対応特徴へ    |                                                                                                    |                                                                    |                            |
|                                     | まなぶた                                                               | :Search プック                                                             | フマCatalog 電子ジ・       | ァーナル・電子書籍                                                                                                    | 鹿大リポジトリ                                                            |                            |
|                                     | キーワードを入力<br>「テーマが決まらない<br>ツールです。 > まなぶ                             | 」「探している情報が回書、雑誌、論文の<br>たSearch概略 > 使い方方イド                               | )どれなのかよくわからない」そんな時は、 | まなぶたSearch。まなぶたSearchは世                                                                                         | 来 Q<br>界中の様々な情報資源を探索する                                             |                            |
|                                     | ライプラリーニ<br>(ホットの)<br>2021.7.27 診療支援<br>102 中央馬部<br>2021.7.26 前期100 | ニース<br>ミンステム「Current Decision Support」の<br>水本7番50年<br>瞬間における開始時間延長のお知らせ | 利用が可能になりました          |                                                                                                    | *El(727)の開<br>個ヶ丘的第 090<br>中央國語 090<br>中央國語 090<br>ナックマCate<br>新朝語 | いお知ら<br>イトルに               |
|                                     | 水高字部分增<br>2021.7.26 【水產                                            | 学部分館】学部学生の黄出可能冊数の上限                                                     | 変更の試行について            |                                                                                                    |                                                                    | ルを当て                       |
|                                     | 重要 中央國書編<br>2021.7.20 夏季休1                                         | 水産学部分離<br>業期における図書の長期賃出のお知らせ                                            |                      | yr Tw<br>Tw                                                                                                    | itter てクリ                                                          | ック                         |
|                                     | 第2150部<br>2021.7.19 桜ヶ丘                                            | 分館仮段図書館の開設について (7/19-)                                                  |                      | Tweet                                                                                                    | a uy legical_naguai<br>litterの運用について                               |                            |
|                                     | >一覧を見る<br>注目:記事                                                    |                                                                         |                      |                                                                                                    |                                                                    |                            |
|                                     | き重書の利用につい                                                          | てのご案内                                                                   |                      |                                                                                                    |                                                                    |                            |
|                                     |                                                                    |                                                                         |                      | in the second second second second second second second second second second second second second second second |                                                                    |                            |

### お知らせ文の表示

| p/ja/news/2021/7/encyo                                                                                                    | ALC: Of an industry statements of the                                                     |                                                                   | - ê C (182                                                                                                    |      | ρ• ģ                                                                                                    |
|----------------------------------------------------------------------------------------------------|-------------------------------------------------------------------------------------------|-------------------------------------------------------------------|----------------------------------------------------------------------------------------------------|------|----------------------------------------------------------------------------------------------------|
| NY NO SEC. A BEBERRING O                                                                                                    | AND A REPORT COORDER A                                                                    | 大平TOP アクセス/銀行編号 En<br>起意                                          | glah                                                                                                    | ٩    | My Libraryログイン<br>Web型人的会                                                                                                    |
| サービス                                                                                                    | =1-X                                                                                      | 刊行物 •                                                             | コレクション・                                                                                                    | イベント | 質問・本の編入依頼                                                                                                    |
| ホーム > ニュース > 航期                                                                                                    | 試験期間における開盤時間証券のお知らせ                                                                       |                                                                   |                                                                                                    |      |                                                                                                    |
| 前期試験期間における                                                                                                    | 開館時間延長のお知らせ                                                                               |                                                                   |                                                                                                    |      |                                                                                                    |
| の気気の         (メエリア)かざ           日         (メロレーの)の           日         (ハロレーの)の           中の火災の数         (ハーレーの)の           中の火災の数         (ハーレーの)の           中の火災の数         (ハーレーの)の           中の火災の数         (ハーレーの)の           中の火災の数         (ハーレーの)の           中の火災の数         (ハーレーの)の           中の火災の数         (ハーレーの)の           (秋・いわしての)         (ハーレーの)の           (秋・いわしての)         (ハーレーの)の | 800紙紙について、下記のとおりお知らせします。<br>no (火)<br>00~21:30<br>n (日)<br>e (日)<br>e<br>p *をmyoに変えてください。 | 更新日 20217.26                                                      | <ul> <li>通去のニュース</li> <li>2021 (37)</li> <li>2020 (41)</li> <li>2019 (68)</li> <li>2018 (73)</li> <li>2017 (104)</li> <li>2015 (82)</li> <li>2015 (82)</li> <li>2015 (83)</li> <li>2013 (80)</li> <li>2012 (48)</li> <li>2011 (1)</li> </ul> |      |                                                                                                    |
| 利用案内<br>回動第二次11<br>開設支<br>利用方法次用                                                                                                    | ニュース<br>税合物<br>- Macashana<br>- ニュースレター「原業」                                               | コレクション<br>「意見見大学デンクルコレクション<br>イベント                                | アクセス他内室内<br>生死回直接<br>気25分類<br>水晶学系分類                                                                                                    |      |                                                                                                    |
|                                                                                                    | py-ben-2021700000                                                                         | pp://www.ballion. 【 単正式水子 (1) (1) (1) (1) (1) (1) (1) (1) (1) (1) | Paperbal 2017 1992<br>Week Marke:                                                                                                    |      | Participa         Participa         Participa           Participa         Participa         Paritip         Particop         Partico |

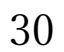

| 1用者登録編集                            | Kagoshima University Mail Ser 🔀 虎児島大学附属図書線                                                                                                    | OPAC <sup>PSP</sup> 表现各大学附属回告编   KA ×                                       |                     |                      | and the second second sec | 2 10                       |
|------------------------------------|----------------------------------------------------------------------------------------------------|-----------------------------------------------------------------------------|---------------------|----------------------|----------------------------------------------------------------------------------------------------|----------------------------|
| 島大学附属図書館<br>HIMA UNIVERSITY LIBRAR |                                                                                                    |                                                                             | 大学TOP アクセ<br>検索     | ス/館内愛内 English       | ٩                                                                                                    | My Libraryログイン<br>Web申込/協会 |
| 利用案内 🖌                             | サービス                                                                                                    | ニュース                                                                        | 刊行物 🗸               | コレクション               | • イベント                                                                                                    | 質問・本の購入依頼                  |
|                                    |                                                                                                    |                                                                             | 桜ヶ丘分館改修工事について       |                      |                                                                                                    |                            |
|                                    |                                                                                                    |                                                                             | 新型コロナウイルス感染症対応特徴ペー  | -9                   |                                                                                                    | ここをクリッ                     |
|                                    | まなぶたSo                                                                                                    | arch プックマ                                                                   | Catalog 電子ジャー       | ーナル・電子書籍             | 鹿大リポジトリ                                                                                                    |                            |
|                                    | キーワードを入力                                                                                                    |                                                                             |                     |                      | <b>x</b> Q                                                                                                    |                            |
|                                    | 「テーマが決まらない」<br>ツールです。» またぶた(                                                                                                    | 「探している情報が図書、雑誌、論文のどれ<br>Search概略 > 使い方方イド                                   | 1なのかよくわからない」そんな時は、ま | なぶたSearch。まなぶたSearch | は世界中の様々な情報資源を探索する                                                                                                    |                            |
|                                    | ライプラリーニュ<br>使々に分離<br>2021.7.27 診療支援S                                                                                                    | ー <b>ス</b><br>ペステム「Current Decision Support」の利用                             | 即が可能になりました          | 2                    | 本日(7727)の開始時間<br>報ヶ丘分館 09:00 - 17:00<br>中央図書館 08:00 - 21:30<br>水産学部分館 08:30 - 20:00                                                                                                    |                            |
|                                    | 11日日 中央戦者部 水田<br>11日日 - 11日 - 11日日 - 11日日 - 1 | 「「日外を」<br>「間における開館時間延長のお知らせ                                                 |                     |                      | プックマCatalog<br>新名図書一覧                                                                                                    |                            |
|                                    | 2021.7.20 191930-089                                                                                                    |                                                                             |                     |                      |                                                                                                    |                            |
|                                    | 2021.7.26 时间4048年<br>水库学部分修<br>2021.7.26 【水莲学部                                                                                                    | 時間】学部学生の費出可能冊数の上限変更                                                         | の財行について             | ſ                    | Web本棚 Booklog<br>中央   桜ヶ丘   水産                                                                                                    |                            |
|                                    | 2021.1.20 时时间的第<br><b>米生学研究</b><br>2021.7.26 【水座学前<br>使意 和央知识能 3/4<br>2021.7.20 凝重补集制                                                                                                    | 分館】学部学生の黄出可能冊数の上限変更<br>ま学事分解<br>における回書の長期賃出のお知らせ                            | の単行について             | [                    | Web本樹 Booklog<br>中央   桜ヶ丘   水産<br>' Twitter                                                                                                    |                            |
|                                    | 2021 / 28 町 Final Jone                                                                                                    | 5分館】学部学生の資出可能冊数の上現交更<br>57年分配<br>における回書の長期資出のお知らせ<br>仮段回書館の開設について(7/19-)    | の政行について             | -<br>                | Wets未報 Booking<br>中決   禄ヶ丘  永建<br>▼ Twitter<br>weets by @KUL_kagoshima<br>} Twitterの運用について                                                                                                    |                            |
|                                    | 고요(1.1.3 Himburg)<br>(제도 및 2021 7.25 [사용부위]<br>1021 7.25 [사용부위]<br>1021 7.20 프루어지께<br>1021 7.20 프루어지께<br>1021 7.19 [분수 단)원<br>2021 7.19 [분수 단)원<br>> — 탑승 및 3                                                                                                    | (分割) 学部学生の資出可能局徴の上現を更<br>(ごおける回答の長期貢献のお知らせ<br>(伝染日香熱の開設)について (719-)         | logtfficついて         | ,<br>T<br>B          | Web本相 Booxlog<br>中央1号ヶ丘1歩座<br>F Wither<br>weeks thg 個代に Jagoshma<br>為Twitterの運用について                                                                                                    |                            |
|                                    | 2021.7.8 世紀初日<br>「東京」の名式の日本<br>2021.7.2 「秋田学前<br>2021.7.2 「秋田学前<br>2021.7.2 東寺林県<br>2021.7.9 桜夕丘分哉<br>2021.7.9 桜夕丘分哉<br>2021.7.9 桜夕丘分哉<br>注目記事<br>貴重曲の外間についてて                                                                                                    | (分割) 学事学生の資産可能用数の上規定す<br>(支持)(<br>における回数の取用数かのお知らせ<br>(の時回数数の開発について (7/19)) |                     | -3<br>               | Wea朱順 Booxlog<br>中央1号ヶ丘1歩度<br>F Twitter<br>weeds thy 個代に Jagoshma<br>資 Twitterの運用について                                                                                                    |                            |

3-1. 図書館からの新型コロナウィルスに関する対応等のお知らせを見る

お知らせ文の表示

| 利用音査特編集 O Kapcohima Univ          | ersity Mal Ser. X REB大学社業工会组 O                                           | PAC 「「新型307ウイルス等級度対応…× 」                                |                   |                  |      |                           |
|-----------------------------------|--------------------------------------------------------------------------|---------------------------------------------------------|-------------------|------------------|------|---------------------------|
| 島大学附属図書館<br>HMA UNVERSITY LIBRARY |                                                                          |                                                         | 大学TOP アクセス<br>検索  | /107307, English | ٩    | My Libraryログイン<br>Web申込用会 |
| 和用案内 •                            | サービス                                                                     | Z-2Z                                                    | 刊行物 •             | コレクション・          | 1101 | 質問・本の構入依頼                 |
| 1                                 | ホーム ※型コロナウイル                                                             | ス感染症対応特段ページ(関盤時間及びサ                                     | - ビス等)            |                  |      |                           |
|                                   | 新型コロナウイルス感                                                               | 染症対応特徴ページ(開館時間及                                         | びサービス等)           |                  |      |                           |
|                                   | 【朝政党が報告】<br>【令和3年度開始時期】<br>4月1日より回春期では、<br>実施館を行いますが、学校者<br>学校者については引き続き | 全盤(中央回春館、桜ヶ丘分館、水道下)<br>のみ、また一部サービスを利用しての間<br>入館いただけません。 | 部分数) 道<br>差となります。 |                  |      |                           |
|                                   | 今後の状況により、変更す<br>確認ください。                                                  | る場合があります。最新の情報はこのべ                                      | ージにてご             |                  |      |                           |
|                                   | 新型コロナウイルス感染的<br>ての利用にご協力ください。                                            | 大防止の為、3つの密(密閉、密集、密)                                     | 9) を避け            |                  |      |                           |
|                                   | 利用者の皆様にはご不便き<br>いたします。                                                   | お掛けしますが、ご理解・ご協力方よろ                                      | しくお願い             |                  |      |                           |
|                                   |                                                                          | (羅統要解2021.0                                             | (0.31)            |                  |      |                           |
|                                   |                                                                          |                                                         |                   |                  |      |                           |
|                                   | 中央回春端<br>4月1日(木)~<br>学内者のみ利用可                                            |                                                         |                   |                  |      |                           |

My Library へのログイン方法

| 6人子附满凶音距<br>MA UNIVERSITY LIBRARY |                                                                                                    |                                                                                                    | 大学TOP 2015<br>映完    | スパ館内面内 English      |                                                                                     | ٩           | My Libraryログイン<br>Web甲込用語 |
|-----------------------------------|----------------------------------------------------------------------------------------------------|----------------------------------------------------------------------------------------------------|---------------------|---------------------|-------------------------------------------------------------------------------------|-------------|---------------------------|
| 利用案内 •                            | サービス                                                                                                    | 22-X                                                                                                    | 刊行物 -               | コレクション              | • 10                                                                                | 62 h        | Bar Barton                |
|                                   |                                                                                                    |                                                                                                    | 極ヶ丘分館改修工事について       |                     |                                                                                     |             |                           |
|                                   |                                                                                                    |                                                                                                    | 新型コロナウイルス感染症対応特徴ペー  | -9                  |                                                                                     |             |                           |
|                                   | まなぶたSe                                                                                                    | arch プックマ(                                                                                                    | Catalog 電子ジャ        | ーナル・電子書籍            | 鹿大リボジトリ                                                                             | Mv          | Library                   |
|                                   | キーワードを入力<br>「テーマが決まらない」「<br>ツールです。※また太下S                                                                                                    | 探している情報が図書、雑誌、論文のどれ<br>earchell版 。使い方ガイド                                                                                                    | なのかよくわからない」 そんな時は、ま | なぶたSearch。まなぶたSearc | * :<br>hは世界中の様々な情報資源を探索す                                                            | a<br>a<br>x | ,<br>(たク1) い              |
|                                   | ライブラリーニュ<br>(15:53)                                                                                                    | -2                                                                                                    |                     |                     | 本日(7/27)の開始時間<br>桜ヶ丘分館 09:00 - 17:00<br>中央國書館 08:00 - 21:30<br>水産学部分館 08:30 - 20:00 |             |                           |
|                                   | 2021.7.27 部務支援<br>2021.7.27 部務支援<br>2021.7.26 約約20.5648                                                                                        | ステム「Carrent Decision Support」の利用<br>日本分離<br>間における解剖時間延長のお知らせ                                                                                                    | か可能になりました           |                     | プックマCatalog<br>新着図書一覧                                                               | Ĩ           |                           |
|                                   | *本7回分冊<br>2021 7.26 【水產字師                                                                                                    | 分解】学部学生の貸出可能無数の上限変更                                                                                                    | の統行について             |                     | Web本樹 Booklog<br>中央   桜ヶ丘   水産                                                      | Ī           |                           |
|                                   |                                                                                                    | and the second second se |                     |                     |                                                                                     |             |                           |
|                                   | (注意 中央的会社 2021.7.20 日本44年4月<br>2021.7.20 日本44年4月<br>日本15月1日<br>2021.7.19 様々15月1日                                                               | における回書の長期算出のお知らせ<br>応設回書館の開設について(7/19-)                                                                                                    |                     |                     | ♥ Twitter<br>Tweets by @KUL_kagoshima<br>③ Twitterの運用について                           |             |                           |
|                                   | <ul> <li>         ・ (中央発音能 / Au         2021/7.20 初号代美期         2021/7.20 初号代美期         2021/7.19 保ヶ正分館         &gt; 一覧を見る         </li> </ul> | マモガル<br>こおける回春の長期貸出のお知らせ<br>防器回春館の開設について(7/19-)                                                                                                    |                     |                     | ♥ Twitter<br>Tweets by 創化UL_kagoshima<br>↓ Twitterの適用について                           |             |                           |

- My Library 認証画面の表示
- My Library サービス案内やログイン方法の説明は記載されています。

| - ログイン ビー新しいタブ           | <sup>OVFI</sup> My Library   鹿児島大学附。                                                                                                    | × C                                                                                                    |                                                 |                                                                                             |             |                |
|--------------------------|----------------------------------------------------------------------------------------------------|----------------------------------------------------------------------------------------------------|-------------------------------------------------|---------------------------------------------------------------------------------------------|-------------|----------------|
| 昆大学附属図書館                 |                                                                                                    |                                                                                                    | 大学TOP アクセス                                      | 他内安内 English                                                                                |             | My Libraryログイン |
| SHIMA UNIVERSITY LIBRARY |                                                                                                    |                                                                                                    | 被索                                              |                                                                                             | ٩           | Web#WAMES      |
| 利用案内 -                   | サービス                                                                                                    | ニュース                                                                                                    | 刊行物 🖌                                           | コレクション・                                                                                     | 1751        | 質問・本の購入依頼      |
|                          | ホーム - My Library                                                                                                    |                                                                                                    |                                                 |                                                                                             |             |                |
|                          | My Library                                                                                                    |                                                                                                    |                                                 |                                                                                             |             |                |
|                          | My Libraryとは、<br>意見意大学に所属し起書数を<br>サービスの対象者と利<br>My Libraryに <mark>研究員大学に在</mark><br>利用には、原用、意思是大学<br>意見意大学には、学術の構<br>本学と雇用時価にない方が非<br>い。 | マロ<br>取用される皆さんの個人専用ペーシです<br>用中語<br>聞している方に聞う利用できます。 面积<br>の学生は、数期再算なが完成うれた学に(<br>らんむ詩やてない方は問書称。ご相談な<br>深における教育研究活動のため必要な場 | レステレジョン しんすう しんすう しんすう しんすう しんすう しんすう しんすう しんすう | giah<br>giah<br>WEB上で利用で含ます。<br>AC(おりますのでご注意ください。<br>RUている必要があります。<br>わますので、こちらのページの「上記以外の) | ここをクリッ:     | 7              |
|                          | ログインの方法<br>ログイン画面では、2種時の<br>副児島人学D(旧学術情報<br>NALIS<br>My LiterayDグイン<br>055/200<br>年の回2702-1420F050年 80                                   | コグイン方法が示されます。<br>基盤センターギ用紙(D) をお持ちの方は、<br>1000-7-0、約3710、100回動の時1007-01400                                                | 「読合調証のでログイン」を選択してくた                             | ćzv.                                                                                        |             |                |
| 0. mm/s 1                | 0 == 0                                                                                                    |                                                                                                    |                                                 | -                                                                                           | ▲ 파도 小百 스 네 | 5 ET 26 FT 120 |

### My Library ログイン 画面の表示

|                                                       | alog ito kagoshima-u.ac.jp/port                      | al/portal/selectLogev/                                                                                                    | <ul> <li>- 島 ⊄ ] 技術</li> </ul>        | ¢ 🖒 🖒                                                 |
|-------------------------------------------------------|------------------------------------------------------|----------------------------------------------------------------------------------------------------|---------------------------------------|-------------------------------------------------------|
| a-9717                                                | 2 新いい7                                               |                                                                                                    |                                       |                                                       |
|                                                       |                                                      | NALIS                                                                                                    |                                       |                                                       |
|                                                       |                                                      | My Libraryログイン                                                                                                    |                                       |                                                       |
|                                                       |                                                      | ログイン選択                                                                                                    |                                       |                                                       |
|                                                       |                                                      | 鹿児島大学IDをお持ちの方は統合認証ログイン。お持ちでな                                                                                                    | い方は図書館利用者IDログインを選択してください。             |                                                       |
|                                                       |                                                      |                                                                                                    |                                       |                                                       |
|                                                       |                                                      | 統合認証でログイン                                                                                                    | 図書館利用者IDでログイン                         |                                                       |
|                                                       |                                                      | 鹿児島大学ロをお持ちの方                                                                                                    | 鹿児島大芋口をお持ちでない方                        |                                                       |
|                                                       |                                                      | 統合認証でログイン                                                                                                    | 両書館利用省ゆでログイン                          |                                                       |
|                                                       |                                                      |                                                                                                    | Calify - Solidation +                 |                                                       |
| ア ごに入力して他<br>() () () () () () () () () () () () () ( | 「酒<br>Nopes Augusturages an gertecturages<br>(日前以びタブ | O EF (1) E (1) E ( | ● 図 料                                 | 和 へ 今 日 石 あ 【2<br>aut_0027<br><br>テー (<br>テー (<br>テー) |
|                                                       |                                                      | 1                                                                                                    |                                       |                                                       |
|                                                       |                                                      | ■ パスワード                                                                                                    |                                       | ヘリート                                                  |
|                                                       |                                                      |                                                                                                    | · · · · · · · · · · · · · · · · · · · |                                                       |
|                                                       |                                                      |                                                                                                    |                                       |                                                       |
|                                                       |                                                      | LOAN .                                                                                                    | 「を入力」                                 |                                                       |
|                                                       |                                                      | Sec.                                                                                                    | を入力                                   |                                                       |
|                                                       |                                                      |                                                                                                    | を入り                                   |                                                       |
|                                                       |                                                      |                                                                                                    | セベル<br>ログインボク<br>リック                  | タンをク                                                  |

### My Library サービスメニュー画面の表示

| ブイン | ■ 新しいタブ | My Library   ポータル画面 ×     ×                                                                                                    |                                            |                 |             | _      | _     |         |             |  |
|-----|---------|----------------------------------------------------------------------------------------------------|--------------------------------------------|-----------------|-------------|--------|-------|---------|-------------|--|
|     |         | Kagoshima University                                                                                                    |                                            |                 |             |        |       | ヘルプ     | ログアウト       |  |
|     |         | Library Home サービスメニュー                                                                                                    | -                                          |                 |             |        |       |         |             |  |
|     |         | My Library                                                                                                    |                                            |                 |             |        |       | <i></i> | タマイズ設定      |  |
|     |         | 【申込フォームにおける個人情報の取り扱いについて】<br>記入いただいた情報は図書館の利用サービスの目的以外                                                                                                    | には使用しません。                                  |                 |             |        |       |         |             |  |
|     |         | 図書館からのお知らせ                                                                                                    |                                            |                 |             |        |       |         |             |  |
|     |         | 0777 修復支援システム「Current Decision Support」の<br>0779 使 5 行が優切没得意め(開設こついて、(1793)<br>06530 改修工業務時年(2021年7月~2022年6月)、一章<br>06741 改修工業務に千分回復の方規算社の次知ら社<br>05526 長ヶ行分後の改修工業について 尽力行め | 利用が可能になりまし<br>専ケ丘分解<br>身保管中の資料の利用を<br>ケ丘分解 | た 桜ケ丘が<br>希望する場 | 9部<br>合の取り書 | 日本     | 法について | 様々丘分    |             |  |
|     |         | あなたへお知らせ                                                                                                    |                                            |                 |             |        |       |         |             |  |
|     |         | E-mailアドレス                                                                                                    |                                            | 前月              |             | 中央図書   | 館     |         | 次月          |  |
|     |         | <ul> <li>本サービスで利用するメールアドレ:<br/>uacipです。</li> </ul>                                                                                                    |                                            |                 |             | 2021年0 | 7月    |         |             |  |
|     |         | 新带状况                                                                                                    | B                                          | 月               | 火           | *      | *     | 金       | ±           |  |
|     |         | ・ 特にありません。                                                                                                    |                                            |                 |             |        | 1     | 2       | 3           |  |
|     |         | 取罢状況                                                                                                    | 4                                          | 5               | 6           | 7      | 8     | 9       | 10          |  |
|     |         | • 取置資料はありません。                                                                                                    |                                            |                 |             |        |       |         |             |  |
|     |         |                                                                                                    | 11                                         | 12              | 13          | 14     | 15    | 16      | 1/          |  |
|     |         | • 特にありません。                                                                                                    | 18                                         | 19              | 20          | 21     | 22    | 23      | 24          |  |
|     |         | 文獻複写資借依賴状況                                                                                                    |                                            |                 |             |        | 休憩日   | 休搬日     |             |  |
|     |         | <ul> <li>到着しているものはありません。</li> <li>この他の通知事項</li> </ul>                                                                                                    | 25                                         | 26              | 27          | 28     | 29    | 30      | 31          |  |
|     |         | ・テスト                                                                                                    |                                            |                 |             |        |       |         |             |  |
|     |         |                                                                                                    |                                            |                 |             |        |       | 1000    | NAME A      |  |
|     |         |                                                                                                    |                                            |                 |             |        |       | 20      | 1-240308A . |  |

## My Library クイックガイド(学生向け)

My Libraryとは、図書館が提供しているWebサービスです。 図書館に直接足を運ぶことなく、ご自宅や研究室などのパソコンや、スマートフォンから、 各種サービスを利用することができます。My Libraryの主な機能は以下の通りです。

- ・借りている/予約している資料の状況照会、貸出期間の延長
- ・他キャンパスの図書の取り寄せ・貸出中の図書の予約(ブックマCatalogの検索結果より)
- ・学外からの文献取り寄せの申し込み(複写物取り寄せ / 現物貸借)
- ・グループ学習室等の施設予約
- ・図書購入リクエスト

\*ご利用には、鹿児島大学ID / パスワードが必要です。 \*PCからのアクセスを推奨します(スマートフォンからは一部サービスのみ利用可能)。

1. アクセス・ログイン方法

鹿児島大学附属図書館ホームページにアクセスしてください。https://www.lib.kagoshima-u.ac.jp

| <b>ン」</b> をクリック |
|-----------------|
|                 |
|                 |
|                 |
|                 |
|                 |
|                 |
|                 |
|                 |
|                 |
| <b>ン」</b> をクリック |
|                 |
|                 |
|                 |
|                 |
|                 |
| ſ               |

(5) ログイン後、My Libraryトップページが開きます。

### 2. My Library トップ画面

お知らせや、カレンダー(図書の返却期限日や施設予約日を表示)が表示されます。 上部メニューバーの「サービスメニュー」をクリックすると、利用できるメニューが一覧表示されます。

| y Library Wikknew Distribution New Distribution New Distr New Distribution New Distribution New Distribut |                         | 利用者懷報変更           |      |        |         |       |    |         |
|----------------------------------------------------------------------------------------------------|-------------------------|-------------------|------|--------|---------|-------|----|---------|
| 平的状態度         開催人信格         開催人信格         開催人信格         開催人信格         開催人信格         開催人信格         開催人信格         11.1.6.5%         知道報子信/消からのお知らせ         3535001         11.1.6.5%         11.1.6.5%         11.1.6.5%         11.1.6.5%         11.1.6.5%         11.1.6.5%         11.1.6.5%         11.1.6.5%         11.1.6.5%         11.1.6.5%         11.1.6.5%         11.1.6.5%         11.1.6.5%         11.1.1.6.5%         11.1.1.6.5%         11.1.1.6.5%         11.1.1.1.5.5%         11.1.1.5.5%         11.1.1.5.5%         11.1.1.5.5%         11.1.1.5.5%         11.1.1.5.5%         11.1.1.5.5%         11.1.1.5.5%         11.1.1.5.5%         11.1.1.5.5%         11.1.1.5.5%         11.1.1.5.5%         11.1.1.5.5%         11.1.1.5.5%         11.1.1.5.5%         11.1.1.5.5%         11.1.1.5%         11.1.1.5%         11.1.1.5% </td <td>y Library</td> <td>貸出状況確認</td> <td></td> <td></td> <td></td> <td></td> <td>カフ</td> <td>スタマイズ設定</td>                                                                                                    | y Library               | 貸出状況確認            |      |        |         |       | カフ | スタマイズ設定 |
| ImageName         ImageName           1111100000000000000000000000000000000                                                                                                    |                         | 予約状況確認            |      |        |         |       |    |         |
| 第二部カウムのよみはらせ       学生希望開催機入低弱         11.00%       11.00%         第二部日アドレス       第二部日本         本サービスで利用するメールアド       第二部目で、「「「「」」」」」」         第二部17 ドレス       第二部日で、「「」」」」         第二部日で、「」」」」       第二部日本         第二部日で、「」」」」       第二部日で、「」」」」         第二部日で、「」」」」       第二部日で、「」」」」         第二部日で、「」」」」       第二部日で、「」」」」         第二部日で、「」」」」       第二部日で、「」」」」」         第二部日で、「」」」」」       第二部第二、「」」」」         第二部第二、「」」」」       1         第二部第二、「」」」」       第二部第二、「」」」」」         第二部第二、「」」」」       1         第二部第二、「」」」」       1         第二部第二、「」」」」       1         第二部第二、「」」」」       1         第二部第二、「」」」」       1         第二部第二、「」」」」」       1         第二部第二、「」」」」」」       1         第二部には、利用者により異なります。       1         14       15         15       14       15         14       1         12       1         13       1       1         14       15       1         15       14       15         15       14       1         15       14       1 </td <td>13924 Conthin 244</td> <td>図書購入依賴</td> <td></td> <td></td> <td></td> <td></td> <td></td> <td></td>                                                                                                    | 13924 Conthin 244       | 図書購入依賴            |      |        |         |       |    |         |
| 11.46期       14.46元         403 多焼で支筋カアップ 1 焼雪能       14.46元         403 多焼で支筋カアップ 1 焼雪能       14.46元         第日ありすめの本       43.457.45005七         第日ありすめの本       43.457.45005七         第日ありすめの本       43.457.45005七         第日かりたス       14.457.45005七         第日かりに人工       14.457.45005         第日かりに人工       14.457.45005         14.457.450051       14.457.4500         14.457.450051       14.457.4500         14.457.450051       14.457.4500         14.457.450051       14.455.4500         21.22       28.29         14.457.450051       14.455.4500         21.22       28.29         14.457.450050                                                                                                    | 吉昭からのの知らら               | 学生希望回喜購入依賴        |      |        |         | _     |    |         |
| A03 多誌で実語カアップ・読書記録                                                                                                    | 7/03 施設予約がMyLibraryで出来る | LLL依頼<br>5よ       |      |        |         |       |    |         |
| かごたへお知らせ       そ言ますめの本・覧         Ask9-ビス       Ask9-ビス         第二日の「「レス       第二日の「「日本図書館」         本サービスで利用するメールアドレス       第三日の「(年の図書館)         施設予約(保全近分館)       第三日の「「日本図書館」         施設予約(保全近分館)       第三日の「「日本図書館」         施設予約(保全近分館)       第三日の「「日本図書館」         施設予約(保全近分館)       第三日の「「日本図書館」         施設予約(保全近分館)       第三日の「「日本図書館」         施設予約(保全近分館)       第三日の「「日本図書館」         施設予約(保全近分館)       第三日の「「日本図書館」         施設予約(保全近分館)       第三日の「「日本図書館」         施設予約(保全近分館)       第三日の「「日本図書館」         施設予約(保全近分館)       第三日の「「日本図書館」          第三日の「「日本図書館」       1                                                                                                    | 4/03 多読で英語力アップ!読書記      | 貸出應産一覧<br>録月      | _    |        |         |       |    |         |
| なたへお知らせ       単晶的 4 (中央図書館)       小田       小田 <t< td=""><td></td><td>おすすめの本</td><td>_</td><td></td><td></td><td></td><td></td><td></td></t<>                                                                                                    |                         | おすすめの本            | _    |        |         |       |    |         |
| AssU-ビス       AssU-ビス         施設予約(保保服業績)       前月       中央図書館       次月         施設予約(保保服業績)       第日       2017年07月         施設予約(保保服業績)       月       火       水       木       金       1         建築特約(保保服業績)       月       火       水       木       金       1         建築特約(保保服業績)       月       火       水       木       金       1         とくにありません。       利用できるメニューが一覧表示されます(表示内<br>容は、利用者により異なります)。       14       15         主なメニューの利用方法を、次ページ以降で       21       22       28       29         割着しているものはありません       ・貸出状況確認(貸出延長もこちらら) →3.へ       -3.ヘ       -4.へ       -4.へ         ・ LL依頼(学外からの文献取り寄せ申し込<br>み) →5.へ       ・方.へ       ・施設予約) →6.へ       ・た.       -4.へ                                                                                                    | なたへお知らせ                 | 教員おすすめの本一覧        |      |        |         |       |    |         |
| E-mailアドレス       前月       中央図書館       次月         本サービスで利用するメールアドレ<br>u.a.jpです。       施設予約(快央図舞曲)       前月       ア央図書館       次月         建築物の       地方(水準平均分類)       月       火       水       木       金       土         建築物の       小道子約(水準平均分類)       月       火       水       木       金       土         空ば状のの       予算執行状況服金       月       火       水       木       金       土         取置状況の       ア       予算執行状況服金       月       火       水       木       金       土         取置状況の       ア       予算執行状況服金       月       火       水       木       金       土         取置数20       ア       予算執行状況服金       1       1       1       1       1         空信は停止期限       シンニューの利用方法を、次ページ以降で       ご説明します。       シンニューの利用方法を、次ページ以降で       21       22         算着しているものはありません       ・貸出状況確認<(貸出延長もこちらら) →3へ                                                                                                    |                         | ASKU-EZ           |      |        |         |       |    |         |
| 本サービスで利用するメールアドい       総設予約(保欠反分部)       月       火       水       木       金       土         施設予約(保欠反分部)       月       火       水       木       金       土         建澤秋況       月       火       水       木       金       土         支信ありません。       予算執行状況服金       月       火       水       木       金       土         取置検知       予算執行状況服金       月       火       水       木       金       土         支信ありません。       利用できるメニューが一覧表示されます(表示内       7       8       1         設備算算貨借依頼状況       利用者により異なります)。       主なメニューの利用方法を、次ページ以降で       21       22       28       29         割着しているものはありません       ・貸出状況確認(貸出延長もこちら) →3.へ       ・       ・       う約状況確認(取寄状況確認もこちら)       →3.へ       ・         削増しているものはありません       ・       シシ、       ・       シシ、       シシ、       シッ       シラ、         シーク、       ・       ・        ・       シーク、       ・       シーク、       ・            加量の       ・        ・       シーク、       ・       シーク、             1       ・        ・                                                                                                    | E-mailアドレス              | 研究室貸出一覧(配置点検)     | 前月   |        | 中央図書館   | 2     |    | 次月      |
| 山ac.jpです。       構設予約(保夕丘分物)       月       火       水       木       金       土         建滞状況       予算執行状況隔金       月       火       水       木       金       土         とくにありません。       予算執行状況隔金       月       火       水       木       金       土         配置資料(応のりません。       利用できるメニューが一覧表示されます(表示内<br>容は、利用者により異なります)。       1       1       1       1         さくにありません。       21       22       23       23       23       23         割着しているものはありません       ・       ・       1       1       1       1       1       1       1       1       1       1       1       1       1       1       1       1       1       1       1       1       1       1       1       1       1       1       1       1       1       1       1       1       1       1       1       1       1       1       1       1       1       1       1       1       1       1       1       1       1       1       1       1       1       1       1       1       1       1       1       1       1       1       1       1       1       1                                                                                                    | 本サービスで利用するメールア          | 施設予約(中央図書館)<br>ドレ |      | 2      | 017年07月 | 1     |    |         |
| 通道ች約(水理学部分解)       月       火       水       木       金       土         どくにありません。       予算執行状況服金       1       1         取置資料はありません。       利用できるメニューが一覧表示されます(表示内容は、利用者により異なります)。       7       8         資出停止期限       シンペニューの利用方法を、次ページ以降で       1       15         どくにありません。       主なメニューの利用方法を、次ページ以降で       21       22         ご説明します。       ・貸出状況確認(貸出延長もこちら) →3.へ       ・       予約状況確認(しているものはありません)         ・       ・       ・       ・       シンページ以降で       シンページ以降で         ・       ・       ・       ・       シンページ以降で       シンページ以降で       シンページ         ・       ・       ・       ・       ・       シンページ以降で       シンページ       シンページ         ・       ・       ・       ・       ・       ・       シンページ       シンページ       シンページ          ・       ・       ・       ・       ・       シンページ       シンページ       ・          ・       ・       ・       ・       ・       ・       ・       ・          ・       ・       ・       ・       ・       ・       ・          ・       ・       ・       ・       ・       ・ <td< td=""><td>u.ac.jpです。</td><td>施設予約(桜ヶ丘分館)</td><td></td><td></td><td></td><td>0.</td><td></td><td></td></td<>                                                                                                    | u.ac.jpです。              | 施設予約(桜ヶ丘分館)       |      |        |         | 0.    |    |         |
| アクロペレージ       アクロペレージ       1         とくにありません。       利用できるメニューが一覧表示されます(表示内       7       8         加度資料はありません。       白川市できるメニューが一覧表示されます(表示内       14       15         さは、利用者により異なります)。       主なメニューの利用方法を、次ページ以降で       21       22         ご説明します。       ・貸出状況確認(貸出延長もこちら) →3.へ       ・       8       29         ジボをつけるものはありません       ・       ・       ・       シームへ       ・         ・       ・       ・       ・       ・       ・       ・       ・         ジボをつけるものはありません       ・       ・       ・       ・       ・       ・       ・       ・         ・       ・       ・       ・       ・       ・       ・       ・       ・       ・       ・       ・       ・       ・       ・       ・       ・       ・       ・       ・       ・       ・       ・       ・       ・       ・       ・       ・       ・       ・       ・       ・       ・       ・       ・       ・       ・       ・       ・       ・       ・       ・       ・       ・       ・       ・       ・       ・       ・       ・       ・       ・       ・       ・       ・       ・       ・                                                                                                    | 征滞状況                    | 商設予約(水庫宇部分館)      | 月    | 火      | 水       | 木     | 金  | ±       |
| · 兴大圣词回聿雎》优.荷 一7 A                                                                                                    | 取置資料はありません。             | 容は 利用者により異な       | 見なかい | 1 60 9 | (IC)    | 1 V P | 14 | 15      |

### ~各サービスについてのお問い合わせ先~

【中央図書館】

| お問い合わせ内容                                                                                                    | 担当係     | 内線   | E-mail                          |
|----------------------------------------------------------------------------------------------------|---------|------|---------------------------------|
| <ul> <li>3. 貸出状況確認・貸出延長について</li> <li>4. 予約状況確認について</li> <li>6. 施設予約について</li> <li>7. 学生希望図書購入依頼について</li> </ul> | 資料サービス係 | 7435 | siryo@<br>lib.kagoshima-u.ac.jp |
| 5.ILL依頼(学外からの文献取り寄せ申し<br>込み)について                                                                              | 情報調查支援係 | 7440 | joho@lib.kagoshima-<br>u.ac.jp  |

【桜ヶ丘分館】 桜ヶ丘分館情報サービス係 (内線:5205) sakura@lib.kagoshima-u.ac.jp 【水産学部分館】 水産学部分館 (内線:4051) suisan@lib.kagoshima-u.ac.jp

### 3. 貸出状況確認および貸出延長

当館所蔵の貸出図書で返却期限を過ぎていないものについては、自分で貸出期間を延長することができます。延長期間は「学部生:14日間 / 大学院生:30日間」、延長できる回数は「1回のみ」。 ※他の利用者による予約が入っている場合は、延長ができません。

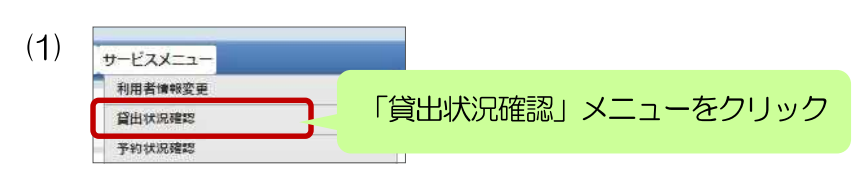

### (2) 貸出状況確認画面

|                | 戻る                          |                                    |      |              |             |
|----------------|-----------------------------|------------------------------------|------|--------------|-------------|
| あた**<br>チ<br>現 | F                           | ェックボックスが表<br>貸出延長カ                 | 示されて | れているもの<br>です | よ           |
|                | <u>首出返却期限</u><br>延長回数       | • 書名/著書名 •                         | 鶗    | ☆            | 。<br>資料D    |
| B              | 2017/05/04<br>(0回/1回中)      | 度児島市の昭和:写真アルバム/1原口<br>見監修:青屋昌興ほか執筆 |      | 中央図書館-1階郷土資料 | 11116067184 |
| 食素結<br>先回/     | 果ページ (全1件中14<br>、前へ 1 次へ 居住 | #目から1件目までを表示)<br>^^                |      |              |             |

### 自分が図書館から借りている図書の情報お よびその返却期限を確認できます。

チェックボックスが表示されているものは 貸出延長が可能です。チェックを入れて、 「貸出延長」ボタンをクリックしてくださ い。→(3)へ

### (3) 貸出延長確認画面

| 賃出延長情報を確認の<br>(貸出延長確定)ボタン<br>この画面では貸出延 | いうえ、「崎田延長確定」ボタンよりお進みください。<br>を押下することで毎日延長処理が売了します。<br>長処理は完了しておりません。 |    |          |              |
|----------------------------------------|----------------------------------------------------------------------|----|----------|--------------|
| 変更する貧出返却期限<br>10 •  件表示                | は、以下のとおりです。                                                          | 検索 | ()       |              |
| 返却期限→201<br>征[                         |                                                                      |    | é I      | <b>U</b> HII |
| 2017/05/04→20<br>(0回/1回中)              | 「貸出延長確定」ボタンをクリック                                                     | フ  | 11116067 | 184          |
|                                        |                                                                      |    |          |              |

新しい返却期限日を確認の上、「貸出延長 確定」ボタンをクリックして、延長を確定 させてください。

※注意:延長は、元々の返却期限日から起 算されるのではなく、操作を実行した日 から起算されます。

### 4. 予約状況確認、取寄状況確認

鹿児島大学の蔵書検索システム「ブックマCatalog」(http://catalog.lib.kagoshima-u.ac.jp/opc/)の図書詳細情報画面より、貸出中図書の予約、他キャンパス所蔵図書の取寄、の各手配を行うことができます(My Libraryログインが必要)。My Libraryで、これらの手配状況の確認を行えます。

| 靴のレコード                | - 第に戻る(270 行) (次のレコード )・   | 総合認証でログイン<br>・<br>・<br>・<br>・<br>常児島大学いをお持ちの方<br>・<br>・<br>・<br>・<br>・<br>・<br>・<br>・<br>・<br>・<br>・<br>・<br>・ | *新申込<br>· 新した時以まれ<br>· デ約・広時以まれ<br>· 受取館指定            |
|-----------------------|----------------------------|----------------------------------------------------------------------------------------------------|-------------------------------------------------------|
| and the second second | 必ずアクセプトされる医学英語論文:完全攻略50の跌墜 | #50124E U                                                                                                    | 安和時間で加速大学、「1982」がシング加速大してくたさい。                        |
| 対議論文                  | フォーマット: 回答                 |                                                                                                    | 受政部 中央回義編 • 確認                                        |
| OSTRE                 | 責任表示:原永秀生著                 |                                                                                                    | 中达时间除切注品品                                             |
| U                     | <b>言語:</b> 日本語: 英語         |                                                                                                    | ・証実図書がある場合、またはいずれたの館でペナルティが付いている場合、WEBからの予約申込みはできません。 |
| Calebrary .           | 出版编辑: 東京 · 金面出版, 2018 1    |                                                                                                    |                                                       |
| The second            | FUR: vii, 188p; 22cm       |                                                                                                    |                                                       |
| azon.co.jp            | 普番名: 图念: 秀生 «DA16341598»   |                                                                                                    | 詳しくは、現金りの凶悪ハリンダーへも向い合けでください。                          |
| SibTex                | ∰誌ID: 882039239X           |                                                                                                    |                                                       |
| lefer/BibIX           | maserials 「予約ボクン」          |                                                                                                    |                                                       |
| RefWorks              |                            |                                                                                                    |                                                       |
| indNote Basic         | クリック                       | サードスメニュー                                                                                                    |                                                       |
| L-JL(UTF8)            | 所能请维                       |                                                                                                    |                                                       |
| rint                  | 状態 巻 所在 講求記号 責時D 返奶予定日·予約  | 利用者情報変更                                                                                                    | 「予約状況確認」メニューを                                         |
| nk This Page          |                            | 的出行问题的                                                                                                    |                                                       |
| kter                  | 400.7 V85                  | ALL PARTERS                                                                                                    |                                                       |
|                       |                            | 32.0116-01320483                                                                                               |                                                       |

- 5 ILL依頼(学外からの文献取り寄せ申し込み) ※ILL=Inter Library Loanの略。ここでは、図書館間相互利用を指します。 本学で所蔵していない資料や、購読契約しておらず入手できない資料は、他大学図書館等から、複写 物を取り寄せたり、現物を借用することができます(有料サービス)。
  - 【経費目安】・文献複写: 複写料金(白黒1枚30~60円/カラー1枚60円~200円程度)×枚数+送料 ・図書貸借: 往復の送料 ※雑誌の貸借はできません。

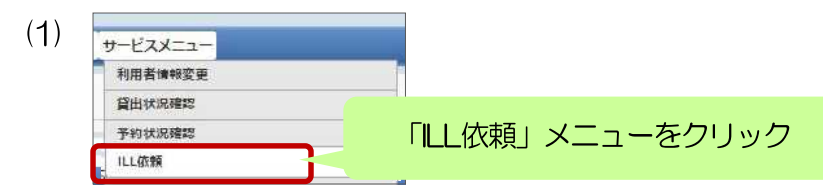

(2) LL依頼トップ画面

| ILL(文献複写・貸借)依頼                                                       |                   |
|----------------------------------------------------------------------|-------------------|
| ■ ● ● ● ● 新規に依頼する場合は、取寄種別<br>■ ■ ● ● ● ● ● ● ● ● ● ● ● ● ● ● ● ● ● ● | に応じて<br>クリック →(3) |
| 新規依頼を行っつロは「1000000000000000000000000000000000000                     |                   |
| ILL申込状況・履歴確認                                                         |                   |
| あなたの依頼履歴は以下のようになっています。                                               |                   |
| <ul> <li>「取消」ボタンがついているものは、ボタンをクリックすれば自分で申込をキャンセルできます。</li> </ul>     |                   |
| 到着済 未受付・差戻 処理中・キャンセル 履歴                                              |                   |
| 到着済の厳科は以下のとおりです。図書館までお越しください。 ※申込みから3ヶ月以内のデータを表示<br>10 ・) 件表示        | ;<br>検索:[]        |
| 佐頼区分☆ 状態 ◇ 書名/著者名 ◇ 巻号 ◇                                             | 連絡事項など            |
| テータが入っていません                                                          |                   |
| 先調へ「若へ」次へ「最強へ<br>4                                                   |                   |

### (3) LL新規依頼画面

| 体部部门                                                                                                    | 中央図書館                                                                                                    | 2017/04/04                                                                 |
|----------------------------------------------------------------------------------------------------|----------------------------------------------------------------------------------------------------|----------------------------------------------------------------------------|
| 教職員/学生                                                                                                    |                                                                                                    | 中央図書館                                                                      |
| 連絡先 (電話街号)                                                                                                    |                                                                                                    |                                                                            |
|                                                                                                    |                                                                                                    |                                                                            |
| E-mailアドレス                                                                                                    |                                                                                                    |                                                                            |
| 依顧区分                                                                                                    | 被写                                                                                                    | 貸借依頼                                                                       |
| 支払区分 💩 🛛                                                                                                    | ◎公費 ◎私費                                                                                                    |                                                                            |
| 予算                                                                                                    | 「==:選択してください==                                                                                                    | •                                                                          |
| <b>八日</b>                                                                                                    | ==:選択してください== *                                                                                                    |                                                                            |
| 推了相別 188                                                                                                    | ●電子複写 ◎マイクロフィルム ◎マイクロ引 休暇の範囲<br>き伸ばし                                                                                                    | ●国内まで ○国外まで (公費のみ)                                                         |
| the second second second second second second second second second second second second second second second se |                                                                                                    |                                                                            |
| 送付方法                                                                                                    | ●普通郵便 ◎速達                                                                                                    | d                                                                          |
| 送付方法                                                                                                    | *普通郵便 ©連達                                                                                                    | d                                                                          |
| 送付方法<br>國習 <b>測法</b> 参复                                                                                         | <ul> <li>◆音道郵便 ○ 速達</li> <li>○ 図書 ◎ 発話</li> </ul>                                                                                                    | d +                                                                        |
| 送付方法<br>図書弾法 <b>必須</b><br>書名志たは雑誌名                                                                              | *普通郵便 () 速速                                                                                                    | d 💽                                                                        |
| 送付方法<br>図書雑誌 必須<br>書名または雑誌名                                                                                     | <ul> <li>◆音道師便 ○連連</li> <li>○ 図書 ● 雑誌</li> </ul>                                                                                                    | d                                                                          |
| 送付方法<br>國書第4話 003<br>書名または雑誌名<br>023                                                                            | *音通频使 © 速達<br>© 回著 * 始終                                                                                                    | d _+;                                                                      |
| 送付方法<br>図書 <b>雑誌 - 必須</b><br>書名または雑誌名<br>- 参須                                                                   | * 音道郵便 © 速達      © 凹書 * 雑誌      特定の版を希望する場合は明示してください。(例)新版、改訂増補                                                                                                    | d + 2                                                                      |
| 送付方法<br>関書雑語<br>書名または雑誌名<br>参編<br>ISBN/ISSN                                                                     | * 音道郵便 © 速達                                                                                                    | d<br>* 2<br>飯。<br>街/パブンなしで入力してください                                         |
| 送付方法<br>図書雑誌 参須<br>書名または雑誌名<br>参須<br>ISBN/ISSN<br>書誌D                                                           | * 音道郵便 © 速達                                                                                                    | は<br>して<br>して<br>ください                                                      |
| 送付方法<br>民営強法 参乐<br>書名または知道名<br>参集<br>ISBNITSSN<br>書志D<br>出版者                                                    | * 音道郵便 © 速達                                                                                                    | は<br>(本)<br>()<br>()<br>()<br>()<br>()<br>()<br>()<br>()<br>()<br>(        |
| 送付方法<br>聞書雑誌 ゆる<br>書名または雑誌名<br>ゆる<br>ISBN/ISSN<br>書誌D<br>出版者<br>巻号                                              | * 音道郵便 © 速達<br>○ 図書 * 留話<br>特定の版を希望する場合は明示してくたさい。(例)新版。2017増構<br>ISSN 8版、ISBN 10版または131<br>(例)1巻2号→1(2)                                                                                                    | d<br>* 3<br>版。<br>御/パフンなしで入力してください<br>年次                                   |
| 送付方法<br>聞書描述 参名<br>書名または雑誌名<br>参名<br>ISBN/ISSN<br>書誌D<br>出版哲<br>そ号<br>ページ                                       | * 音道郵便 © 速達<br>○ 図書 * 留話<br>特定の版を希望する場合は明示してくたさい。(例)新版。改訂増構<br>                                                                                                    | d<br>* ジ<br>版。<br>御/パフンなしで入力してください<br>年次                                   |
| 送付方法<br>関告端表 参望<br>書名または雑誌名<br>参望<br>ISBN/ISSN<br>書語D<br>出版者<br>客号<br>ページ<br>論文名                                | * 音道郵便 © 速遣<br>○ 四書 ® 雑誌<br>特定の版を希望する場合は明示してくたさい。(例)新版、改訂増補<br>                                                                                                    | d<br>* 3<br>減5.<br>高//イランなしで入力してください<br>年次                                 |
| 送付方法<br>図書端表 参名<br>書名または雑誌名<br>参第<br>ISBN/ISSN<br>書語D<br>出版者<br>巻号<br>ページ<br>論文名                                | * 音道郵便 © 速遣<br>○ 四書 ® 雑誌<br>特定の版を希望する場合は明示してくたさい。(例)新版、改訂増補<br>□ ISSN 8년7、ISBN 10년7または131<br>□                                                                                                    | d<br>* 3<br>版。<br>術/パフンなしで入力してください<br>年次                                   |
| 送付方法<br>図書端表 <u>多</u><br>書名または描述名<br>参第<br>ISBN/ISSN<br>書語D<br>出版者<br>巻号<br>ページ<br>論文名<br>論文の著者                 | * 音道郵便 © 速遣<br>○ 四書 * 雑誌<br>特定の版を希望する場合は明示してくたさい。(例)新版、改訂増補<br>□ ISSN 8時、ISBN 10時または131<br>□                                                                                                    | d<br>* 3<br>版。<br>物//イフンなしで入力してください<br>年次                                  |
| 送付方法<br>開設端誌 参名<br>書名または描述名<br>参第<br>ISBN/ISSN<br>書誌の<br>出版者<br>若号<br>ページ<br>論文名<br>論文名<br>論文の著者<br>コメント        | <ul> <li>*音道郵便 ◎ 速達</li> <li>○ 回書 ※ 留話</li> <li>特定の板を希望する場合は明示してください。(例)新板、改訂増構</li> <li>ISSN:8行、ISBN:10行(または13)</li> <li>(例)1巻2号→1(2)</li> </ul>                                                                                                    | d<br>* :<br>版。<br>物//イフンなしで入力してください<br>「<br>年次                             |
| 送付方法<br>聞書雑誌 03<br>書名誌たは加速名<br>03<br>15BN/ISSN<br>書詞印<br>出版者<br>そ号<br>ページ<br>違文の考者<br>言文の考者<br>言法典拠             | * 音道郵便 © 速達<br>○ 図書 * 雑誌<br>特定の版を希望する場合は明示してください。(例)新版、2013増構<br>「ISSN8時、ISBN10所または131<br>(例)1巻2号→1(2)<br>□<br>□<br>□<br>□<br>□<br>□<br>□<br>□<br>□<br>□<br>□<br>□<br>□                                                                                                    | d<br>まま<br>読ん。<br>街/ハイフンなしで入力してください<br>年次<br>Web of Science 『PubMed 『CINI  |
| 送付方法<br>聞書雑誌 03<br>書名または雑誌名<br>03<br>15BN/ISSN<br>書誌DD<br>出版者<br>ぞら<br>ページ<br>違文の著者<br>言文の著者<br>言志映興<br>所能映興    | <ul> <li>* 音道郵便 ◎ 速達</li> <li>○ 図書 ◎ 翰廷</li> <li>● 図書 ◎ 翰廷</li> <li>● 約</li> <li>● 約</li> <li>● 約</li> <li>● 約</li> <li>● 約</li> <li>● 約</li> <li>● 1</li> <li>● 1&lt;</li></ul> | d<br>ま<br>読<br>う)<br>パブンなしで入力してください<br>年次<br>Web of Science 回PubMed 回CINII |

- a 過去に依頼した申込の状況を表示します。タブ切替してください。
- 「**到着済」**複写物または現物貸借資料 が届いてお渡しできる状態。 → (6)へ
- 「未受付」図書館でまだ処理を行って いない状態。依頼内容の修正や取消 を行えます。
- 「処理中」 調査・手配を行っている状態。
- 「キャンセル」依頼がキャンセルされ た状態。
- 「履歴」3ヶ月を過ぎたデータはこち らへ移動します。

b 連絡先情報に誤りがないかご確認く ださい。メールアドレスの変更がある 場合は、「利用者情報変更」メニュー から登録してください。

c 支払区分は「私費」を選択してください。

- ※指導教員の許可を得た上で、公費支 払を希望される場合は、私費を選ん だ上で、コメント欄に「〇〇研究科 〇〇△△先生の公費支払希望」と記 入してください(教員名は、必ずフ ルネームで記入してください)。
- d「入力補助」の文字をクリックする
   と、検索画面が開きます。ここから
   検索サイトを利用して、文献の書誌
   情報を取り込むことができます。
   →(5)へ
- e 取り寄せを希望する文献の情報を記 入してください。

|      | 赤文字は必須項目で<br>なお、資料情報の分                                                                                                    | す。記入漏れがあると依頼が出来ませ<br>からない項目は「不明」と入力してく                                                                  | ん。<br>ださい。                                                                      |                                                          | 貸借             |
|------|----------------------------------------------------------------------------------------------------|----------------------------------------------------------------------------------------------------|---------------------------------------------------------------------------------|----------------------------------------------------------|----------------|
|      | 依赖察口                                                                                                    | 中央図書館                                                                                                   | 依藏日                                                                             | 2017/04/04                                               |                |
|      | 教院員/学生                                                                                                    |                                                                                                    | 所雇(学科)                                                                          | 中央図書館                                                    |                |
|      | 連路先(高話断号)                                                                                                    |                                                                                                    |                                                                                 |                                                          |                |
|      | E-mailアドレス                                                                                                    |                                                                                                    |                                                                                 |                                                          |                |
| 1    | 依頼区分                                                                                                    | 四里                                                                                                    |                                                                                 |                                                          | 複写依頼はこ         |
|      | 支払区分 [253]                                                                                                    | ◎公費 ◎私費                                                                                                 |                                                                                 |                                                          |                |
|      | 予算                                                                                                    | ==満択してください==                                                                                            |                                                                                 |                                                          |                |
|      | 黄目                                                                                                    | ==選択してください== *                                                                                          |                                                                                 |                                                          |                |
|      | 松頭の範囲 202                                                                                                    | ●国内まで ◎国外まで (公費のみ                                                                                       | ) .                                                                             |                                                          |                |
|      | 送付方法                                                                                                    | ●普通郵便 ◎速達                                                                                               |                                                                                 |                                                          | d              |
| - 11 | -                                                                                                    |                                                                                                    |                                                                                 |                                                          |                |
|      | 四書所語 [23]                                                                                                    | <ul> <li>図書 ◎ 雑誌</li> </ul>                                                                             |                                                                                 |                                                          |                |
|      | 図書雑誌 参図<br>書名または雑誌名                                                                                                    | ・ 図書 の 組誌   ・ ・ ・ ・ ・ ・ ・ ・ ・ ・ ・ ・ ・ ・ ・ ・ ・ ・ ・                                                       | 「ください。(例0新版、改訂)増補                                                               | 板。                                                       |                |
|      | 間書が起き 60月<br>書名またはがま名<br>6月<br>書名名                                                                                                    | <ul> <li>         ・ 図書         ・ 鍵誌         ・         ・         ・</li></ul>                             | こください。(例)新版、2017増補                                                              | <u>ال</u>                                                |                |
|      | 図書雑誌<br>書名または雑誌名<br>参名<br>巻着名<br>ISBNASSN                                                                                                    | <ul> <li>・ 図書 © 独誌</li> <li>特定の版を希望する場合は明示して</li> <li>・</li> </ul>                                      | Cください。(例)新版、改訂增補<br>SSN.8将、ISBN 10将(吉た)は13株                                     | 版。                                                       | だざい            |
|      | 関連雑誌 参編<br>書名または雑誌名<br>参編<br>著名名<br>書名<br>書名<br>記<br>記<br>の<br>名<br>名<br>名<br>名<br>名<br>名<br>名<br>二<br>日<br>第<br>書<br>第<br>名<br>また<br>に<br>2<br>第<br>名<br>また<br>に<br>2<br>第<br>名<br>第<br>の<br>の<br>の<br>の<br>の<br>の<br>の<br>の<br>の<br>の<br>の<br>の<br>の<br>の<br>の<br>の<br>の | <ul> <li>・ 図書 © 独誌</li> <li>・ 特定の版を希望する場合は明示して</li> <li>・ ・ ・ ・ ・ ・ ・ ・ ・ ・ ・ ・ ・ ・ ・ ・ ・ ・ ・</li></ul> | Cください。(例)新版、改訂増補<br>SSN8時、ISBN 10時または13H                                        | 板。<br>あいイフンなしで入力してくか                                     | たさい            |
|      | 関連補法 を編<br>書名または雑誌名<br>を編<br>送料名<br>ISBN/ISSN<br>書志ID<br>出版者                                                                                                    | * 図書 © 雑誌<br>特定の版を希望する場合は明示して<br>に<br>・<br>・<br>・<br>・<br>・<br>・<br>・<br>・<br>・<br>・<br>・<br>・<br>・     | Cください。(例)新版、改訂増補<br>SSN.8H六、ISBN 10桁示または13H                                     | 板。<br>う)/イフンなしで入力してくた                                    | ださい            |
|      | 関連補法 参編<br>書名志仁は第三名<br>参編<br>総括名<br>ISBN/ISSN<br>書法ID<br>出版者<br>巻号                                                                                                    | <ul> <li>・ 図書 © 独誌</li> <li>・ 検定の版を希望する場合は明示して</li> <li>・ ・ ・ ・ ・ ・ ・ ・ ・ ・ ・ ・ ・ ・ ・ ・ ・ ・ ・</li></ul> | Cください。(例)新板、改訂増補<br>SSN:8h5、ISBN 10h3または13h<br>例1種2号 → 1(2)                     | 版。<br>)<br>)/パフンなしで入力してくた<br>年次                          | ださい            |
|      | 関連補法 を属 書名または第三名 を属 ま名または第三名 を属 ま名 にSBM/SSN 書法D 出版者 を 属 コメント                                                                                                    | * 図書 © 雑誌<br>特定の版を希望する場合は明示して                                                                           | Cください。(例)新板、改訂増構<br>SSN:8時、ISBN 10桁または13件<br>例1巻2号 → 1(2)                       | 板。<br>引/パブンなしで入力してくた<br>年次                               | 580)<br>       |
|      | 四吉浦法 を3<br>書名または第3名<br>を3<br>お料名<br>15BN/SSN<br>書志の<br>山坂街<br>を号<br>コメント<br>書志映版                                                                                                    | * 図書      の 独誌<br>特定の版を希望する場合は明示して                                                                      | Cください。(例)新版、改訂増補<br>SSNの抗、ISBN 10抗または13<br>例1巻2号 → 1(2)<br>組誌記事来引 □ 医学中央来引 □    | 板。<br>う//イフンなしで入力してくた<br>年文<br>Web of Science 目PubMed 日の | έξυ)<br>Nii    |
|      | 関連補法 を3<br>書名または第3名<br>を3<br>ISBN/ISSN<br>書誌ID<br>出版者<br>を号<br>コメント<br>書誌典拠<br>所蔵典拠                                                                                                    | * 図書 0 発誌                                                                                               | Cください。(例)新版、改訂増補<br>SSN8時、ISBN 10時または13排<br>例1巻2号→1(2)<br>繊結副事業引 回医学中央素引 @<br>他 | 板。<br>あ)ハイフンなしで入力してくた<br>年次<br>Web of Science ◎PubMed ◎C | ださい<br> <br>NH |

f依頼に関する連絡事項等を記入してください。

- 「文献複写」でカラー複写を希望される場合は、「カラー複写希望」と記入してください。特に指定がない場合、原則モノクロ 複写で取り寄せを行います。
- 「図書貸借」の場合、所蔵館稀少等の場合、館外への持出ができず館内閲覧による利用のみ、のように一部制限があることがあります。取り寄せに関する条件がある場合は記入してください(例「館内閲覧(複写可)でも可」「館外持出可の場合のみ取り寄せ希望」)

g学内所蔵を確認済であれば「はい」を選択。最後に「入力内容確認」をクリック。

### (4) LL新規依頼確認画面

| 以下の内容で登録し              | しますか? |        |           |            |  |
|------------------------|-------|--------|-----------|------------|--|
| A10803                 | 中央図書館 |        | 依朝日       | 2017/04/04 |  |
| 教育同学生                  | 教官    |        | 所屋(学科)    | 中央図書館      |  |
| 連絡先 (電話番号)             |       |        |           |            |  |
| E mail 7 KL-7          |       |        |           |            |  |
|                        |       |        |           |            |  |
| 9366(2297)             | 使与    |        |           |            |  |
| 支払区分 必須                | 私費    |        |           |            |  |
| 予算                     |       |        |           |            |  |
| 自                      |       |        |           |            |  |
| n shiri <b>des</b>     | 重子複写  | しん あるす | にたちしま     |            |  |
| 送付方法                   | 普通郵便  | 「北大大大大 | ビコムシュル    | マノセンリック    |  |
| ralialis (dat          | 発起を   |        | (-11)(11) | 加重ルビノ      |  |
| Transfer to the second |       |        |           |            |  |

### 確認画面で、必ず「依頼を行なう」ボタン をクリックし、依頼を確定させてください。

依頼後、依頼受付完了を知らせる自動配信 メールが届きます。

### (5) 入力補助機能

| 「入力補」<br>下記の検索サイトを利用し、書誌の「解を取り込みます。検索条(                             | 助」の文字をクリック<br><sup>き入力し「検索」 ボタンをクリックしてください</sup> | + 入力補助   | ■ LL新規依頼画面で、「入力補助」<br>能を使うと、学内所蔵の確認や、他                                               |
|---------------------------------------------------------------------|--------------------------------------------------|----------|--------------------------------------------------------------------------------------|
| フリーワード <u>唐典ギリシア語</u><br>書名<br>著者名<br>論文名<br>学内所蔵検索 本学の所読を検索し、書     | 出版者<br>ISBNISSN<br>書誌D<br>あの「「報を取り込みます。          | ]        | データベースからの文献情報の取り<br>込みが簡単にでき、入力・依頼作業<br>を省力化できます。                                    |
| CINii Books検索 全国大学回書館等の所載<br>CiNii Articles 検索<br>CINii Articles 検索 | E検索し、書誌の情報を取り込みます。<br>6し、書誌の情報を取り込みます。           | 検索<br>「学 | ・<br>画面にキーワードを入力し、検索先の<br>ボタンをクリック:<br>内所蔵検索」、「CiNii Books検索」、<br>「CiNii Articles検索」 |
|                                                                     |                                                  | <b></b>  |                                                                                      |

### 使用例)キーワードを入力→CiNii Articlesで論文検索し、書誌情報を、ILL新規依頼画面へ取り込み。

|                                                                                                    | 123次                                                                                                    |                                              |                     |        |      |
|----------------------------------------------------------------------------------------------------|----------------------------------------------------------------------------------------------------|----------------------------------------------|---------------------|--------|------|
| (誌) 名                                                                                                    |                                                                                                    | 著者                                           | 出版者                 |        |      |
| ムスキーの慶応                                                                                                    | 大学講演について                                                                                                    | 管野 憲司                                        | 千葉大学大学院人文社会科学研<br>科 | 究取込    |      |
| 東ギリシア語文法                                                                                                    | (国家编研究)                                                                                                    | Lukinovich<br>Alessandra                     | 倡岡大学研究推進部           | Bob    |      |
| 井忠純氏による土                                                                                                    | 岐罅治謇『「改訂新版」新約聖書ギリシア語初歩』(教文館、1999年)への批判                                                                                                    | 青野 太潮                                        | 西南学院大学学術研究所         | 取这     |      |
| <u>36回日本</u>                                                                                                    | ري.<br>ري                                                                                                    | 寁<br>關 昌仲                                    | 日本インドネシア学会          | 取这     |      |
|                                                                                                    | 索結果リストからタイトルをクリックす                                                                                                    | 根岸 宗一郎                                       | 慶應義                 | 14     |      |
| <u></u> 30                                                                                                    | と、CiNii Articlesでの書誌詳細画面へ遷移                                                                                                    | 二枝 美津子                                       | <sub>京都教</sub> 検索紙  | 課リストな  | から希望 |
| ギリシ                                                                                                    | 掲載誌情報等の詳細を確認できます                                                                                                    | 水崎 博明                                        | 福岡大 「甘              | びし ボタン | ンをクリ |
| Gを用                                                                                                    |                                                                                                    | 中嶋 健一郎                                       | 言語処。                |        |      |
| s Gを用いたユ                                                                                                    | <u>- リッド『原論』の解析</u>                                                                                                    | 中嶋 健一郎                                       | 一般社団法人、言語処理学会       | LA     |      |
| ドリシア語の構                                                                                                    | 文論研究(2)                                                                                                    | 竹島 俊之                                        | 日本ギリシア語ギリシア文学会      | 取这     |      |
| 記の検索サイトを#<br>フリーワード<br>書名 [<br>著者名 ]                                                                                                    | J用し、書話の)情報を取り込みます。検索条件を入力し「検索」ボタンをクリックしてください。<br>換ギリシア語<br>ISBNISSN                                                                                                    | + 入力補助                                       |                     |        |      |
| 記の検索サイトを称<br>フリーフード 副<br>書名 [<br>藩著名 ]<br>論文名 [                                                                                                    | 開し、翻訳の情報を取り込みます。検索条件を入力し「検索」ボタンをクリックしてくたさい。<br>連ポリシア語<br>「BBNISSN<br>学り所能<br>誌情報(ISSN等、出版者)、発行な<br>、発行な<br>にNi Books<br>参号、掲載へページ)が取り込まれた                                                                                                    | + <sup>2,</sup> 力補助<br>名、掲載<br>手、掲載<br>= 状態に |                     |        |      |
| 記の検索サイトを料<br>フリーワード  <br>書名 [<br>書若名]<br>論文名 [                                                                                                    | IRL 離却/備報を取り込みまず、様素条件を入力し「18年」ボタンをクリックしてください。<br>集中リシア種<br>「SBNISSN<br>「SBNISSN<br>書誌情報(論文名、著者名、掲載誌<br>誌情報(ISSN等、出版者)、発行な<br>巻号、掲載ページ)が取り込まれた                                                                                                    | + 入功補助<br>名、掲載<br>年、掲載<br>こ状態に               |                     |        |      |
| 200検索サイトであ<br>フリーワード<br>書名<br>論文名<br>論文名<br>2<br>2<br>2<br>2<br>2<br>2<br>1<br>4<br>1<br>2<br>2<br>2<br>1<br>4<br>1<br>2<br>2<br>2<br>1<br>4<br>1<br>2<br>2<br>2<br>2 | IRL 翻訳の頃報を取り込みます。検索条件を入力し「検索」ボタンをクリックしてくたさい。<br>連邦リシア語<br>「SBNISSN<br>「SBNISSN<br>書誌情報(論文名、著者名、掲載誌<br>誌情報(ISSN等、出版者)、発行な<br>巻号、掲載ページ)が取り込まれた<br>「DEM + 雑誌                                                                                                    | + 入功補助<br>名、掲載<br>手、掲載<br>こ状態に               |                     |        |      |
| 200検索サイトを利<br>フリーワード<br>書名<br>論文名<br>論文名                                                                                                    | IRL、離却の情報を取り込みます。検索条件を入力し「検索」ボタンをクリックしてください。<br>連邦リシア種<br>当時NISSN<br>書記書書報(論文名、著者名、掲載誌<br>記情報(ISSN等、出版者)、発行な<br>巻号、掲載ページ)が取り込まれた<br>の 図書 * 組E<br>プロピレア                                                                                                    | + 入功補助<br>名、掲載<br>毛、掲載<br>こ<br>げ<br>能<br>に   |                     |        |      |
| 2016年サイトであ<br>フリーワード  <br>書名  <br>諸文名  <br>論文名  <br>論文名  <br>読えたし対応名<br>名                                                                                             | IRL、翻訳の清朝を取り込みます。検索条件を入力し「検索」ボタンをクリックしてください。<br>連邦リシア種<br>当時NISSN<br>書記書報(論文名、著者名、掲載誌<br>記情報(ISSN等、出版者)、発行な<br>巻号、掲載ページ)が取り込まれた<br>の 図書 * 雑誌<br>プロピレア<br>特定の版を希望する場合は明示してください、(例)紙板、改訂書機板、                                                                                                    | + 入功補助<br>名、掲載<br>王、掲載<br>こ状態にこ              |                     |        |      |
| 200岐県サイトで利<br>フリーワード  <br>書名 [<br>書者名 [<br>論文名 [<br>論文名 ]<br>[<br>読が話。 493<br>(<br>記がによれ)<br>(<br>NI/ISSN                                                             | J用し、書誌の清朝を取り込みます。検索条件を入力し「検索」ボタンをクリックしてくたさい。<br>生成者<br>「SBNISSN<br>「SBNISSN<br>書記情報(高文名、著者名、掲載誌<br>記情報(ISSN等、出版者)、発行な<br>巻号、掲載ページ)が取り込まれた<br>予ロビレア<br>特定の版を希望する場合は明示してくたさい。(例)新版、改訂準確低。<br>DRII ATICLE<br>DRIISN<br>155N/55<br>」ISSN 3H7、ISBN 10份または13的ハイフンなして入力してくたさ                                                                                                    | + 入功補助<br>名、掲載<br>王、掲載<br>こ状態にこ              |                     |        |      |
| 200検索サイトで利<br>フリーワード<br>書名<br>(                                                                                                    | J用し、翻訳の清朝を取り込みます。検索条件を入力し「検索」ボタンをクリックしてくたさい。<br>生成者<br>「SBNISSN<br>「SBNISSN<br>事誌情報(論文名、著者名、掲載誌<br>誌情報(ISSN等、出版者)、発行な<br>巻号、掲載ページ)が取り込まれた<br>● 図書 * 雑誌<br>プロピレア<br>特定の版を希望する場合は明示してくたさい、(例)新版、改訂増補版.<br>19557425<br>「SSN3H7、ISBN 10HG または13H7/イワンなして入力してくたさい。                                                                                                    | + 入功補助<br>名、掲載<br>王、掲載<br>こ状態にこ              |                     |        |      |
| 記の検索サイトを利<br>フリーワード<br>書名<br>書者名<br>論文名<br>論文名                                                                                                    | J用し、翻訳の情報を取り込みます。検索条件を入力し「検索」ボタンをクリックしてくたさい。<br>生成者<br>「SBNISSN<br>ま読行事報 (論文名、著者名、掲載誌<br>読情事報 (ISSN等、出版者)、発行な<br>巻号、掲載ページ)が取り込まれた<br>● 図書 * 雑誌<br>プロピレア<br>特定の版を希望する場合は明示してくたさい。(例)所版、改訂増構版.<br>20157425<br>「SSNの時, ISBN 101份にまたは13術/パワンなして入力してくたさい<br>日本ギリシア漢ギリシア次学者                                                                                                    | + 入功補助<br>名、掲載<br>王、掲載<br>こ状態にこ              |                     |        |      |
| 記の検索サイトを利<br>フリーワード<br>書名<br>書名<br>書名<br>論文名                                                                                                    | 開し、翻訳の頃報を取り込みます。検索条件を入力し「検索」ボタンをクリックしてくたさい。<br>連載書<br>「SBNISSN<br>「SBNISSN<br>「SBNISSN<br>書誌情報(高文名、著者名、掲載誌誌<br>部誌情報(ISSN等、出版者)、発行な<br>巻号、掲載ページ)が取り込まれた<br>● 図書 * 雑誌<br>プロピレア<br>特定の版を希望する場合は明示してくたさい。(例)新版、改訂増積版。<br>20157425<br>ISSN 時代、ISBN 101份または13/的ハイフンなしで入力してくたさい<br>日本ギリシア選キプリシアメ考査<br>14 (例)1巻2号 - 1(2) 年次 2002                                                                                                    | + λガ補助<br>名、掲載<br>王、掲載<br>こ状態にこ              |                     |        |      |
| 記の検索サイトを利<br>フリーワード 目<br>書名 [<br>書書名]<br>論文名 [<br>論文名]<br>読が法 <b>6</b> 編<br>名志たは知道名<br>5編<br>BN/ISSN<br>目却<br>日<br>示 ジ<br>マン                                          | 開し、翻訳の頃観を取り込みます。検索条件を入力し「検索」ボタンをクリックしてください。<br>連邦リシア<br>第3500 「開設で取り込みます。検索条件を入力し「検索」ボタンをクリックしてください。<br>第4500 「第3500 「第3500 「1000 「1000 「1000 「1000 「1000 「1000 「1000 「1000 「1000 「1000 「1000 「1000 「1000 「1000 「1000 「1000 「1000 「1000 「1000 「1000 「1000 「1000 「1000 「1000 「1000 「1000 「1000 「1000 「1000 「1000 「1000 「1000 「1000 「1000 「1000 「1000 「1000 「1000 「1000 「1000 「1000 「1000 「1000 「1000 「1000 「1000 「1000 」 | + 入功補助<br>名、掲載<br>王、掲載<br>こ状態に               |                     |        |      |

### (6) 取り寄せ文献到着後の流れ

| ~複写物~ | 【中央図書館】  | (指導教員の公費で手配)到着次第、学内便で指導教員の研究室宛て送付します。        |
|-------|----------|----------------------------------------------|
|       |          | (私費)到着次第、料金をお知らせしますので、平日8:30~17:00の間に中央図書館カウ |
|       |          | ンターでお支払いの上、お受け取りください。                        |
|       | 【桜ヶ丘分館】  | (私費)到着次第、料金をお知らせしますので、平日8:30~17:00の間に桜ヶ丘分館カウ |
|       |          | ンターでお支払いの上、お受け取りください。                        |
|       | 【水産学部分館】 | (私費)到着次第、料金をお知らせしますので、平日9:00~16:45の間に水産学部分館力 |
|       |          | ウンターでお支払いの上、お受け取りください。                       |
| ~貸借図書 | ~【中央図書館】 | (指導教員の公費で手配)到着次第、お知らせしますので、中央図書館カウンターでお      |
|       |          | 受け取りください。                                    |
|       |          | (私費)到着次第、料金をお知らせしますので、平日8:30~17:00の間に中央図書館力  |
|       |          | ウンターでお支払いの上、お受け取りください。                       |
|       | 【桜ヶ丘分館】  | (私費)到着次第、料金をお知らせしますので、平日8:30~17:00の間に桜ヶ丘分館力  |
|       |          | ウンターでお支払いの上、お受け取りください。                       |
|       | 【水産学部分館  | 】(私費)到着次第、料金をお知らせしますので、平日9:00~16:45の間に水産学部分館 |
|       |          | カウンターでお支払いの上、お受け取りください。                      |
| ※借用   | した図書は、返却 | 期限までに各館カウンターへお持ちください。                        |
| ※借用   | した図書は、他機 | 関の大切な資産です。くれぐれも取り扱いには十分にご留意ください。             |
|       |          |                                              |
| -     |          | $1 \cap$                                     |
|       |          | <u> </u>                                     |

鹿児島大学附属図書館 情報リテラシー支援室

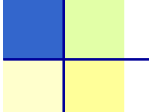

### 6.施設予約

各館のグループ学習室等を予約することができます。

\*My Libraryで予約できるのは、30日前から前日までです。 \*当日の利用は、カウンターへ直接お越しください。

\*1回あたりの利用時間の上限は、3時間です。

ただし、中央図書館では、試験期間中に限り、上限が2時間へ短縮されます。 \*学内教職員が利用責任者となる場合に限り、学外者の利用を認めます。

- (1)
   サービスメニュー
   施設予約(中央図書館)
   施設予約(低ヶ丘分館)
   メニューをクリック
- (2)施設予約トップ画面

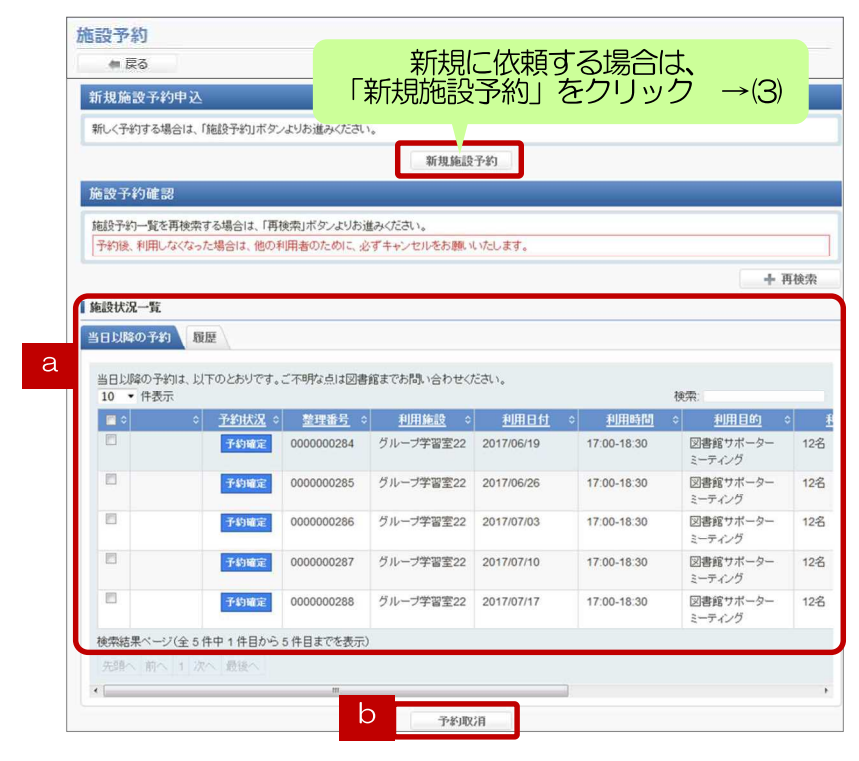

- a 過去の登録状況が表示されます。 タブをクリックすることにより、「当日以降の予約」「履歴」表示を切り替えることができます。
- b 予約の取り消しをしたい場合は、「当日以降の予約」リストから、取消対象の予約を選択し、「予約取消」ボタンをクリックしてください。

(3)施設予約検索画面

| 施設予約 検到  | Ŕ                       |                                | c<br>予約したい施詞                 |
|----------|-------------------------|--------------------------------|------------------------------|
| C<br>日付  | すべて<br>2017/04/04       | -<br>検索                        | 索」ボタンをク                      |
|          |                         | くどの部屋でもよい場合><br>施設:「すべて」を選択    | ■「施設」のドU<br>「すべて」を<br>望日における |
| 施設予約 檢3  | ξ.                      |                                | を一覧できま                       |
| 捕殺<br>日村 | クループ学習案21<br>2017/04/06 | •<br>                          | 利用したい部<br>は、リストか<br>検索してくだ   |
|          |                         | く目当ての部屋がある場合><br>施設:希望の部屋を選択指定 |                              |
|          |                         | 41                             |                              |

鹿児島大学附属図書館 情報リテラシー支援室

c 予約したい施設と日付を選択し、「検 索」ボタンをクリックしてください。

「施設」のドロップダウンリスト 「すべて」を選択して検索すると、希 望日におけるすべての施設の空き状況 を一覧できます。 利用したい部屋が決まっている場合 は、リストから施設を選択指定して、 検索してください。

### (4) 施設予約新規登録画面

| 2017年04月06日の于 |                        |
|---------------|------------------------|
| r             |                        |
| クループ字習至21     |                        |
| <b>■</b> 申込内容 |                        |
| 氏名            |                        |
| 教職員/学生        | 所属(学科)中央図書館            |
| 連總先(電話番号)     | •                      |
| RITING (1881  | グループ学習案21 ・            |
| 利用日付 🛃        | 2017/04/06             |
| 利用時間 🙋        | [▼]時[00▼]分~ [▼]時[00▼]分 |
| 利用目的          |                        |
| 利用人数 國家       | ● 名                    |
| 備書            |                        |

### (5) 施設予約確認画面

# 施設学科 補認 申込行音を確認のうえ、「八力内容確定」ボタンよりお進みください。 K6 西重 由点 開始は(学生 所居(学科) 構成 所居(学科) 構成目台 「八力内容確定」ボタンをクリック (二予約の確定) 構成 回 構成 回 構成 回 構成 回 構成 「八力内容確定」ボタンをクリック (二予約の確定) 構成 回 経営 回

- d 予約状況が図示されますので、新規に 予約ができる空き時間を確認してくだ さい。
- e 時間・人数等、必要事項を記入し、 「入力内容確認」ボタンをクリックし てください。
  - \*施設ごとに、利用時間・利用人数の 入力条件があります(下表参照)。 記入内容が、所定の条件を満たして いないと、エラーとなりますので、 ご注意ください。
- 確認画面で、必ず「入力内容確定」ボタンをクリックし、予約を確定させてください。

### 施設予約対象設備および備付設備一覧

#### ■中央図書館

| 階  | 施設名           | 最低利用人数~定員 | 使用可能時間  | 備付設備              |
|----|---------------|-----------|---------|-------------------|
| 2階 | グループ学習室21     | 5~12      | 30分~3時間 | ホワイトボード、電子黒板      |
|    | <br>グループ学習室22 | 5~12      | 30分~3時間 | ホワイトボード、大型モニター    |
|    | グループ学習室23     | 2~6       | 30分~3時間 | ホワイトボード、デスクトップ型PC |
|    | グループ学習室24     | 2~6       | 30分~3時間 | ホワイトボード           |
|    | グループ学習室25     | 2~6       | 30分~3時間 | ホワイトボード           |
|    | グループ学習室26     | 2~6       | 30分~3時間 | ホワイトボード、デスクトップ型PC |
| 3階 | グループ学習室31     | 5~24      | 30分~3時間 | ホワイトボード、プロジェクター   |
|    | グループ学習室32     | 2~6       | 30分~3時間 | ホワイトボード、デスクトップ型PC |
|    | グループ学習室33     | 2~6       | 30分~3時間 | ホワイトボード           |
|    | グループ学習室34     | 2~6       | 30分~3時間 | ホワイトボード           |
|    | <br>グループ学習室35 | 2~6       | 30分~3時間 | ホワイトボード、デスクトップ型PC |
|    |               |           |         |                   |
|    |               | <b>.</b>  |         |                   |

施設予約対象設備および備付設備一覧(前ページからのつづき)

■中央図書館(前ページからのつづき)

| 階  | 施設名           | 最低利用人数~定員 | 使用可能時間  | 備付設備              |
|----|---------------|-----------|---------|-------------------|
| 4階 | グループ学習室41     | 2~6       | 30分~3時間 | ホワイトボード、デスクトップ型PC |
|    | <br>グループ学習室42 | 2~6       | 30分~3時間 | ホワイトボード           |
|    | <br>グループ学習室43 | 2~6       | 30分~3時間 | ホワイトボード           |
|    | <br>グループ学習室44 | 2~6       | 30分~3時間 | ホワイトボード、デスクトップ型PC |

■桜ヶ丘分館

| 機材名    | 最低利用人数~定員 | 使用可能時間  |
|--------|-----------|---------|
| ノート型PC | 2~3       | 30分~3時間 |

■水産学部分館

| 階  | 施設名     | 最低利用人数~定員 | 使用可能時間  | 備付設備                      |  |
|----|---------|-----------|---------|---------------------------|--|
| 1階 | グループ学習室 | 2~10      | 30分~3時間 | ホワイトボード                   |  |
| _  | セミナールーム | 5~40      | 30分~3時間 | スクリーン、プロジェクター、<br>ホワイトボード |  |

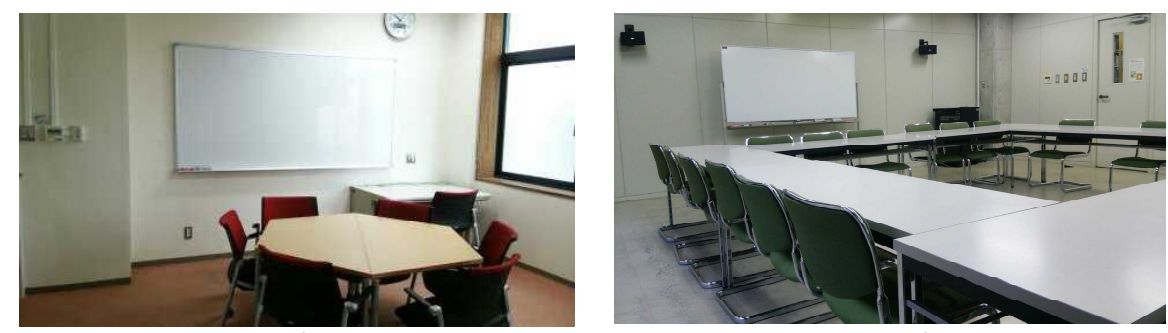

中央図書館グループ学習室(~6名)

中央図書館グループ学習室(~24名)

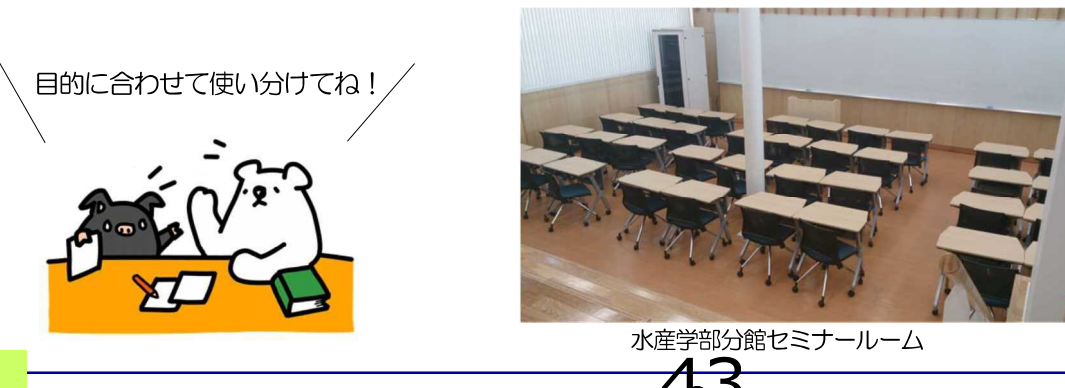

鹿児島大学附属図書館 情報リテラシー支援室

### 7.学生希望図書購入依頼

図書館に置いて欲しい本の購入希望を申請することができます。

- (1) サービスメニュー
   利用者 1年時変更 貸出状況確認
   学生希望図書購入依頼」
   メニューをクリック
- (2) 学生希望図書購入依頼トップ画面

| 書購入新規依頼<br>現他頼を行う場合は「新規低料                                                                                    | 1 ボタンター・・・・・                                                                                                    | 「新規依頼」                                                                                                    | をクリック                                                                                                    | $\rightarrow$ (3)                                                                                                    |                  |
|----------------------------------------------------------------------------------------------------|----------------------------------------------------------------------------------------------------|----------------------------------------------------------------------------------------------------|----------------------------------------------------------------------------------------------------|----------------------------------------------------------------------------------------------------|------------------|
| 現仏頼を行う場合は「新規仏頼                                                                                               | 1 #9.70                                                                                                    |                                                                                                    |                                                                                                    |                                                                                                    | -                |
|                                                                                                    | 1                                                                                                    | 新規依領                                                                                                    |                                                                                                    |                                                                                                    |                  |
| 土希望図書購入依頼状況・                                                                                                 | 履歷確認                                                                                                    |                                                                                                    |                                                                                                    |                                                                                                    |                  |
| なたの依頼履歴は以下のように<br>状態が「未受付」のものは、書<br>状態が「未受付」のものは、<br>違な頼受付中のものは、<br>書名をク<br>図書購入依頼データの表示は、<br>図書は「受渡可」になった日か | なっています。<br>銘をクリックすると申<br>訳し「申し込みを取り<br>リックすると詳細情報<br>状態が「受渡可」にな<br>いら2週間以内に受領く                                                                                                    | 込内容を修正することができる<br>)消す」ボタンをクリックする。<br>約1表示されます。(申込内容3<br>いた日から3ヶ月までとします。<br>ださるようお願い致します。                                                                                                    | Eす。<br>ことで申込をキャンセルでき<br>2変更することはできませ/<br>*                                                                                                    | きます。<br>い                                                                                                    |                  |
| 10 未受付 処理中・発行                                                                                                | 主取消  順歴                                                                                                    |                                                                                                    |                                                                                                    |                                                                                                    |                  |
| 渡可の資料は、以下のとおり<br>0 • 日表示                                                                                     | です。図書館までお越                                                                                                    | しください。 ※受付日から3ヶ                                                                                                    | 月以内のデータを表示。<br>検                                                                                                    | (索)                                                                                                    |                  |
| が認い                                                                                                    | 書名/著作名                                                                                                    | o <del>登号</del> o                                                                                                    |                                                                                                    | 連絡車項など                                                                                                    | -                |
|                                                                                                    | 本望四書購入依頼状況、<br>注のの職環題は以下のように<br>太郎が「未受付」のものは、書<br>就時が「未受付」のものは、書<br>な種受付中のものは、書名を2<br>雪膚入の購予一タの表示は、<br>雪膚は「受慮可」になった日か<br>20 未受付 処理中・第3<br>減可の資料は、以下のとおり<br>0 ・」件表示<br>気気。<br>すっクが入っていません | 二希望図書購入低損状況・加圧構造<br>注心の機構歴世以下のようになっています。<br>大都が「未受付」のものは、書名をクリックすると年<br>我が「未受付」のものは、書名をクリックすると年期時<br>立時期へ成時一つの表で、状態が「受援可」に<br>立時期へ成時一つの表では、状態が「受援可」に<br>立時期へ成時一つの表では、状態が「受援可」に<br>立時期へ成時一つの表示は、状態が「受援可」に<br>なった日からう運躍以内に受損。<br>なった日からう運躍以内に受損。<br>なった日からう運躍以内に受損。<br>なった日からう運躍以内に受損。<br>なった日からう運躍以内に受損。<br>なった日からう運躍以内に受損。<br>なった日からう運躍以内に受損。<br>なった日からう運躍以内に受損。<br>なった日からう運躍以内に受損。<br>ないたいためです。回顧部までお話<br>の・「得否、<br>気気の高利は、以下のとおりです。回顧部までお話<br>ないまた。<br>まる(若者名)<br>デークが入っていません。 | こ希望国営調人依頼状況・加圧構造<br>さたの依頼環想は以下のようにたっています。<br>大都が「未受付」のものは、書名をクリックすると申込内容を修正することができま<br>大都が「未受付」のものは、書名をクリックすると詳細時報が高示されます。(申込内容<br>な種愛付中のものは、書名をクリックすると詳細時報が高示されます。(申込内容<br>空間構入依頼子ータの表示は、状態が「受援空」になった日から3ヶ尾でとします。<br>雪響は「受援空」になった日から2ヶ尾増以内に受損くたさるようお難い致します。<br>なのの資料は、以下のとおりです。回審部までお越しください。 ※受付日から3ヶ<br>・ ・ ・ ・ ・ ・ ・ ・ ・ ・ ・ ・ ・ ・ ・ ・ ・ ・ ・ | 「希望回日期」人低損状況・加圧確認<br>なたの依頼原題は以下のようになっています。<br>規矩「未受付」のものは、書名をクリックすると申込内容を修正することができます。<br>規矩「大受付」のものは、違択し「中し込みを取り消す」ボタンをクリックすることで申込をキャンセルでき<br>教師「大受付」のものは、違択し「中し込みを取り消す」ボタンをクリックすることで申込をキャンセルでき<br>教師受付中のものは、書名をクリックすると申忌情報が表示されます。(中山次治を変更することはできません<br>回職利、低損データの表示は、状態が「受渡可」になった日から3ヶ月までとします。<br>回職は「受渡可」になった日から23週以内に受領くださるようお類。致します。<br>認可の資料は、以下のとおりです。回動語までお起しください。※受付日から3ヶ月以内のデータを表示。<br>3 ・「侍表」<br>3 ・」「告表」<br>3 ・」「古名」と若名」 ・ | 「希望図書場人依頼状況・風俗構設 |

### (3) 学生希望図書購入新規依頼画面

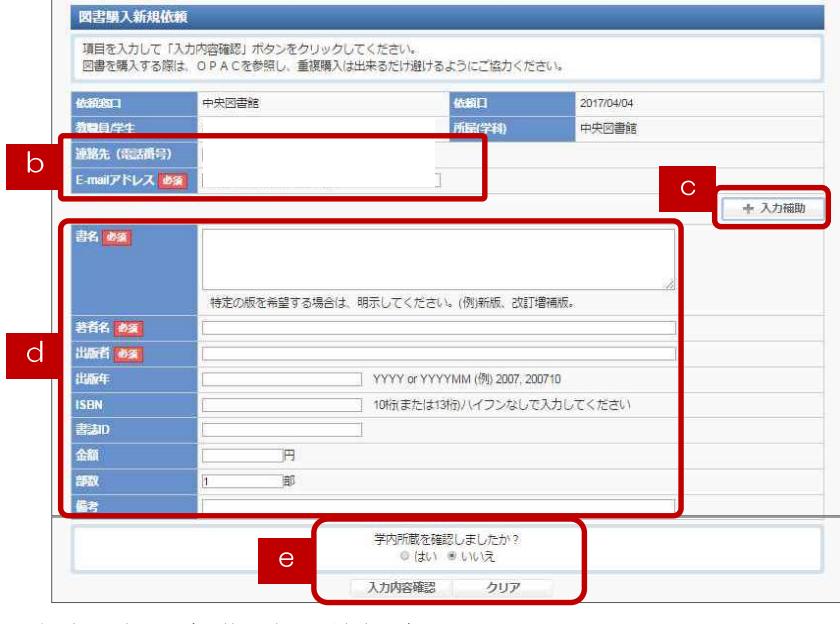

(4) 学生希望図書購入新規依頼確認画面

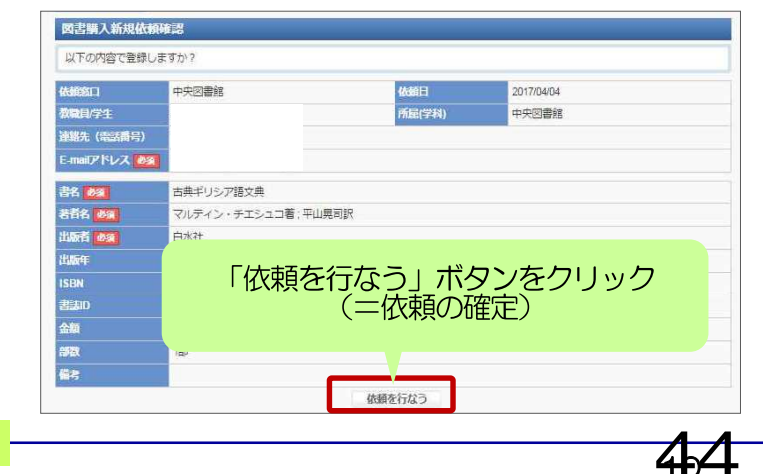

- a 過去に申込を行った依頼状況が表示されます。タブ切替してください。
   「受渡可」図書の購入手続が完了した状態。利用可能になり次第ご連絡しますので、図書館へお越しください。
   「未受付」図書館でまだ処理を行っていない状態。依頼内容の修正や取消を行えます。
   「処理中」発注・整理を行っている状態。
  - 「発注取消」購入依頼がキャンセルされた 状態。
  - 「**履歴」**3ヶ月を過ぎたデータはこちらへ移 動します。
- b 連絡先情報に誤りがないかご確認くださ い。メールアドレスの変更がある場合 は、「利用者情報変更」メニューから登 録してください。
- c「入力補助」の文字をクリックすると、
   検索画面が開きます。ここから検索サイトを利用して、書誌の情報を取り込むことができます。 →p.5(5)と同様です。
- d 購入を希望する図書の情報を記入してく ださい。
- e学内所蔵を確認済であれば「はい」を選択。未確認の場合は必ず確認し、重複購入の回避にご協力ください。最後に「入力内容確認」をクリック。

確認画面で、必ず「依頼を行なう」ボタンを クリックし、依頼を確定させてください。

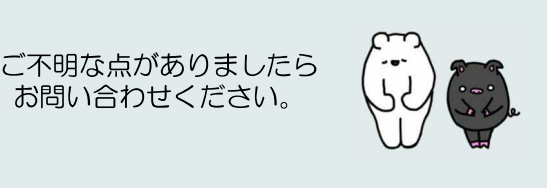

鹿児島大学附属図書館「情報リテラシー支援室